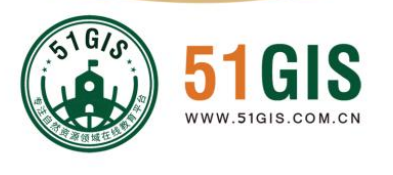

# 勘查定界软件三调版 (KCTools)

# 51GIS 学院

联系电话:01069380833

| 勘查       | 查定界软件(KCTools)介绍                          | 1  |
|----------|-------------------------------------------|----|
|          | 勘查定界面积和表格打印                               | 6  |
|          | <ol> <li>计算面积,需要如下图层</li> </ol>           | 6  |
|          | 2.每个表下面字段字段是必须的                           | 7  |
|          | 3.需要导出行政代码                                |    |
|          | 4. 勘查占地面积计算                               | 14 |
|          | 5.表格打印                                    |    |
| <u> </u> | 梯形图表生成和打印                                 |    |
|          | 2.1 梯形接合表生成                               |    |
|          | 2.3.1 根据范围创建                              | 25 |
|          | 2.3.2 有图层创建                               |    |
|          | 2.3.3 屏幕上画                                |    |
|          | 2.2 梯形图幅打印                                |    |
|          | 2.2.1 根据图幅号生成图框和打印                        | 31 |
|          | 2.2.2 根据屏幕创建标准分幅图框和打印                     |    |
|          | 2.2.3 批量创建梯形标准分幅图框和打印                     | 34 |
| 三、       | 矩形图幅生成和打印                                 |    |
|          | 3.1 矩形图幅生成                                |    |
|          | 3.2 矩形图框制作和打印                             |    |
|          | 3.2.1 在屏幕上画矩形图框                           | 40 |
|          | 3.2.2 根据选择对象创建矩形图框                        | 42 |
|          | 3.2.3 根据行政区, 批量矩形图框                       | 44 |
| 四、       | 倾斜图框图表生成和打印                               | 56 |
|          | 4.1 创建倾斜图幅生成                              |    |
|          | 4.2 倾斜图框打印                                |    |
| 五、       | 系统参数设置                                    | 59 |
|          | 5.1 基本信息设置                                | 59 |
|          | 5.2 四角标注                                  |    |
|          | 5.3 图廓信息                                  |    |
|          | 5.4 网格信息                                  |    |
|          | 5.5 结合图表信息                                |    |
|          | 5.6 比例尺条                                  |    |
| 六.‡      | 软件注册                                      |    |
| 七.,      | 其他问题                                      |    |
|          | 7.1 运行 COM 错误                             | 71 |
|          | 7.2 Excel.ApplicationClass 00000000046 错误 | 72 |
|          | 7.3 缺失处理                                  |    |
|          | 7.4 升级说明                                  |    |

# 目录

# 勘查定界软件(KCTools) 介绍

# 勘查定界软件,简称 KCTools,集成在 ArcMap10.0, ArcMap10.1, ArcMap10.2, ArcMap10.3, ArcMap 10.6, ArcMap 10.7, 10.8 安装就可 以直接使用。主要有以下功能

- 1. 勘查定界面积和表格打印
- 2. 矩形接合图表生成和打印
- 3. 梯形接合图表生成和打印
- 4. 参数设置

以后将加入很多内容,敬请关注。

| 勘测知 | 官界软件,联系QQ:276529800,版本号:3.0,路         | 痉:e:/ynkc | soft/gymap | print/bin | /Debug/ |       | - ×   |
|-----|---------------------------------------|-----------|------------|-----------|---------|-------|-------|
| 制图  | I具•  🎛 🔜 🖳 🗆   🕬   🗆   🖽 🧱            | 201       | 🗉   🔀 🕒    | -   🕹   🤤 | 0 3     | 代码设置▼ | 面积计算▼ |
| 面积  | · · · · · · · · · · · · · · · · · · · |           |            |           |         |       |       |
|     | 图层字段预处理                               |           |            |           |         |       |       |
| Σ   | 勘查占地面积计算(二调)                          |           |            |           |         |       |       |
|     | 表格打印(二调)                              |           |            |           |         |       |       |
| 0   | 基于三调面积计算                              |           |            |           |         |       |       |
| 8   | 基于三调表格打印                              |           |            |           |         |       |       |
| W   | 界址点DOC格式打印                            |           |            |           |         |       |       |
|     | 内外顺时针界址点成果表打印                         |           |            |           |         |       |       |
| 0   | 周至县勘测定界报告表                            |           |            |           |         |       |       |
|     | 任意范围占地面积计算(二调)                        |           |            |           |         |       |       |
|     | 面积结果查看(二调)                            |           |            |           |         |       |       |
|     | 椭球面积计算                                |           |            |           |         |       |       |
| E   | 报件文本数据导出                              |           |            |           |         |       |       |
|     | 报件文本数据导入                              |           |            |           |         |       |       |

注意: 需要安装 ArcGIS Desktop10.0 以上(可以是 ArcGIS10.1, ArcGIS10.2, ArcGIS10.7, ArcGIS10.8等, ArcGIS10.0 一定要打补丁最好是 SP5)版本,是插件,直接在 ArcMap 中使用。 目前版本 3.1。

3.1 修改:增加了勘测定界报告打印,模板在:doc\土地勘测定界报告.docx,模板中【】自动替换的功能,你的报告可以自己调整,内容变化比较大,可以另外定制开发,费用另计

3.0 修改, 增加三调版, 支持统计到小组或则村委会

1) 三调地类编辑和查看

| 🖷 代码录入                                                                                                    | ×      |
|----------------------------------------------------------------------------------------------------|--------|
| <ul> <li>□-湿地[00]</li> <li>□-耕地[01]</li> <li>□-种植园用地[02]</li> <li>□-林地[03]</li> <li>□=草地[04]</li> <li>□</li></ul>                                | 代码:    |
| <ul> <li>□ 工矿用地[06]</li> <li>□ 住宅用地[07]</li> <li>□ 公共管理与公共服务用地[08]</li> <li>□ 特殊用地[09]</li> <li>□ 交通运输用地[10]</li> <li>□ 水域及水利设施用地[11]</li> </ul> | 名称:    |
| ▲ 其他土地[12]                                                                                                    | □ 自动保存 |
| 导入 插入子项 插入项 删                                                                                                    | 除保存退出  |

2) 勘测定界数据基于三调地类的统计和打印

| 🚽 三调面积计算方式 | t     | ×           |
|------------|-------|-------------|
| 面积统计单位     |       |             |
| ○ 统计到村     |       | ● 统计到小组     |
| 用地范围计算     |       |             |
| ◉ 所有地块     | 0     | 选择的地块       |
| 计算方式       |       |             |
| ○ 椭球面积     | ۲     | 平面面积        |
| 不考虑小于多少的碎  | 面积    |             |
| 0          | . 6 🜲 | 平方米         |
| 面积计算单位     |       |             |
| ○平方米       | ◉ 公顷  | ○亩          |
| 所有地面积调平    | ○分地块面 | 2011年 ○ 不调平 |
|            | 确定    | 取消          |
|            |       |             |

| 🖷 勘测定界三调表格打印                                                                                      | × |
|---------------------------------------------------------------------------------------------------|---|
| <ul> <li>□ 土地分类面积表(十二大类)</li> <li>□ 土地分类面积表(十二大类) → 分地块</li> <li>□ 土地分类面积表(十二大类) → 分地块</li> </ul> |   |
| 土地分突面积表(三大突)<br> □ 土地分类面积素(三大类)→→→分地块                                                             |   |
| 日収属情况汇总表                                                                                          |   |
| □ 25度以上耕地汇总表                                                                                      |   |
| ☑ 占用基本农田分类面积汇总表                                                                                   |   |
| □ 耕地等別汇息表<br>□□ 耕地会用まな勘測合用ま(公共売和)に色ま)                                                             |   |
| ] 创则定齐表及创则定齐表(万尖闻积汇总表)<br>  生成果业占                                                                 |   |
|                                                                                                   |   |
| □ 界址点成果表打印(分地块输出)                                                                                 |   |
| □ 土地分类面积表(三大类)坝子                                                                                  |   |
| □ 土地分类面积表(三大类)非坝子                                                                                 |   |
|                                                                                                   |   |
| 项目名称:                                                                                             |   |
|                                                                                                   |   |
|                                                                                                   |   |
| 检查人: 审核人: 填表时间: 2020年10月12日 ~_                                                                    |   |
| 全部为哈利,处理方式 集体国有是否细分                                                                               |   |
| ○ 不处理 ● 删除 ○ 隐藏 ○ 不細分 ● 細分                                                                        |   |
| □ 地块表打印取地块名 □ 界址点内多边也吸时针 坐标保留小数位: 3 ÷                                                             |   |
| ☑ 打开Excel 界址点编号方式: □ 多页时下页界址点重复输出 长度位数 2 🔤                                                        |   |
| 所有地块循环编号J1, J2, J、 ~ 确定 退出                                                                        |   |
|                                                                                                   |   |

3) 导入报件数据

|                 | , tx t                        | 测览     |
|-----------------|-------------------------------|--------|
| 的面要素            | 1、海虎于李星帝——11、公王王的海虎于李         |        |
| (tknew106\too   | 」、次则1113次11店、gdb、1止122次则1133) | (招/181 |
| 字段(不设置,:        | 不填写)                          |        |
| <b>元</b> 和六亿。   | mvarea                        | 7      |
| <b>闻积子权</b> :   |                               | _      |
| 地中端号之段・         | dkbh                          |        |
| 2012/10/07/12 • |                               |        |
| 地类名称字段:         | dlmc                          |        |
|                 | di .                          | 7      |

- 2.8修改,
  - 1) 增加内外顺时针界址点成果表打印

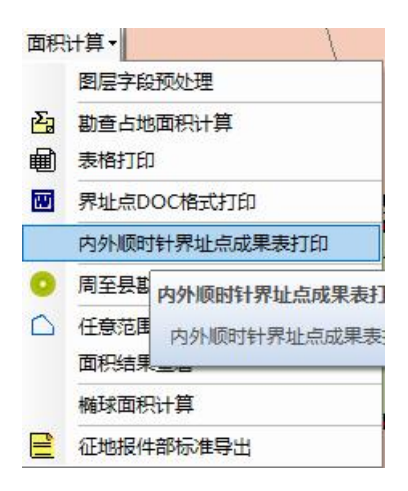

对应模板 xls/内外顺时针界址点坐标成果表. xlsx

2) 表格打印中增加界址点内多边形都是顺时针

| 💀 表格打印                                                                                                    | ×                      |
|----------------------------------------------------------------------------------------------------|------------------------|
| □ 土地分类面积表(十二大类)                                                                                                    |                        |
| □ 土地分类面积表(三大类)                                                                                                    |                        |
| □ 土地分类面积表(三大类)坝子                                                                                                    |                        |
| □ 土地分类面积表(三大类)非坝子                                                                                                    |                        |
| □ 地块分类面积表                                                                                                    |                        |
| □ 权属情况汇总表                                                                                                    |                        |
| □ 25度以上耕地汇总表                                                                                                    |                        |
| □ 占用基本农田分类面积汇总表                                                                                                    |                        |
| □ 耕地等別汇总表                                                                                                    |                        |
| □ 勘测定芥表及勘测定芥表(分突面积汇忌表)                                                                                                    |                        |
|                                                                                                    |                        |
| ✓ 介址思成未夜打印 □ 男地方式用書灯印(公地也給出)                                                                                                    |                        |
| □ 分址点成未农打中(力地场抽血) □ 同元界址占成里表打印                                                                                                    |                        |
|                                                                                                    |                        |
|                                                                                                    |                        |
| 而日夕寂. ds                                                                                                    |                        |
| 坝口石柳·                                                                                                    |                        |
| 植主的Ac. dssd                                                                                                    |                        |
| 填衣甲位:                                                                                                    |                        |
| the state of the state of the s | はませい 2019年10月09日 >     |
| 位宜人:                                                                                                    | 」 填衣时间: [1010 110,100] |
| 全部为0的列,处理方式————                                                                                                    | 集体国有是否细分               |
| ○不处理 ●刪除 ○隐藏                                                                                                    | ◎ 不细分 ○ 细分             |
|                                                                                                    |                        |
| □ 地块表打印取地块名 □ 界址点内多边;                                                                                                    | 也顺时针                   |
|                                                                                                    | 确定 退山                  |
| ☑打开Excel 齐亚只编号力式:                                                                                                    |                        |
| 云南的JA1, JA2, JA3, JB1, JB ~                                                                                                    |                        |
|                                                                                                    |                        |

# 一. 勘查定界面积和表格打印

# 1. 计算面积,需要如下图层

| 图层名      |          |  |  |  |
|----------|----------|--|--|--|
| 表名       | 表英文      |  |  |  |
| 坝区范围     | BQFW     |  |  |  |
| 地类图斑     | DLTB     |  |  |  |
| 耕地利用等    | ZLDJ     |  |  |  |
| 基本农田保护图斑 | JBNTBHTB |  |  |  |
| 接幅表      | JFB      |  |  |  |
| 零星地物     | LXDW     |  |  |  |
| 线状地物     | XZDW     |  |  |  |
| 用地范围     | YDFW     |  |  |  |
| 组级区域     | ZJQY     |  |  |  |

LXDW 和 XZDW 在二调中需要, JFB 表我们的软件可以生成,有 BQFW 可以计算坝区面积, 没有不能计算坝区面积,主要用于云南省的数据; JBNTBHTB 可以计算基本农田; ZLDJ 可以 计算利用等; BQFW、JBNTBHTB 和 ZLDJ,可以有可以没有。

## 2. 每个表下面字段字段是必须的

三调地类图斑:

| DLTB | 图斑地类面积 | TBDLMJ | Float      |
|------|--------|--------|------------|
| DLTB | 地类编码   | DLBM   | Char       |
| DLTB | 地类名称   | DLMC   | Char       |
| DLTB | 权属性质   | QSXZ   | Char       |
| DLTB | 权属单位代码 | QSDWDM | Char       |
| DLTB | 权属单位名称 | QSDWMC | Char       |
| DLTB | 扣除地类编码 | KCDLBM | Char       |
| DLTB | 扣除系数   | KCXS   | Float, 小于1 |
| DLTB | 图斑面积   | TBMJ   | Float      |

二调数据

|      | 字段     |        |        |    |
|------|--------|--------|--------|----|
| 图层名  | 字段名    | 字段英文   | 字段类型   | 备注 |
| BQFW | 坝区名称   | BQMC   | String |    |
| DLTB | 图斑地类面积 | TBDLMJ | Float  |    |
| DLTB | 地类编码   | DLBM   | Char   |    |
| DLTB | 地类名称   | DLMC   | Char   |    |
| DLTB | 权属性质   | QSXZ   | Char   |    |
| DLTB | 权属单位代码 | QSDWDM | Char   |    |
| DLTB | 权属单位名称 | QSDWMC | Char   |    |
| DLTB | 座落单位代码 | ZLDWDM | Char   |    |
| DLTB | 座落单位名称 | ZLDWMC | Char   |    |
| DLTB | 扣除类型   | KCLX   | Char   |    |
| DLTB | 扣除地类编码 | KCDLBM | Char   |    |
| DLTB | 扣除地类系数 | TKXS   | Float  |    |
| DLTB | 图斑面积   | TBMJ   | Float  |    |
| DLTB | 线状地物面积 | XZDWMJ | Float  |    |
| DLTB | 扣除地类面积 | TKMJ   | Float  |    |
| DLTB | 耕地坡度级  | GDPDJ  | Char   |    |
| DLTB | 零星地类面积 | LXDWMJ | Float  |    |

|          | 字段   |       |        |               |
|----------|------|-------|--------|---------------|
| 图层名      | 字段名  | 字段英文  | 字段类型   | 备注            |
| JBNTBHTB | 地类代码 | DLBM  | String |               |
| LXDW     | 地类编码 | DLBM  | Char   |               |
| LXDW     | 地类名称 | DLMC  | Char   |               |
| LXDW     | 面积   | MJ    | Float  |               |
| XZDW     | 地类编码 | DLBM  | Char   |               |
| XZDW     | 地类名称 | DLMC  | Char   |               |
| XZDW     | 宽度   | KD    | Float  |               |
| XZDW     | 扣除比例 | KCBL  | Float  |               |
| YDFW     | 地块号  | 地块号   | String | 内容是地块一、二、三    |
| YDFW     | 地块名  | 地块名   | String |               |
| YDFW     | 地块序号 | DKXH  | String | 根据地块号更新是1、2、3 |
| ZJQY     | 权利人  | QLR   | String |               |
| ZJQY     | 证书编号 | ZSBFH | String |               |
| ZLDJ     | 利用等  | GJLYD | String |               |
| 使用       |      |       |        |               |

使用是面积计算下图层字段预处理,可以自动创建图层和字段

# 3. 需要导出行政代码

| 🛃 代码录入                                                                                                    | ×                                                      |
|----------------------------------------------------------------------------------------------------|--------------------------------------------------------|
| <ul> <li>会泽县[530326]</li> <li>□-古城街道办事处[530326001]</li> <li>□堂琅社区[530326001001]</li> <li>□二車乐社区[530326001002]</li> <li>□翌屏社区[530326001003]</li> <li>□盈仓社区[530326001004]</li> <li>□二国年社区[530326001005]</li> </ul> | <ul> <li>代码: 530326001</li> <li>名称: 古城街道办事处</li> </ul> |
| 中河居妥会[530326001006]<br>                                                                                                    | <u>类型</u> : 正常 ✓                                       |
| 导入 插入子项 插入项                                                                                                    | 删除 保存 退出                                               |

可以导入 Excel, Excel 格式如下:

| 代码           | 名称      | 上级代码      |
|--------------|---------|-----------|
| 530326       | 5 会泽县   |           |
| 530326001    | 古城街道    | 530326    |
| 530326002    | 2 宝云街道  | 530326    |
| 530326003    | 3 金钟街道; | 530326    |
| 530326102    | 2 娜姑镇   | 530326    |
| 530326103    | 3 迤车镇   | 530326    |
| 530326104    | 4 乐业镇   | 530326    |
| 530326105    | 5 矿山镇   | 530326    |
| 530326106    | 5 者海镇   | 530326    |
| 530326107    | 7 大井镇   | 530326    |
| 530326108    | 3 待补镇   | 530326    |
| 530326201    | 大海乡     | 530326    |
| 530326202    | 2 老厂乡   | 530326    |
| 530326203    | 3 五星乡   | 530326    |
| 530326204    | 4 大桥乡   | 530326    |
| 530326205    | 5 纸厂乡   | 530326    |
| 530326206    | 5 马路乡   | 530326    |
| 530326207    | 火红乡     | 530326    |
| 530326208    | 3 新街乡   | 530326    |
| 530326209    | ) 雨碌乡   | 530326    |
| 530326210    | ) 鲁纳乡   | 530326    |
| 530326211    | 上村乡     | 530326    |
| 530326212    | 2 驾车乡   | 530326    |
| 530326213    | 3 田坝乡   | 530326    |
| 530326001001 | 堂琅社区    | 530326001 |

县代码为6位,县的上级代码为空,乡镇9位,村代码12位 点导入按钮

| 🛃 选择代码表      |               |              | × |
|--------------|---------------|--------------|---|
| 选择对应Execl(第- | -列为代码, 第二列为名和 | 尔第三列是上级代码)—— |   |
|              |               | 浏览           |   |
|              |               |              |   |
|              | 确定            | 退出           |   |
| 日志           |               |              | _ |
|              |               |              |   |
|              |               |              |   |
|              |               |              |   |
| ļ            |               |              |   |

县级行政代码为6位,不用补,乡镇为9位,不用补,村为12 位,代码顺序为县,乡镇和村,需要填写上级代码,村的上级是乡镇 代码(9位),乡镇的上级代码为县(位)

# 4. 三调面积计算和打印

| 🖳 三调面积计算方式 | t         | ×      |
|------------|-----------|--------|
| 面积统计单位     |           |        |
| ○ 统计到村     | ۲         | 统计到小组  |
| 用地范围计算     |           |        |
| ● 所有地块     | ○ 选择的     | 也块     |
| 计算方式       |           |        |
| ○ 椭球面积     | ● 平面面     | р<br>Д |
| 不考虑小于多少的碎碎 | 面积        |        |
| 0          | .6 🔹 平方3  | *      |
| 面积计算单位     |           |        |
| ○平方米       | ● 公顷 (    | 〕亩     |
| 所有地面积调平    | ○ 分地块面积调平 | 〇不调平   |
|            | 确定        | 取消     |
|            |           | .:     |

统计时可以统计到村委会,也可以统计到小组。

打印时

| 🖳 勘测定界三调表格打印                                                                       | × |
|------------------------------------------------------------------------------------|---|
| □ 土地分类面积表(十二大类)<br>□ 土地分类面积表(十二大类)分地块                                              |   |
|                                                                                    |   |
|                                                                                    |   |
| □ 仅属情况汇总表                                                                          |   |
| □□ 25度以上耕地汇总表                                                                      |   |
| ☑ 占用基本农田分类面积汇总表                                                                    |   |
| □ 耕地等别汇总表                                                                          |   |
| □ 勘测定界表及勘测定界表(分类面积汇总表)                                                             |   |
|                                                                                    |   |
|                                                                                    |   |
| □ 界址点成果表打印(分地块输出)                                                                  |   |
| 土地分突面枳表(三大突)坝子<br> □ 土地公共石印ま(二十曲) 北切る                                              |   |
|                                                                                    |   |
| <b>适日</b> 夕殺:                                                                      |   |
|                                                                                    |   |
| 填表单位:                                                                              |   |
| 检查人: 审核人: 填表时间: 2020年10月12日 ~                                                      |   |
| 全部为心的列,处理方式 集体国有是否细分                                                               |   |
| <ul> <li>○ 不处理</li> <li>● 删除</li> <li>○ 隐藏</li> <li>○ 不細分</li> <li>● 細分</li> </ul> |   |
| □ 地块表打印取地块名 □ 界址点内多边也吸时针 坐标保留小数位: 3 ÷                                              |   |
| ☑ 打开Excel 界址点编号方式: □ 多页时下页界址点重复输出 长度位数 2 🗧                                         |   |
| 所有地块循环编号J1, J2, J、 ~ 确定 退出                                                         |   |
|                                                                                    |   |

可以自动识别是打印到村委会或小组

表格模板放在 SD/下

| a 5-0                         |                                                                                                    |                                                                                                    |                                                                                                    |                                                                                                    |                                                                                                    |                                                                                                    |                                                                                                    |                                                                                                    | 土地分类                                                                                                    | (由枳表 (十                                                   | 二大类) .xl                                                                                                    |                                                                                                    |                                                                                                    |                                                                                                    |                                                                                                    |                                                                                                    |                                                                                                    |                                                                                                    | 幕目                                                                                                    |                                                                                                    |                                                                                                    |                                                                                                    | ×                                                                                                    |
|-------------------------------|----------------------------------------------------------------------------------------------------|----------------------------------------------------------------------------------------------------|----------------------------------------------------------------------------------------------------|----------------------------------------------------------------------------------------------------|----------------------------------------------------------------------------------------------------|----------------------------------------------------------------------------------------------------|----------------------------------------------------------------------------------------------------|----------------------------------------------------------------------------------------------------|----------------------------------------------------------------------------------------------------|-----------------------------------------------------------|----------------------------------------------------------------------------------------------------|----------------------------------------------------------------------------------------------------|----------------------------------------------------------------------------------------------------|----------------------------------------------------------------------------------------------------|----------------------------------------------------------------------------------------------------|----------------------------------------------------------------------------------------------------|----------------------------------------------------------------------------------------------------|----------------------------------------------------------------------------------------------------|----------------------------------------------------------------------------------------------------|----------------------------------------------------------------------------------------------------|----------------------------------------------------------------------------------------------------|----------------------------------------------------------------------------------------------------|----------------------------------------------------------------------------------------------------|
| 2件 开始                         | 1 插入 页面布                                                                                                    | 漏 公式                                                                                                    | 数据                                                                                                    | 审阅 视                                                                                                    | 图 帮助                                                                                                    | 团队 i                                                                                                    | 百度网盘                                                                                                    | ♀ 操作時                                                                                                    | 的搜索                                                                                                    |                                                           |                                                                                                    |                                                                                                    |                                                                                                    |                                                                                                    |                                                                                                    |                                                                                                    |                                                                                                    |                                                                                                    |                                                                                                    |                                                                                                    |                                                                                                    | <u>д</u> #9                                                                                                    |                                                                                                    |
| ● 人 約1<br>● 気味<br>が 格示<br>剪別板 |                                                                                                    | •   田 •<br>字体                                                                                                    | * 8<br>• A                                                                                                    | ĂĂ.                                                                                                    |                                                                                                    | - 砂 -<br>                                                                                                    | い。<br>自动接<br>自动接<br>合并后<br>武                                                                                                    | 行 [<br>居中 •                                                                                                    | 常規<br>♀ %<br>数3                                                                                                    | • 0 •0                                                    | ⊆<br>条件指示<br>・                                                                                                    | 式 套用<br>表格格式<br>样式                                                                                                    | 单元格样式                                                                                                    | 「「「」」「「」」                                                                                                    | 新除 格<br>•                                                                                                    | Σι<br>                                                                                                    | 自动求和 。<br>真充。<br>青餘。                                                                                                    | A<br>乙<br>市外和施造<br>編編                                                                                                    | ●<br>直找和选择                                                                                                    |                                                                                                    |                                                                                                    |                                                                                                    | ~                                                                                                    |
| 10                            | • = × -v                                                                                                    | fx                                                                                                    |                                                                                                    |                                                                                                    |                                                                                                    |                                                                                                    |                                                                                                    |                                                                                                    |                                                                                                    |                                                           |                                                                                                    |                                                                                                    |                                                                                                    |                                                                                                    |                                                                                                    |                                                                                                    |                                                                                                    |                                                                                                    |                                                                                                    |                                                                                                    |                                                                                                    |                                                                                                    | ~                                                                                                    |
| A                             | В                                                                                                    | с                                                                                                    | D                                                                                                    | E                                                                                                    | F                                                                                                    | G                                                                                                    | Н                                                                                                    | I                                                                                                    | J                                                                                                    | K                                                         | L                                                                                                    | M                                                                                                    | N                                                                                                    | 0                                                                                                    | Р                                                                                                    | Q                                                                                                    | R                                                                                                    | S                                                                                                    | T                                                                                                    | U                                                                                                    | v                                                                                                    | W                                                                                                    |                                                                                                    |
| 土地利                           | 用现状分                                                                                                    | 类面积                                                                                                    | 汇总表                                                                                                    | E                                                                                                    |                                                                                                    |                                                                                                    |                                                                                                    |                                                                                                    |                                                                                                    |                                                           |                                                                                                    |                                                                                                    |                                                                                                    |                                                                                                    |                                                                                                    |                                                                                                    |                                                                                                    |                                                                                                    |                                                                                                    |                                                                                                    |                                                                                                    |                                                                                                    | 1                                                                                                    |
|                               |                                                                                                    |                                                                                                    |                                                                                                    |                                                                                                    |                                                                                                    |                                                                                                    |                                                                                                    |                                                                                                    | 14.45                                                                                                    |                                                           | -                                                                                                    |                                                                                                    |                                                                                                    |                                                                                                    |                                                                                                    | **                                                                                                    |                                                                                                    | **                                                                                                    |                                                                                                    |                                                                                                    |                                                                                                    |                                                                                                    |                                                                                                    |
| \$~ N                         | 村委会                                                                                                    | 村民小组                                                                                                    | 湿地(00)                                                                                                    | 耕地(01)                                                                                                    | 早地<br>(0103)                                                                                                    | 种植圆用地<br>(02)                                                                                                    | 林地(03)                                                                                                    | 乔木幕地<br>(0301)                                                                                                    | 灌木林地<br>(0305)                                                                                                    | 其他林地<br>(0307)                                            | 草地 (04)                                                                                                    | 其他草地<br>(0404)                                                                                                    | 商业服务业<br>周地(05)                                                                                                    | 工矿用地<br>(06)                                                                                                    | 住宅用地<br>(07)                                                                                                    | 城鎮住宅用<br>地(0701)                                                                                                    | 公共管理与<br>公共服务用<br>地(08)                                                                                                    | 44<br>机关团体新<br>闻出版用地<br>(0801)                                                                                                    | 特殊用地<br>(09)                                                                                                    | 交通运输用<br>地(10)                                                                                                    | 公路用地<br>(1003)                                                                                                    | 农村道路<br>(1006)                                                                                                    |                                                                                                    |
|                               |                                                                                                    | 第20小组                                                                                                    |                                                                                                    | 0.8674                                                                                                    | 0.8674                                                                                                    |                                                                                                    | 49.2787                                                                                                    | 0.9095                                                                                                    | 48.3692                                                                                                    |                                                           |                                                                                                    |                                                                                                    |                                                                                                    |                                                                                                    |                                                                                                    |                                                                                                    |                                                                                                    |                                                                                                    |                                                                                                    | 0.2666                                                                                                    |                                                                                                    | 0.2666                                                                                                    | 1                                                                                                    |
|                               | 起飞村民委员会                                                                                                    | 起飞村民委员会合计                                                                                                    |                                                                                                    | 0.8674                                                                                                    | 0.8674                                                                                                    |                                                                                                    | 49.2787                                                                                                    | 0.9095                                                                                                    | 48.3692                                                                                                    |                                                           |                                                                                                    |                                                                                                    |                                                                                                    |                                                                                                    |                                                                                                    |                                                                                                    |                                                                                                    |                                                                                                    |                                                                                                    | 0.2666                                                                                                    |                                                                                                    | 0.2666                                                                                                    |                                                                                                    |
|                               |                                                                                                    | 第21小组                                                                                                    |                                                                                                    | 5. 3758                                                                                                    | 5.3758                                                                                                    |                                                                                                    | 88. 874                                                                                                    | 2. 1095                                                                                                    | 86.7645                                                                                                    |                                                           | 0.1587                                                                                                    | 0.1587                                                                                                    |                                                                                                    |                                                                                                    |                                                                                                    |                                                                                                    | 2.1198                                                                                                    | 2.1198                                                                                                    |                                                                                                    | 0.3679                                                                                                    | _                                                                                                    | 0.3679                                                                                                    | 1                                                                                                    |
| 522526107                     | 中和村民委员会                                                                                                    | 中和村民委<br>员会合计                                                                                                    |                                                                                                    | 5.3758                                                                                                    | 5.3758                                                                                                    |                                                                                                    | 88. 874                                                                                                    | 2. 1095                                                                                                    | 86.7645                                                                                                    |                                                           | 0.1587                                                                                                    | 0.1587                                                                                                    |                                                                                                    |                                                                                                    |                                                                                                    |                                                                                                    | 2.1198                                                                                                    | 2.1198                                                                                                    |                                                                                                    | 0.3679                                                                                                    |                                                                                                    | 0.3679                                                                                                    | 1                                                                                                    |
| 名字                            |                                                                                                    | 第23小组                                                                                                    |                                                                                                    | 36.1307                                                                                                    | 36.1307                                                                                                    |                                                                                                    | 45.4378                                                                                                    | 5.8029                                                                                                    | 39.6349                                                                                                    |                                                           |                                                                                                    |                                                                                                    |                                                                                                    |                                                                                                    | 1.6458                                                                                                    | 1.6458                                                                                                    |                                                                                                    |                                                                                                    | -                                                                                                    | 1.4723                                                                                                    | 0.6098                                                                                                    | 0.8625                                                                                                    | 1                                                                                                    |
|                               | 雨龙村民委员会                                                                                                    | 最三人小组                                                                                                    |                                                                                                    | 80.2309                                                                                                    | 80.2309                                                                                                    |                                                                                                    | 99.0986                                                                                                    | 6.7002                                                                                                    | 92.0016                                                                                                    | 0.3968                                                    |                                                                                                    |                                                                                                    |                                                                                                    |                                                                                                    | 0.3052                                                                                                    | 0.3052                                                                                                    | 1.0795                                                                                                    | 1.0795                                                                                                    | 9                                                                                                    | Ø¢.                                                                                                    | ) °, 🍨 🗄                                                                                                    | -                                                                                                    | 8                                                                                                    |
|                               |                                                                                                    | 雨龙村民委<br>员会合计                                                                                                    |                                                                                                    | 116.3616                                                                                                    | 116.3616                                                                                                    |                                                                                                    | 144.5364                                                                                                    | 12.5031                                                                                                    | 131.6365                                                                                                    | 0.3968                                                    |                                                                                                    |                                                                                                    |                                                                                                    |                                                                                                    | 1.951                                                                                                    | 1.951                                                                                                    | 1.0795                                                                                                    | 1.0795                                                                                                    |                                                                                                    | 4. 2045                                                                                                    | 1.8582                                                                                                    | 2. 3463                                                                                                    | 1                                                                                                    |
|                               | 532526107名:                                                                                                    | 字合计                                                                                                    |                                                                                                    | 122.6048                                                                                                    | 122.6048                                                                                                    |                                                                                                    | 282.6891                                                                                                    | 15.5221                                                                                                    | 266.7702                                                                                                    | 0.3968                                                    | 0.1587                                                                                                    | 0.1587                                                                                                    |                                                                                                    |                                                                                                    | 1.951                                                                                                    | 1.951                                                                                                    | 3. 1993                                                                                                    | 3.1993                                                                                                    |                                                                                                    | 4.839                                                                                                    | 1.8582                                                                                                    | 2.9808                                                                                                    | 1                                                                                                    |
|                               |                                                                                                    | 当当小组                                                                                                    |                                                                                                    | 1.0552                                                                                                    | 1.0552                                                                                                    |                                                                                                    | 19.1977                                                                                                    |                                                                                                    | 19.1977                                                                                                    |                                                           |                                                                                                    |                                                                                                    |                                                                                                    |                                                                                                    |                                                                                                    |                                                                                                    |                                                                                                    |                                                                                                    |                                                                                                    | 0.0028                                                                                                    |                                                                                                    | 0.0028                                                                                                    | 1                                                                                                    |
| 1                             |                                                                                                    | 第六小组                                                                                                    |                                                                                                    | 2.0616                                                                                                    | 2.0616                                                                                                    |                                                                                                    | 20.4603                                                                                                    | 5.8903                                                                                                    | 14.57                                                                                                    |                                                           |                                                                                                    |                                                                                                    |                                                                                                    |                                                                                                    |                                                                                                    |                                                                                                    |                                                                                                    |                                                                                                    |                                                                                                    | 0.8892                                                                                                    | 0.5793                                                                                                    | 0.3099                                                                                                    | 1                                                                                                    |
|                               | 马龙村民委员会                                                                                                    | 第四小组                                                                                                    |                                                                                                    |                                                                                                    |                                                                                                    |                                                                                                    | 3.1391                                                                                                    | 1.2235                                                                                                    | 1.9156                                                                                                    |                                                           |                                                                                                    |                                                                                                    |                                                                                                    |                                                                                                    |                                                                                                    |                                                                                                    |                                                                                                    |                                                                                                    |                                                                                                    | 0.0197                                                                                                    |                                                                                                    | 0.0197                                                                                                    | 1                                                                                                    |
| 1                             |                                                                                                    | 孤独小组                                                                                                    |                                                                                                    | 21.7886                                                                                                    | 21.7886                                                                                                    |                                                                                                    | 85.0104                                                                                                    | 14.5001                                                                                                    | 70.5103                                                                                                    |                                                           |                                                                                                    |                                                                                                    |                                                                                                    |                                                                                                    | 0.1257                                                                                                    | 0.1257                                                                                                    |                                                                                                    |                                                                                                    |                                                                                                    | 3.214                                                                                                    | 1.9024                                                                                                    | 1.3116                                                                                                    | 1                                                                                                    |
|                               |                                                                                                    | 马龙村民委<br>员会合计                                                                                                    |                                                                                                    | 24.9054                                                                                                    | 24.9054                                                                                                    |                                                                                                    | 127.8075                                                                                                    | 21.6139                                                                                                    | 106.1936                                                                                                    |                                                           |                                                                                                    |                                                                                                    |                                                                                                    |                                                                                                    | 0.1257                                                                                                    | 0.1257                                                                                                    |                                                                                                    |                                                                                                    |                                                                                                    | 4.1257                                                                                                    | 2.4817                                                                                                    | 1.644                                                                                                    | 1                                                                                                    |
|                               | 二级 🕀                                                                                                    |                                                                                                    |                                                                                                    | 1                                                                                                    |                                                                                                    | 1                                                                                                    | 1                                                                                                    |                                                                                                    | 1                                                                                                    | 1                                                         | 1                                                                                                    | 1                                                                                                    | 1                                                                                                    |                                                                                                    |                                                                                                    | : 4                                                                                                    | 1                                                                                                    |                                                                                                    |                                                                                                    | n                                                                                                    |                                                                                                    | + 10                                                                                                    | 1 +<br>0%                                                                                                    |
|                               | 日本<br>第二日本<br>第二日本<br>二十二日本<br>二十二十二十二十二十二十二十二十二十二十二十二十二十二十二十二十二十二十二十 | 子         計         10.0         第四月           第         第         第         第         第           第         第         第         第         1         1         第           第         第         1         1         第         1         1         1         1         1         1         1         1         1         1         1         1         1         1         1         1         1         1         1         1         1         1         1         1         1         1         1         1         1         1         1         1         1         1         1         1         1         1         1         1         1         1         1         1         1         1         1         1         1         1         1         1         1         1         1         1         1         1         1         1         1         1         1         1         1         1         1         1         1         1         1         1         1         1         1         1         1         1         1         1         1         1         1 </td <td>4         770         80.         500.000         500.000           5         500.000         1         1         1         1         1         1         1         1         1         1         1         1         1         1         1         1         1         1         1         1         1         1         1         1         1         1         1         1         1         1         1         1         1         1         1         1         1         1         1         1         1         1         1         1         1         1         1         1         1         1         1         1         1         1         1         1         1         1         1         1         1         1         1         1         1         1         1         1         1         1         1         1         1         1         1         1         1         1         1         1         1         1         1         1         1         1         1         1         1         1         1         1         1         1         1         1         1         1</td> <td>子子白         新人         政策局待         公人         化35           子子白         新人         政策局待         公人         化35           新聞         東末         月           新聞         日         日</td> <td>C     THA     SA     TARA FOR ALL     SA     RA     RA&lt;</td> <td>A         BB         BB         C         BB         B         C         B         C         B         F           A         B         C         D         E         F         F</td> <td>C         TM         KA         NRAFA         CAL         KA         RAF         RAF</td> <td>A         TM         SA         SA         A         SA         A         SA         A         SA         A         SA         A         SA         SA         <thsa< th=""> <thsa< th=""> <thsa< th=""></thsa<></thsa<></thsa<></td> <td>A         TM         AA         TM         TM         AA         TM         AA         TM         AA         TM         AA         TM         AA         TM         AA         TM         AA         TM         AA         TM         AA         TM         AA         TM         AA         TM         AA         AA<!--</td--><td>3       740       80. 0.0.000 0.00 0.00 0.00 0.00 0.00 0.</td><td>3       7       8.4       7       8.4       7       8.4       7       8.4       7       8.4       7       8.4       7       8.4       7       8.4       7       8.4       7       8.4       7       8.4       7       8.4       7       8.4       7       8.4       7       8.4       7       8.4       7       8.4       7       8.4       7       8.4       7       7       7       7       7       7       7       7       7       7       7       7       7       7       7       7       7       7       7       7       7       7       7       7       7       7       7       7       7       7       7       7       7       7       7       7       7       7       7       7       7       7       7       7       7       7       7       7       7       7       7       7       7       7       7       7       7       7       7       7       7       7       7       7       7       7       7       7       7       7       7       7       7       7       7       7       7       7<td>R         R         R</td><td>3       7       8.0       0.00000       0.0000       0.0000       0.0000       0.0000       0.00000       0.00000       0.00000       0.00000       0.00000       0.00000       0.00000       0.00000       0.00000       0.00000       0.00000       0.00000       0.00000       0.00000       0.00000       0.00000       0.00000       0.00000       0.00000       0.00000       0.00000       0.00000       0.00000       0.00000       0.00000       0.00000       0.00000       0.00000       0.00000       0.00000       0.00000       0.00000       0.00000       0.00000       0.00000       0.00000       0.00000       0.00000       0.00000       0.00000       0.00000       0.00000       0.00000       0.00000       0.00000       0.00000       0.00000       0.00000       0.00000       0.00000       0.00000       0.00000       0.00000       0.00000       0.00000       0.00000       0.00000       0.00000       0.000000       0.00000       0.00000       0.00000       0.00000       0.00000       0.00000       0.00000       0.00000       0.00000       0.00000       0.00000       0.00000       0.00000       0.00000       0.00000       0.00000       0.00000       0.00000       0.00000       0.00000       0.000000       0.00000<!--</td--><td>B       H       H</td><td>9       70       80       70       80       70       80       70       80       70       80       70       80       70       80       70       80       70       80       70       80       70       80       70       80       70       80       70       80       70       80       70       80       70       80       80       80       80       80       80       80       80       80       80       80       80       80       80       80       80       80       80       80       80       80       80       80       80       80       80       80       80       80       80       80       80       80       80       80       80       80       80       80       80       80       80       80       80       80       80       80       80       80       80       80       80       80       80       80       80       80       80       80       80       80       80       80       80       80       80       80       80       80       80       80       80       80       80       80       80       80       80</td><td>Processes       Processes       Processes       Processes       Processes       Processes         6       Processes       Processes       Proc</td><td>Bit Weight (1-450) wide 1000       Bit Wight (1-450) wide 1000       Bit Wight (1-450) wide 10000       Bit Wight (1-450) wide 1000</td><td>Normality       Normality       Normality</td><td>9       0       0       0       0       0       0       0       0       0       0       0       0       0       0       0       0       0       0       0       0       0       0       0       0       0       0       0       0       0       0       0       0       0       0       0       0       0       0       0       0       0       0       0       0       0       0       0       0       0       0       0       0       0       0       0       0       0       0       0       0       0       0       0       0       0       0       0       0       0       0       0       0       0       0       0       0       0       0       0       0       0       0       0       0       0       0       0       0       0       0       0       0       0       0       0       0       0       0       0       0       0       0       0       0       0       0       0       0       0       0       0       0       0       0       0       0       0       0</td><td>Normality       Normality       Normality</td><td>Image: property image: property image: propert</td><td>A       A       A</td><td>Normality       Normality       Normality</td></td></td></td> | 4         770         80.         500.000         500.000           5         500.000         1         1         1         1         1         1         1         1         1         1         1         1         1         1         1         1         1         1         1         1         1         1         1         1         1         1         1         1         1         1         1         1         1         1         1         1         1         1         1         1         1         1         1         1         1         1         1         1         1         1         1         1         1         1         1         1         1         1         1         1         1         1         1         1         1         1         1         1         1         1         1         1         1         1         1         1         1         1         1         1         1         1         1         1         1         1         1         1         1         1         1         1         1         1         1         1         1         1 | 子子白         新人         政策局待         公人         化35           子子白         新人         政策局待         公人         化35           新聞         東末         月           新聞         日         日 | C     THA     SA     TARA FOR ALL     SA     RA     RA< | A         BB         BB         C         BB         B         C         B         C         B         F           A         B         C         D         E         F         F | C         TM         KA         NRAFA         CAL         KA         RAF         RAF | A         TM         SA         SA         A         SA         A         SA         A         SA         A         SA         A         SA         SA <thsa< th=""> <thsa< th=""> <thsa< th=""></thsa<></thsa<></thsa<> | A         TM         AA         TM         TM         AA         TM         AA         TM         AA         TM         AA         TM         AA         TM         AA         TM         AA         TM         AA         TM         AA         TM         AA         TM         AA         TM         AA         AA </td <td>3       740       80. 0.0.000 0.00 0.00 0.00 0.00 0.00 0.</td> <td>3       7       8.4       7       8.4       7       8.4       7       8.4       7       8.4       7       8.4       7       8.4       7       8.4       7       8.4       7       8.4       7       8.4       7       8.4       7       8.4       7       8.4       7       8.4       7       8.4       7       8.4       7       8.4       7       8.4       7       7       7       7       7       7       7       7       7       7       7       7       7       7       7       7       7       7       7       7       7       7       7       7       7       7       7       7       7       7       7       7       7       7       7       7       7       7       7       7       7       7       7       7       7       7       7       7       7       7       7       7       7       7       7       7       7       7       7       7       7       7       7       7       7       7       7       7       7       7       7       7       7       7       7       7       7       7<td>R         R         R</td><td>3       7       8.0       0.00000       0.0000       0.0000       0.0000       0.0000       0.00000       0.00000       0.00000       0.00000       0.00000       0.00000       0.00000       0.00000       0.00000       0.00000       0.00000       0.00000       0.00000       0.00000       0.00000       0.00000       0.00000       0.00000       0.00000       0.00000       0.00000       0.00000       0.00000       0.00000       0.00000       0.00000       0.00000       0.00000       0.00000       0.00000       0.00000       0.00000       0.00000       0.00000       0.00000       0.00000       0.00000       0.00000       0.00000       0.00000       0.00000       0.00000       0.00000       0.00000       0.00000       0.00000       0.00000       0.00000       0.00000       0.00000       0.00000       0.00000       0.00000       0.00000       0.00000       0.00000       0.00000       0.00000       0.000000       0.00000       0.00000       0.00000       0.00000       0.00000       0.00000       0.00000       0.00000       0.00000       0.00000       0.00000       0.00000       0.00000       0.00000       0.00000       0.00000       0.00000       0.00000       0.00000       0.00000       0.000000       0.00000<!--</td--><td>B       H       H</td><td>9       70       80       70       80       70       80       70       80       70       80       70       80       70       80       70       80       70       80       70       80       70       80       70       80       70       80       70       80       70       80       70       80       70       80       80       80       80       80       80       80       80       80       80       80       80       80       80       80       80       80       80       80       80       80       80       80       80       80       80       80       80       80       80       80       80       80       80       80       80       80       80       80       80       80       80       80       80       80       80       80       80       80       80       80       80       80       80       80       80       80       80       80       80       80       80       80       80       80       80       80       80       80       80       80       80       80       80       80       80       80       80</td><td>Processes       Processes       Processes       Processes       Processes       Processes         6       Processes       Processes       Proc</td><td>Bit Weight (1-450) wide 1000       Bit Wight (1-450) wide 1000       Bit Wight (1-450) wide 10000       Bit Wight (1-450) wide 1000</td><td>Normality       Normality       Normality</td><td>9       0       0       0       0       0       0       0       0       0       0       0       0       0       0       0       0       0       0       0       0       0       0       0       0       0       0       0       0       0       0       0       0       0       0       0       0       0       0       0       0       0       0       0       0       0       0       0       0       0       0       0       0       0       0       0       0       0       0       0       0       0       0       0       0       0       0       0       0       0       0       0       0       0       0       0       0       0       0       0       0       0       0       0       0       0       0       0       0       0       0       0       0       0       0       0       0       0       0       0       0       0       0       0       0       0       0       0       0       0       0       0       0       0       0       0       0       0       0</td><td>Normality       Normality       Normality</td><td>Image: property image: property image: propert</td><td>A       A       A</td><td>Normality       Normality       Normality</td></td></td> | 3       740       80. 0.0.000 0.00 0.00 0.00 0.00 0.00 0. | 3       7       8.4       7       8.4       7       8.4       7       8.4       7       8.4       7       8.4       7       8.4       7       8.4       7       8.4       7       8.4       7       8.4       7       8.4       7       8.4       7       8.4       7       8.4       7       8.4       7       8.4       7       8.4       7       8.4       7       7       7       7       7       7       7       7       7       7       7       7       7       7       7       7       7       7       7       7       7       7       7       7       7       7       7       7       7       7       7       7       7       7       7       7       7       7       7       7       7       7       7       7       7       7       7       7       7       7       7       7       7       7       7       7       7       7       7       7       7       7       7       7       7       7       7       7       7       7       7       7       7       7       7       7       7       7 <td>R         R         R</td> <td>3       7       8.0       0.00000       0.0000       0.0000       0.0000       0.0000       0.00000       0.00000       0.00000       0.00000       0.00000       0.00000       0.00000       0.00000       0.00000       0.00000       0.00000       0.00000       0.00000       0.00000       0.00000       0.00000       0.00000       0.00000       0.00000       0.00000       0.00000       0.00000       0.00000       0.00000       0.00000       0.00000       0.00000       0.00000       0.00000       0.00000       0.00000       0.00000       0.00000       0.00000       0.00000       0.00000       0.00000       0.00000       0.00000       0.00000       0.00000       0.00000       0.00000       0.00000       0.00000       0.00000       0.00000       0.00000       0.00000       0.00000       0.00000       0.00000       0.00000       0.00000       0.00000       0.00000       0.00000       0.00000       0.000000       0.00000       0.00000       0.00000       0.00000       0.00000       0.00000       0.00000       0.00000       0.00000       0.00000       0.00000       0.00000       0.00000       0.00000       0.00000       0.00000       0.00000       0.00000       0.00000       0.00000       0.000000       0.00000<!--</td--><td>B       H       H</td><td>9       70       80       70       80       70       80       70       80       70       80       70       80       70       80       70       80       70       80       70       80       70       80       70       80       70       80       70       80       70       80       70       80       70       80       80       80       80       80       80       80       80       80       80       80       80       80       80       80       80       80       80       80       80       80       80       80       80       80       80       80       80       80       80       80       80       80       80       80       80       80       80       80       80       80       80       80       80       80       80       80       80       80       80       80       80       80       80       80       80       80       80       80       80       80       80       80       80       80       80       80       80       80       80       80       80       80       80       80       80       80       80</td><td>Processes       Processes       Processes       Processes       Processes       Processes         6       Processes       Processes       Proc</td><td>Bit Weight (1-450) wide 1000       Bit Wight (1-450) wide 1000       Bit Wight (1-450) wide 10000       Bit Wight (1-450) wide 1000</td><td>Normality       Normality       Normality</td><td>9       0       0       0       0       0       0       0       0       0       0       0       0       0       0       0       0       0       0       0       0       0       0       0       0       0       0       0       0       0       0       0       0       0       0       0       0       0       0       0       0       0       0       0       0       0       0       0       0       0       0       0       0       0       0       0       0       0       0       0       0       0       0       0       0       0       0       0       0       0       0       0       0       0       0       0       0       0       0       0       0       0       0       0       0       0       0       0       0       0       0       0       0       0       0       0       0       0       0       0       0       0       0       0       0       0       0       0       0       0       0       0       0       0       0       0       0       0       0</td><td>Normality       Normality       Normality</td><td>Image: property image: property image: propert</td><td>A       A       A</td><td>Normality       Normality       Normality</td></td> | R         R         R | 3       7       8.0       0.00000       0.0000       0.0000       0.0000       0.0000       0.00000       0.00000       0.00000       0.00000       0.00000       0.00000       0.00000       0.00000       0.00000       0.00000       0.00000       0.00000       0.00000       0.00000       0.00000       0.00000       0.00000       0.00000       0.00000       0.00000       0.00000       0.00000       0.00000       0.00000       0.00000       0.00000       0.00000       0.00000       0.00000       0.00000       0.00000       0.00000       0.00000       0.00000       0.00000       0.00000       0.00000       0.00000       0.00000       0.00000       0.00000       0.00000       0.00000       0.00000       0.00000       0.00000       0.00000       0.00000       0.00000       0.00000       0.00000       0.00000       0.00000       0.00000       0.00000       0.00000       0.00000       0.00000       0.000000       0.00000       0.00000       0.00000       0.00000       0.00000       0.00000       0.00000       0.00000       0.00000       0.00000       0.00000       0.00000       0.00000       0.00000       0.00000       0.00000       0.00000       0.00000       0.00000       0.00000       0.000000       0.00000 </td <td>B       H       H</td> <td>9       70       80       70       80       70       80       70       80       70       80       70       80       70       80       70       80       70       80       70       80       70       80       70       80       70       80       70       80       70       80       70       80       70       80       80       80       80       80       80       80       80       80       80       80       80       80       80       80       80       80       80       80       80       80       80       80       80       80       80       80       80       80       80       80       80       80       80       80       80       80       80       80       80       80       80       80       80       80       80       80       80       80       80       80       80       80       80       80       80       80       80       80       80       80       80       80       80       80       80       80       80       80       80       80       80       80       80       80       80       80       80</td> <td>Processes       Processes       Processes       Processes       Processes       Processes         6       Processes       Processes       Proc</td> <td>Bit Weight (1-450) wide 1000       Bit Wight (1-450) wide 1000       Bit Wight (1-450) wide 10000       Bit Wight (1-450) wide 1000</td> <td>Normality       Normality       Normality</td> <td>9       0       0       0       0       0       0       0       0       0       0       0       0       0       0       0       0       0       0       0       0       0       0       0       0       0       0       0       0       0       0       0       0       0       0       0       0       0       0       0       0       0       0       0       0       0       0       0       0       0       0       0       0       0       0       0       0       0       0       0       0       0       0       0       0       0       0       0       0       0       0       0       0       0       0       0       0       0       0       0       0       0       0       0       0       0       0       0       0       0       0       0       0       0       0       0       0       0       0       0       0       0       0       0       0       0       0       0       0       0       0       0       0       0       0       0       0       0       0</td> <td>Normality       Normality       Normality</td> <td>Image: property image: property image: propert</td> <td>A       A       A</td> <td>Normality       Normality       Normality</td> | B       H       H | 9       70       80       70       80       70       80       70       80       70       80       70       80       70       80       70       80       70       80       70       80       70       80       70       80       70       80       70       80       70       80       70       80       70       80       80       80       80       80       80       80       80       80       80       80       80       80       80       80       80       80       80       80       80       80       80       80       80       80       80       80       80       80       80       80       80       80       80       80       80       80       80       80       80       80       80       80       80       80       80       80       80       80       80       80       80       80       80       80       80       80       80       80       80       80       80       80       80       80       80       80       80       80       80       80       80       80       80       80       80       80       80 | Processes       Processes       Processes       Processes       Processes       Processes         6       Processes       Processes       Proc | Bit Weight (1-450) wide 1000       Bit Wight (1-450) wide 1000       Bit Wight (1-450) wide 10000       Bit Wight (1-450) wide 1000 | Normality       Normality       Normality | 9       0       0       0       0       0       0       0       0       0       0       0       0       0       0       0       0       0       0       0       0       0       0       0       0       0       0       0       0       0       0       0       0       0       0       0       0       0       0       0       0       0       0       0       0       0       0       0       0       0       0       0       0       0       0       0       0       0       0       0       0       0       0       0       0       0       0       0       0       0       0       0       0       0       0       0       0       0       0       0       0       0       0       0       0       0       0       0       0       0       0       0       0       0       0       0       0       0       0       0       0       0       0       0       0       0       0       0       0       0       0       0       0       0       0       0       0       0       0 | Normality       Normality       Normality | Image: property image: property image: propert | A       A       A | Normality       Normality       Normality |

| E.  | 5.             |                     |                      |      |           |              |        |           |                |                |                | 土地     | 分类面积           | 表 (十二)                | 大美)分開   | 8块.xlsx     | - Excel              |              |                      |        |            |                      |                     |                | 富肖             |           |                                                    | - 6                 | a ×          |
|-----|----------------|---------------------|----------------------|------|-----------|--------------|--------|-----------|----------------|----------------|----------------|--------|----------------|-----------------------|---------|-------------|----------------------|--------------|----------------------|--------|------------|----------------------|---------------------|----------------|----------------|-----------|----------------------------------------------------|---------------------|--------------|
|     | # 7            | 税 加入                | 页面布局                 | 5 公式 | 数据        | 审阅           | 规图     | 帮助        | 团队             | 百度网盘           |                | 新作说明题  | 数宏             |                       |         |             |                      |              |                      |        |            |                      |                     |                |                |           |                                                    |                     | <u>д #</u> # |
| 私   | b & 1<br>™ № 1 | 約切<br>便制 ·<br>皆式刷 B | <u>I</u> ∏ ·         | · ⊞• | - 8       | • A<br>• ¥   | <br>   | 0 10 10   | ≫-<br>€≣ ∌≣    | 悲 自动<br>臣 合并   | 换行<br>后居中      | #照     | • % •          | ***                   | 〕<br>条件 | 日本          | 】<br> 用 单j<br>格式 -   | TINHESC<br>V | 「「」」「「」」             | 影響     | 橋式         | ∑ 自动<br>↓ 填充<br>↓ 清除 | 求和 -<br>-<br>-<br>- | A<br>Z<br>時和源道 | 》<br>查找和进      | 择 保<br>百( | 分割<br>変図盘<br>2000000000000000000000000000000000000 |                     |              |
|     | 剪贴板            | rg                  |                      | 字体   |           |              | 15     |           | 对齐方            | πC.            |                | 12     | 数字             |                       | 12      | 1           | 甲式                   |              |                      | 単元格    |            |                      | 1                   | <b>6</b> 99    |                | 1.6       | 秋存                                                 |                     |              |
| A5  |                | · · · E - 2         | K V                  | fx   | 532526    | 107名字        |        |           |                |                |                |        |                |                       |         |             |                      |              |                      |        |            |                      |                     |                |                |           |                                                    |                     |              |
| 4   | Â              | В                   | С                    | D    | В         | Ŧ            | Ģ      | в         | I              | J              | K              | L      | х              | п                     | 0       | Р           | Q                    | R            | S                    | Т      | U          | 7                    | v                   | X              | Y              | Z         | 6Å                                                 | AB                  | AC.          |
| 1   | 土地利            | 用现状分                | 类面积                  | 汇总表  |           |              |        |           |                |                |                |        |                |                       |         |             |                      |              |                      |        |            |                      |                     |                |                |           |                                                    |                     |              |
| 3   |                | 収属単位                |                      | 21   | -         |              | ****   |           |                | 其中             |                | 2.8    |                | <b>R</b> ± <b>E</b> 5 | TERM    | <b>在定用地</b> | 英中                   | 公共管理         | 其中                   | -      | 交通运输       |                      |                     | 水城及水           |                | 26+9      |                                                    |                     | <b>#</b> #   |
| 4   | s. #           | 村蚕会                 | 村民小姐                 | (00) | (01)      | 早進<br>(0103) | * (02) | (03)      | 乔木林地<br>(0301) | 進木林地<br>(0305) | 英他林地<br>(0307) | (04)   | 其他草地<br>(0404) | 查用地<br>(05)           | (06)    | (07)        | 被領住宅<br>月境<br>(0701) | 务用单<br>(08)  | 新興出版<br>円棟<br>(0901) | (09)   | 用地<br>(10) | 公務用地<br>(1003)       | 农村運藤<br>(1006)      | 利设延用<br>地 (11) | 洗摸水面<br>(1104) | (12)      | 田秋<br>(1203)                                       | 推升石砾<br>推<br>(1207) |              |
| 5   |                | 起飞村民委员会             | 第20小组                |      | 0. 8674   | 0.8674       |        | 49. 2787  | 0. 9095        | 48. 3692       |                |        |                |                       |         |             |                      |              |                      |        | 0.2666     |                      | 0. 2666             |                |                | 0. 7239   | 0. 3386                                            | 0. 3853             | 51. 1366     |
| 6   |                | (MERCAC)            | 委员会合                 |      | 0. 8674   | 0.8674       |        | 49. 2787  | 0. 9095        | 48. 3692       |                |        |                |                       |         |             |                      |              |                      |        | 0.2666     |                      | 0.2666              |                |                | 0. 7239   | 0. 3386                                            | 0. 3853             | 51. 1366     |
| 7   |                | 中和村民委员会             | 第21小组                |      | 5. 3758   | 5, 3758      |        | 88, 874   | 2. 1095        | 86. 7645       |                | 0.1587 | 0. 1587        |                       |         |             |                      | 2, 1198      | 2. 1198              |        | 0. 3679    |                      | 0.3679              |                |                | 2. 7169   | 1.7156                                             | 1.0013              | 99. 6131     |
| 8 8 | 3252610        | ()#18/202           | 平向(石)(C<br>美灵会合<br>世 |      | 5. 3758   | 5. 3758      |        | 88, 874   | 2. 1095        | 86. 7645       |                | 0.1587 | 0. 1587        |                       |         |             |                      | 2.1198       | 2. 1198              |        | 0.3679     |                      | 0. 3679             |                |                | 2, 7169   | 1.7156                                             | 1.0013              | 99. 6131     |
| 9   | 749.94         |                     | 第23小纲                |      | 36. 1307  | 36. 1307     |        | 45. 4378  | 5. 8029        | 39. 6349       |                |        |                |                       |         | 1. 6458     | 1, 6458              |              |                      |        | 1. 4723    | 0. 6098              | 0.8625              | 0. 1004        | 0. 1004        | 14. 3187  | 10.0964                                            | 4. 2223             | 99. 1057     |
| 10  |                | 商定村民委员会<br>(地块五)    | 景三人小<br>祖            |      | 80. 2309  | 80. 2309     |        | 99. 0986  | 6. 7002        | 92.0016        | 0. 3968        |        |                |                       |         | 0. 3052     | 0.3052               | 1. 0795      | 1. 0795              |        | 2.7322     | 1. 2484              | 1. 4838             |                |                | 33. 2363  | 22. 2153                                           | 11. 021             | 216. 6827    |
| 11  |                |                     | 新足行式<br>委员会合<br>计    |      | 116. 3616 | 116. 3616    |        | 144. 5364 | 12. 5031       | 131. 6365      | 0. 3968        |        |                |                       |         | 1.951       | 1. 951               | 1. 0795      | 1. 0795              |        | 4. 2045    | 1.8582               | 2. 3463             | 0. 1004        | 0. 1004        | 47. 555   | 32. 3117                                           | 15. 2433            | 315. 7884    |
| 12  |                | 5325261074          | 字合计                  |      | 122. 6048 | 122. 6043    |        | 282. 6891 | 15. 5221       | 266. 7702      | 0. 3968        | 0.1587 | 0. 1587        |                       |         | 1. 951      | 1. 951               | 3. 1993      | 3. 1993              |        | 4. 839     | 1.8582               | 2. 9808             | 0. 1004        | 0.100          | 36        | φJ·                                                | , 🌢 📼               | -            |
| 13  |                |                     | <b>ㅋㅋ수원</b>          |      | 1.0552    | 1.0552       |        | 19. 1977  |                | 19. 1977       |                |        |                |                       |         |             |                      |              |                      |        | 0.0028     |                      | 0.0028              |                |                | 0. 3161   | 0. 3161                                            |                     | 20. 5718     |
| 14  |                | 马走村民委员会<br>(境狭三)    | 第六小组                 |      | 0.7632    | 0.7632       |        | 9. 4205   | 0.6213         | 8.7992         |                |        |                |                       |         |             |                      |              |                      |        | 0.7024     | 0. 5793              | 0. 1231             |                |                | 0. 2648   | 0. 2648                                            |                     | 11. 1509     |
| 15  |                |                     | 与末行に<br>委员会合<br>计    |      | 1.8184    | 1.8184       |        | 28. 6182  | 0. 6213        | 27. 9969       |                |        |                |                       |         |             |                      |              |                      |        | 0.7052     | 0. 5793              | 0. 1259             |                |                | 0. 5809   | 0. 5909                                            |                     | 31. 7227     |
| 16  |                |                     | 第四小组                 |      |           |              |        | 3. 1391   | 1. 2235        | 1. 9156        |                |        |                |                       |         |             |                      |              |                      |        | 0.0197     |                      | 0. 0197             |                |                | 0. 5414   | 0. 0059                                            | 0. 5355             | 3. 7002      |
| 17  |                | 与常村民委员会             | 第六小组                 |      | 1. 2984   | 1. 2984      |        | 11. 0398  | 5. 269         | 5. 7708        |                |        |                |                       |         |             |                      |              |                      |        | 0. 1868    |                      | 0. 1868             |                |                | 0. 4436   | 0. 4436                                            |                     | 12.9686      |
| 18  |                | (地状目)               | 张数小组                 |      | 21.7896   | 21. 7886     |        | 85.0104   | 14. 5001       | 70. 5103       |                |        |                |                       |         | 0, 1257     | 0. 1257              |              |                      |        | 3, 214     | 1.9024               | 1.3116              | 0. 0825        | 0. 0825        | 7, 576    | 6. 1739                                            | 1. 4021             | 117. 7972    |
| 19  |                |                     | 与定行氏<br>委员会合<br>计    |      | 23, 087   | 23, 087      |        | 99. 1893  | 20, 9926       | 78, 1967       |                |        |                |                       |         | 0. 1257     | 0. 1257              |              |                      |        | 3. 4205    | 1. 9024              | 1. 5181             | 0. 0825        | 0. 0825        | 8, 561    | 6. 6234                                            | 1.9376              | 134. 466     |
| 20  | 3252610<br>9名字 | 风黑村民委员会             | 张三小娟                 |      | 1. 8677   | 1.8677       |        | 0.8342    |                | 0. 8342        |                |        |                |                       |         |             |                      |              |                      |        |            |                      |                     |                |                | 0. 558    | 0.558                                              |                     | 3. 2599      |
| 21  |                | (境鉄二)               | 具具有代<br>要员会合<br>计    |      | 1. 8677   | 1. 8677      |        | 0. 8342   |                | 0. 8342        |                |        |                |                       |         |             |                      |              |                      |        |            |                      |                     |                |                | 0. 558    | 0. 558                                             |                     | 3. 2599      |
|     |                | - 60                | 3-48                 |      | 1 181     | 1 181        |        | 0 9012    |                | 0 9012         |                |        |                |                       |         |             |                      |              |                      |        | 0.0595     | 0.0596               |                     |                |                | 0 3706    | 0 3508                                             | 0 0198              | 2 5124       |
| 87  |                |                     | 0                    |      |           |              |        |           |                |                |                |        |                |                       |         |             |                      | 平均值:         | 30.0010              | 2074 🖯 | +数: 402    | 求和: 9                | 690.3297            | · III          |                | <u> </u>  |                                                    |                     | + 809        |

|                                      | 开始 抵                            | 入页面布                                 | 局公        | 式 数          | រត :              | 审阅            | स्राष्ट      | 帮助「      | 那人 ī                   | 百度网盘              | Q           | 操作说      | 明接到        | 8                |                |                   |                 |                  |         |                                                |             |         |              |                  |                             |                             |     | 0              |                    |                                    |            |
|--------------------------------------|---------------------------------|--------------------------------------|-----------|--------------|-------------------|---------------|--------------|----------|------------------------|-------------------|-------------|----------|------------|------------------|----------------|-------------------|-----------------|------------------|---------|------------------------------------------------|-------------|---------|--------------|------------------|-----------------------------|-----------------------------|-----|----------------|--------------------|------------------------------------|------------|
| )<br>日<br>日<br>月<br>日<br>月<br>日<br>月 | 6 剪切<br>● 复制 -<br>● 格式刷<br>板 rs | <sup>宋休</sup><br>B <i>I</i> <u>U</u> | * ⊞<br>*  | - <u>8</u> - | 8 -<br><u>A</u> - | A A           | - =          | 0        | 砂 -<br>eii 9ii<br>対齐方5 | 悲 向i<br>臣 合i<br>t | 协换行<br>∔后居中 | - IS     | 咬值<br>77 ~ | % <b>,</b><br>数字 | •0 •0          | 5<br>5            | ■<br>#格式<br>・ 1 | 東用<br>数格格式<br>样式 | 单元相     | );;##8<br>7::::::::::::::::::::::::::::::::::: | 「「」「」       | 副除<br>一 | (<br>格式<br>3 | 3                | 2 自动求和<br>3 填充。<br>・<br>清除。 | · 27<br>用序和器                | 选 查 | ▶<br>找和选择<br>→ | 。<br>(保<br>百郎<br>化 | <ul> <li>分割</li> <li>政合</li> </ul> |            |
|                                      | * 1                             | × ✓                                  | fx        | 5325         | 26107             | 名字            |              |          |                        |                   |             |          |            |                  |                |                   |                 |                  |         |                                                |             |         |              |                  |                             |                             |     |                |                    |                                    |            |
| â                                    | В                               | C                                    | D         | E            | F                 | Ģ             | н            | I        | J                      | K                 | L           |          | N          | 0                | P              | 0                 | R               | S                | T       | 0                                              | y.          | V       | X            | Y.               | Z                           |                             | AB  | AC             | AD                 | AE                                 | AF         |
|                                      |                                 |                                      |           |              |                   |               |              |          |                        |                   |             |          |            | J                | 贝目             | 勘测                | 定了              | 下分多              | ミ田木     | 只表                                             |             |         |              |                  |                             |                             |     |                |                    |                                    |            |
| )48(                                 | ☑:532526名字<br>対策単位              |                                      |           |              |                   |               |              |          |                        | 7                 | 用地          |          |            |                  | _              |                   | _               |                  |         |                                                |             |         |              |                  |                             | 建设用地                        |     |                | _                  |                                    | -          |
|                                      |                                 |                                      |           |              |                   | 其中            |              |          |                        |                   | 其中          |          |            |                  |                |                   | _               |                  |         |                                                |             |         |              | ×                | ÷.                          |                             | _   |                |                    |                                    |            |
| 旗                                    | 村委会                             | 村民小組                                 | 农用地       | 医地           | 水田<br>(0101)      | 水得地<br>(0102) | 早地<br>(0103) | 种植圆用地    | 群地                     | 乔木林地              | 灌木林地        | 其他<br>林地 | 草地         | 其他农用地            | 其中<br>农村道<br>施 | 水城及<br>水利設<br>掘用地 | 就输水             | X他土地             | 重软      | 建设用地                                           | 資金服务<br>业用地 | ゴぞ用     | 住宅用          | 其中<br>被積住<br>矩用地 | 公共管理与公<br><i>共服务</i> 用地     | 其中<br>利关器体新闻台<br>板用地 (0381) | 特致  | 交通用地           | 公路用地<br>(1003)     | 水工建筑用地                             | 空闲地        |
|                                      | * THEREA                        | 第20小姐                                | 50, 7513  | 0.9874       |                   |               | 0.8674       |          | 49.2787                | 0.9095            | 48.3692     |          |            | 0.6052           | 0.2666         |                   |                 | 0.3396           | 0.3396  |                                                |             |         |              |                  |                             |                             |     |                |                    |                                    | 0.385      |
|                                      | NE STINGARD &                   | 起飞村民委员会                              | 50.7513   | 0. 9874      |                   |               | 0.8874       |          | 49. 2787               | 0. 1015           | 45.3692     |          |            | 0. 6052          | 0.2688         |                   |                 | 0.3388           | 0.3286  |                                                |             |         |              |                  |                             |                             |     |                |                    |                                    | 0.355      |
|                                      | 中和村民委员会                         | 第21小组                                | 96.3333   | 5. 3758      |                   |               | 5.3758       |          | 88.8740                | 2.1095            | 86.7645     |          |            | 2.0835           | 0.3679         |                   |                 | 1.7156           | 1.7156  | 2, 1198                                        |             |         |              |                  | 2.1195                      | 2.1198                      |     |                |                    |                                    | 1.160      |
| 526<br>749                           |                                 | ********                             | 96. 3333  | 5. 3758      | -                 | -             | 5.3758       |          | 89. 8740               | 2.1095            | 88.7845     |          |            | 2.0835           | 0.3679         |                   |                 | 1.7156           | 1.7156  | 2. 1198                                        |             |         |              |                  | 2.1198                      | 2.1198                      |     |                |                    |                                    | 1.1600     |
|                                      | Tourses                         | 第23小姐                                | 92.6278   | 36. 1307     | -                 | -             | 36. 1307     |          | 45. 4378               | 5. 8029           | 39.6349     |          |            | 11.0593          | 0.8625         | 0.1004            | 0.1004          | 10.0964          | 10.0964 | 2.2556                                         |             | _       | 1.6458       | 1. 6458          |                             |                             |     | 0.6095         | 0.6098             |                                    | 4. 2223    |
|                                      | 用文化式全式堂                         | - 東二人小祖<br>同点村民要员合                   | 203. 0258 | 80. 2309     | <u> </u>          | -             | 30. 2309     | <u> </u> | 99.0938                | 8. 7002           | 92.0018     | 0.3988   |            | 23. 8991         | 1.4535         | 0.1004            | 0.1004          | 22.2153          | 22.2153 | 2. 6331                                        |             |         | 0.3052       | 0. 3052          | 1.0795                      | 1.0795                      |     | 1.2484         | 1. 2434            |                                    | 11.021     |
|                                      | 522526107                       | <u>台计</u><br>7多字会计                   | 442 7410  | 122 8048     | -                 | -             | 122 6048     | <u> </u> | 282 8891               | 15 5221           | 268, 7702   | 0.3998   |            | 37 4471          | 2.9403         | 0.1004            | 0.1004          | 24 3859          | 24 3459 | 7.0085                                         |             |         | 1.9510       | 1.9510           | 3 1993                      | 3 1993                      |     | 1.8592         | 1.8582             |                                    | 18,788     |
|                                      |                                 | 自由小規                                 | 20, 5718  | 1.0552       | -                 | -             | 1.0552       |          | 19, 1977               |                   | 19, 1977    |          |            | 0.3159           | 0.0025         |                   |                 | 0,3161           | 0.3161  |                                                |             | _       |              |                  |                             |                             |     | C              | -                  |                                    | -          |
|                                      |                                 | 第六小组                                 | 23. 5402  | 2.0816       |                   |               | 2.0616       |          | 20.4603                | 5. 8903           | 14.5700     |          |            | 1.0183           | 0.3099         |                   |                 | 0.7084           | 0.7084  | 0.5793                                         |             |         |              |                  |                             |                             |     | 0.5793         | B                  | ф 🤳 ,                              | <b>9</b> 🖂 |
|                                      | 马龙村民委员会                         | 第四小组                                 | 3. 1647   |              |                   |               |              |          | 3. 1391                | 1. 2235           | 1.9158      |          |            | 0.0256           | 0.0197         |                   |                 | 0.0059           | 0.0059  |                                                |             |         |              |                  |                             |                             |     |                |                    |                                    | 0. 8385    |
|                                      |                                 | 视独小道                                 | 114. 3870 | 21.7896      |                   |               | 21.7898      |          | 85.0104                | 14. 5001          | 70, 5103    |          |            | 7.5680           | 1.3116         | 0.0825            | 0.0825          | 6.1739           | 6.1739  | 2.0281                                         |             |         | 0.1257       | 0. 1257          |                             |                             |     | 1.9024         | 1.9024             |                                    | 1.402      |
| 526                                  |                                 | 与发村民委员会会计                            | 181. 8437 | 24, 9054     |                   |               | 24.9054      |          | 127.8075               | 21, 6139          | 108, 1938   |          |            | 8, 9306          | 1.8440         | 0.0825            | 0.0825          | 7.2043           | 7.2043  | 2. 8074                                        |             |         | 0.1257       | 0.1257           |                             |                             |     | 2.4817         | 2.4817             |                                    | 1.937      |
| 2.6                                  | R#HR#64                         | 张三小姐                                 | 5.6929    | 3.0487       |                   |               | 3.0487       |          | 1. 7354                |                   | 1.7354      |          |            | 0.9058           |                |                   |                 | 0.9068           | 0.9088  | 0.0596                                         |             |         |              |                  |                             |                             |     | 0.0596         | 0.0596             |                                    | 0.0193     |
|                                      |                                 | 风重村民委员会<br>合计                        | 5.8929    | 2.0487       |                   |               | 3.0487       |          | 1.7354                 |                   | 1.7354      |          |            | 0. 9058          |                |                   |                 | 0.9585           | 0.9088  | 0.0596                                         |             |         |              |                  |                             |                             |     | 0.0596         | 0.0596             |                                    | 0.019      |
|                                      |                                 | 算八小道                                 | 13. 3433  | 1. 4266      |                   |               | 1.4266       |          | 11.3963                | 11.3963           |             |          |            | 0. 5204          | 0.0726         |                   |                 | 0.4478           | 0.4478  |                                                |             |         |              |                  |                             |                             |     |                |                    |                                    |            |
|                                      | 蚂蚁村民委员会                         | 第19小组                                | 39.9411   | 5.2407       |                   |               | 5.2407       |          | 33, 0261               | 25. 1781          | 7.8450      |          |            | 1.6743           | 0.0536         |                   |                 | 1.5907           | 1.5907  |                                                |             |         |              |                  |                             |                             |     |                |                    |                                    |            |
|                                      |                                 | 合计                                   | 53. 2344  | 6.6673       |                   |               | 6.6673       |          | 44. 4224               | 36. 5744          | 7.8450      |          |            | 2. 1947          | 0.1562         |                   |                 | 2.0385           | 2.0385  |                                                |             |         |              |                  |                             |                             |     |                |                    |                                    |            |
|                                      | 532526106                       | 9名手合计                                | 220. 6210 | 34. 6214     |                   |               | 34.6214      |          | 173.9653               | 59. 1993          | 115.7770    |          |            | 12.0343          | 1.8502         | 0.0825            | 0.0825          | 10.1518          | 10.1518 | 2.6870                                         |             |         | 0.1257       | 0. 1257          |                             |                             |     | 2.5413         | 2.5413             |                                    | 1.9574     |
| _                                    | 532526-名字集体出                    | 1118917                              | 662.7891  | 157.2262     |                   |               | 157. 2262    |          | 456.6544               | 73.7104           | 382. 5472   | 0.3968   |            | 45.9035          | 4.7810         | 0.1829            | 0.1829          | 43.9446          | 43.9446 | 5. 2760                                        |             | _       | 2.0767       | 2.0767           | 3.1993                      | 3. 1993                     |     |                |                    |                                    | 18.746     |
|                                      | 532526-8字国有土                    | twest                                | 0.8729    |              |                   |               |              |          |                        |                   |             |          |            | 0. 5729          |                |                   |                 | 0.8729           | 0.8729  | 4. 3895                                        |             |         |              |                  |                             |                             |     | 4.3895         | 4. 3995            |                                    |            |

第 13 页

| <b>-</b> 5        |                          |                                       |                                                    |           |              |               |                  |             |               | ť       | 也分类面积。      | * (三大)               | () 分地     | 峡.xlsx - E | kcel                 |                   |                 |              |                      |                       |                        | 高戶       |         |                                                   |      |                 |
|-------------------|--------------------------|---------------------------------------|----------------------------------------------------|-----------|--------------|---------------|------------------|-------------|---------------|---------|-------------|----------------------|-----------|------------|----------------------|-------------------|-----------------|--------------|----------------------|-----------------------|------------------------|----------|---------|---------------------------------------------------|------|-----------------|
| 文件                | 开始 插入                    | 页面布局 公                                | 式 数据                                               | 审阅        | 视图           | 帮助            | 团队 音             | 度网          | # 🖓           | 操作说明题   | 数索          |                      |           |            |                      |                   |                 |              |                      |                       |                        |          |         |                                                   |      | , <b>₽,#</b> #  |
|                   | 剪切<br>复制 -<br>格式刷<br>5 5 | r<br>IU~ ⊞·<br>≄i                     | - <mark>8</mark><br>-   <u>2</u> 2 - <u>1</u><br>* | • A A     | - III        |               | 参 -<br>・<br>対称方式 | 22 =<br>= 2 | 1助换行<br>3并后居中 | · \$    | · % ,<br>数字 | •0 •0<br>•0 •0<br>50 | 条件        |            | )<br>単元和<br>40~<br>5 | Jz¥¥sC<br>×       | 単元              | × 福式<br>除 格式 | ∑ 自惑<br>● 填充<br>● 清除 | 5字和 -<br>5- 月<br>k- 4 | タマ<br>ン<br>に外和形式<br>高級 | 生 查找和    | )<br>选择 | <ul> <li>保存到</li> <li>百度网盘</li> <li>保存</li> </ul> |      |                 |
| rint_Are          | a + 1 2                  | < fx                                  |                                                    |           |              |               |                  |             |               |         |             |                      |           |            |                      |                   |                 |              |                      |                       |                        |          |         |                                                   |      |                 |
| A                 | В                        | C                                     | D                                                  | E         | F            | G             | Н                | I           | J             | K       | L           | М                    | N         | 0          | Р                    | Q                 | R S             | 5 T          | U                    | V                     | W                      | X        | Y       | Z                                                 | AA   | AB              |
|                   |                          |                                       |                                                    |           |              |               |                  |             |               |         |             |                      |           |            |                      |                   | 项目              | ]勘测          | 定界                   | 分类                    | 面利                     | 只表       |         |                                                   |      |                 |
| 行政報               | 区:532526名号               | F                                     |                                                    |           |              |               |                  |             |               |         |             |                      |           |            |                      |                   |                 |              |                      |                       |                        |          |         |                                                   |      |                 |
| -                 |                          | 2                                     |                                                    | 1         | 1            | 其中            |                  |             |               |         |             | 3                    |           |            |                      |                   |                 |              |                      |                       |                        |          | _       |                                                   | _    |                 |
| 乡、朝               | 村委会                      | 村民小组                                  | 农用地                                                | 耕地        | 水田<br>(0101) | 水浇始<br>(0102) | 單地(0103)         | 其他<br>図地    | 林地            | 乔木林迫    | 灌木林炮        | 其伯<br>林地             | 人工牧<br>草地 | 其他农用地      | 其中<br>农村道路           | 水城及<br>水利设<br>第用地 | 坑糖水面 沟          |              | 田坎                   | 建设用地                  | 物流仓<br>緒用地             | 乐矿用<br>地 | 住宅用地    | 其<br>城鎮住<br>宅用地                                   | 中    | 公共管理与公<br>共服务用地 |
|                   | 纪飞村民委员会                  | 第20小组                                 | 50.7513                                            | 0.8674    |              |               | 0.8674           |             | 49.2787       | 0.9095  | 48.3692     |                      |           | 0.6052     | 0.2666               |                   |                 | 0.3386       | 0.3386               |                       |                        |          |         |                                                   |      |                 |
|                   | (地块六)                    | 起飞村民委员会合<br>计                         | 60.7613                                            | 0.8674    |              |               | 0.8674           |             | 49.2787       | 0.9095  | 48.3692     |                      |           | 0.6052     | 0.2666               |                   |                 | 0.3386       | 0.3386               |                       |                        |          |         |                                                   |      |                 |
|                   | 中和村民委员会                  | 第21小组                                 | 96.3333                                            | 5.3758    |              |               | 5.3758           |             | 88.8740       | 2.1095  | 86.7645     |                      |           | 2.0835     | 0.3679               |                   |                 | 1.7156       | 1.7156               | 2.1198                |                        |          |         |                                                   |      | 2.1198          |
| 5325261           | (地块六)                    | 中和村民委员会合<br>计                         | 96.3333                                            | 5,3759    |              |               | 5.3758           |             | 88.8740       | 2.1095  | 86.7645     |                      |           | 2.0835     | 0.3679               |                   |                 | 1.7156       | 1.7156               | 2.1198                |                        |          |         |                                                   |      | 2.1198          |
| 07名字              |                          | 第23小细                                 | 92.6278                                            | 36.1307   |              |               | 36.1307          |             | 45.4378       | 5.8029  | 39.6349     |                      |           | 11.0593    | 0.8625               | 0.1004            | 0.1004          | 10.0964      | 10.0964              | 2.2556                |                        |          | 1.6458  | 1.6458                                            |      |                 |
| 2                 | (地块五)                    | 最三人小组                                 | 203.0296                                           | 80.2309   |              |               | 80.2309          |             | 99.0986       | 6.7002  | 92.0016     | 0.3968               |           | 23.6991    | 1.4838               |                   |                 | 22.2153      | 22.2153              | 2.6331                |                        |          | Be      | 0 2052                                            | • •  | 1 0795          |
| 6                 |                          | 前加州內國內省西                              | 295.6564                                           | 116.3616  |              |               | 116.3616         |             | 144.5364      | 12.5031 | 131.6365    | 0.3968               |           | 34.7584    | 2.3463               | 0.1004            | 0.1004          | 32.3117      | 32.3117              | 4.8887                |                        |          | 1.9510  | 110010                                            |      |                 |
|                   | 53252610                 | )7名字合计                                | 442.7410                                           | 122, 6048 |              | <u> </u>      | 122.6048         |             | 282.6891      | 15.5221 | 266.7702    | 0.3968               |           | 37.4471    | 2,9808               | 0.1004            | 0.1004          | 34.3659      | 34, 3659             | 7.0085                |                        |          | 1.9510  | 1.9510                                            |      | 3, 1993         |
|                   | 马龙村民委员会                  | 当当小姐                                  | 20.5718                                            | 1.0552    |              |               | 1.0552           |             | 19, 1977      |         | 19, 1977    |                      |           | 0.3189     | 0.0028               |                   |                 | 0.3161       | 0.3161               |                       |                        |          | -       |                                                   |      |                 |
| 5                 | (地块三)                    | 第六小姐<br>马龙村民委员会合                      | 10.5716                                            | 0. 7632   |              |               | 0.7632           |             | 9.4205        | 0.6213  | 8.7992      |                      |           | 0.3879     | 0.1231               |                   |                 | 0.2648       | 0.2648               | 0.5793                | -                      |          | -       |                                                   |      |                 |
|                   |                          | 计                                     | 31.1434                                            | 1.0104    |              |               | 1.0104           | -           | 20,0102       | 0.0213  | 1 0156      |                      |           | 0.0256     | 0.1259               |                   |                 | 0.0059       | 0.0050               | 0.0793                |                        |          | -       |                                                   |      |                 |
| 1                 |                          | 第六小组                                  | 12 9686                                            | 1 2984    |              |               | 1 2984           |             | 11 0398       | 5 2690  | 5 2208      |                      |           | 0.6304     | 0.1868               |                   |                 | 0.0008       | 0.0038               |                       |                        |          |         |                                                   |      |                 |
|                   | 与龙村氏委员告<br>(地块四)         | 福油小田                                  | 114, 3670                                          | 21,7886   |              |               | 21, 7886         |             | 85,0104       | 14.5001 | 70.5103     |                      |           | 7.5680     | 1.3116               | 0.0825            | 0.0825          | 6, 1739      | 6, 1739              | 2,0281                |                        |          | 0.1257  | 0,1257                                            |      |                 |
|                   |                          | 马龙村民委员会合                              | 130.5003                                           | 23.0870   |              |               | 23.0870          |             | 99.1893       | 20.9926 | 78.1967     |                      |           | 8. 2240    | 1.5181               | 0.0825            | 0.0825          | 6. 6234      | 6.6234               | 2.0281                |                        |          | 0.1257  | 0.1257                                            |      |                 |
| 5325261<br>09.8 2 | 民權村民委员会                  | · · · · · · · · · · · · · · · · · · · | 3.2599                                             | 1.8677    |              |               | 1.8677           |             | 0.8342        |         | 0.8342      |                      |           | 0.5580     |                      |                   |                 | 0.5580       | 0.5580               |                       |                        |          |         |                                                   |      |                 |
|                   | (地块二)<br>Sheet1          | 風磨村民委员会合<br>Sheet2 She                | et3                                                |           |              |               | 1 0.777          |             | 0.0010        |         | 0.0370      |                      |           | 0.5500     |                      |                   |                 | 0.000        | 1                    |                       |                        |          |         |                                                   |      |                 |
| 1                 | SHOOLI                   | one one                               |                                                    | J         |              |               |                  |             |               |         |             |                      |           |            |                      | 平均                | ·<br>直: 33.7942 | 计数: 504      | 求和: 14               | 4058.3785             | III                    | (F)      | m       |                                                   |      | + 100           |
|                   | 0 5                      |                                       | ~                                                  | 0         | രി           | w             | 1 E              |             |               |         |             |                      |           |            |                      |                   |                 |              |                      | ~                     |                        | 51) (    | a ap r  | 20:4                                              | 19周日 |                 |

- 5. 二调面积计算和打印
- 5.1 勘查占地面积计算

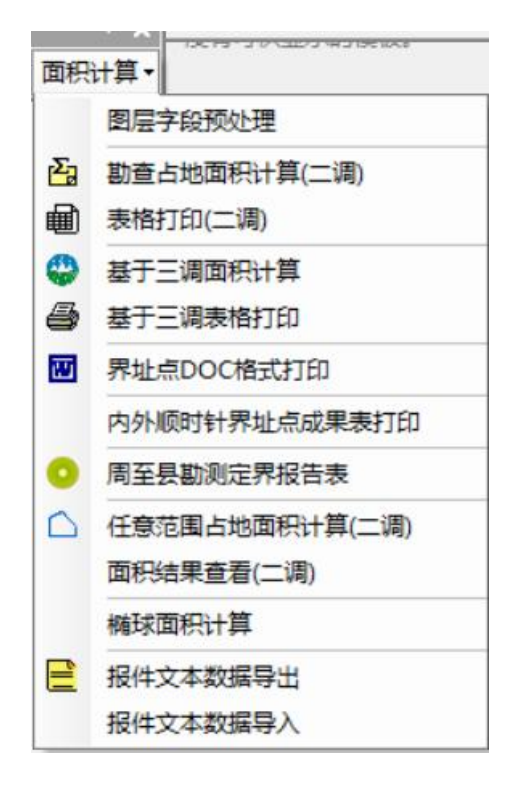

占地面积计算

| 💀 图斑面积的计算方式  | ×   |
|--------------|-----|
| 用地范围计算       |     |
| ● 所有地块       |     |
| 计算方式         |     |
| ○ 椭球面积       |     |
| 不够线状地物扣除,负面积 |     |
| ○ 不处理 (人工处理  | 犬计算 |
| 不考虑小于多少的碎面积  |     |
| 3.0          |     |
| ☑ 面积调平       | 取消  |
|              |     |

<sup>〇选择的地块</sup>,选中只处理选择的地块

DLTB 的总面积可以采用椭球方式,也可以采用平面投影,根据 用地范围(YDFW),自动叠加 DLTB(需要全覆盖 YDFW),BQFW(不需要 覆盖 YDFW,判断是坝区数据),ZLDJ(需要全覆盖 YDFW,填写所在 小组),JBNTBHTB(不需要覆盖 YDFW,判断是否基本农田),扣除 线状地物(LXDW)和零星地物(LXDW),计算结果保存在 Data\set.mdb 表 ZJInfo中,单位是公顷。DLTB 中去权属(QSDWDM)单位到村,最 终根据 ZJQY,面积计算最终统计到小组。(没有小组可以,小组和 DLTB 中权属单位一致)

不够线状地物扣除,负面积处理方式 〇 不处理(人工处理) 

 • 图斑全部按线状计算

选后者,出现负值,图斑净面积0,就是线状和零星的面积

## 5.2 任意范围占地面积计算

第 15 页

按DLTB图斑中权属单位(QSDWDM)字段统计,需要导入上面行政 区代码。

| 💀 任意范围占地面积计算   | ×           |
|----------------|-------------|
| 范围图层           | a 1         |
| YDFW           | ~           |
| 面积方式           |             |
| ○ 椭球面积         | ● 平面面积      |
| 面积计算单位         |             |
| ● 平方米 ○公       | 顷 〇亩        |
| 面积计算小数位        |             |
| 2              |             |
| 不够线状地物扣除,负面积处理 | 重方式         |
| ○ 不处理 (人工处理)   | ● 图斑全部按线状计算 |
| 确定             | 退出          |
|                | 2           |

任意给定范围计算面积,计算结果到村,不到小组。

| 不够线状地物扣除,负面积处理 | 方式          |  |
|----------------|-------------|--|
| ○ 不处理 (人工处理)   | ◉ 图斑全部按线状计算 |  |

选后者,出现负值,图斑净面积0,就是线状和零星的面积

# 5.3 面积结果查看

查看上面的界面,有三大类和12大类

| 」统计表 |              |     |       |            |      |       |           |          |       |          |
|------|--------------|-----|-------|------------|------|-------|-----------|----------|-------|----------|
| 编号   | MainBH       | FID | PKFID | sunÀrea    | QSXZ | GDPDJ | F01       | F011     | F012  | F02      |
| 4593 | 532331105210 | 193 |       | 224.220    | 30   |       | 0.000     | 0.000    | 0.000 | 0.000    |
| 4594 | 532331106204 | 194 |       | 234.230    | 30   | 3     | 168.890   | 0.000    | 0.000 | 0.000    |
| 4595 | 532331104209 | 195 |       | 16602.710  | 30   |       | 0.000     | 0.000    | 0.000 | 16602.71 |
| 4596 | 532331105201 | 196 |       | 3511.600   | 30   |       | 0.000     | 0.000    | 0.000 | 0.000    |
| 4597 | 532331105209 | 197 |       | 9128.710   | 30   |       | 0.000     | 0.000    | 0.000 | 0.000    |
| 4598 | 532331101206 | 198 |       | 13226.570  | 30   |       | 0.000     | 0.000    | 0.000 | 0.000    |
| 4599 | 532331201204 | 199 |       | 8599.060   | 30   |       | 0.000     | 0.000    | 0.000 | 0.000    |
| 4600 | 532331105201 | 200 |       | 12790. 430 | 30   | 3     | 8598.700  | 8598.700 | 0.000 | 0.000    |
| 4601 | 532331105201 | 201 |       | 1965.010   | 30   |       | 0.000     | 0.000    | 0.000 | 1831.710 |
| 4602 | 532331105201 | 202 |       | 581.750    | 30   | 1     | 546.950   | 546.950  | 0.000 | 0.000    |
| 4603 | 532331101207 | 203 |       | 708.190    | 30   |       | 0.000     | 0.000    | 0.000 | 0.000    |
| 4604 | 532331105201 | 204 |       | 22701.540  | 30   | 3     | 18139.550 | 0.000    | 0.000 | 0.000    |
| 4777 | E3233110E201 | 377 |       | 2.410      | 30   |       | 0.000     | 0.000    | 0.000 | 0.000    |

删除:不重要为0列删除,隐藏就是把为0列,暂时隐藏起来,不显

示

# 5.4. 表格打印

|                                                                                                    | ×                                                         |
|----------------------------------------------------------------------------------------------------|-----------------------------------------------------------|
| <ul> <li>□ 土地分类面积表(十二大类)</li> <li>□ 土地分类面积表(三大类)</li> <li>□ 土地分类面积表(三大类)坝子</li> <li>□ 土地分类面积表(三大类) 非坝子</li> <li>□ 地块分类面积表</li> <li>□ 权属情况汇总表</li> <li>□ 25度以上耕地汇总表</li> <li>□ 占用基本农田分类面积汇总表</li> <li>□ 掛測定界表及勘测定界表(分类面积汇总表)</li> <li>□ 生成界址点</li> <li>□ 界址点成果表打印</li> </ul> | 全选<br>全不选<br>反选                                           |
| 项目名称: 面积公顷4个安置点及易地扶贫搬迁新城<br>填表单位: 云南科技有限公司                                                                                                    | 城区集中安置点(一期)项目                                             |
| 检查人: <sup>55a</sup> 审核人: <sup>ssdsd</sup><br>全部为0的列,处理方式<br>● 不处理 ○ 删除 ○ 隐藏                                                                                                    | 」<br>填表时间: 2018年12月07日 ↓<br><b>集体国有是否细分</b><br>● 不细分 ○ 细分 |
| □ 地块表打印取地块名 ☑ 打开Excel □ 界址点顺序编号(不考虑ABC)                                                                                                    | 确定退出                                                      |

□ 界址点顺序编号(不考虑ABC) 勾上是针对外省,云南省不要选。

集体国有是否细分● 不细分● 不细分

,出表时,分三大类和12大类每个小组分国

有和集体

□ 地块表打印取地块名 勾上在打印地块分类表时,取地块名称,不勾按地 块序号(地块一、地块二)

右键可以全选打印,

| 全部为响的列,处理方式 |    |     |  |
|-------------|----|-----|--|
| ○ 不处理       | 册除 | ○隐藏 |  |

面积为0的列,处理方式,不处理保留这个列,

删除为不重要的为0的列,隐藏就是把为0,暂时隐藏起来,不显示

12 大类

|     |                                                                                                    |                     |                     |                  |        |         |        |      |           |      |           |            | 土地    | 分类面   | 积表(  | +二大 | ×. (⊯     | lsx - M | licroso | ft Exce | el 👘                  |        |        |        |       |    |    |       |          |            | -       | Ø        | ×     |
|-----|----------------------------------------------------------------------------------------------------|---------------------|---------------------|------------------|--------|---------|--------|------|-----------|------|-----------|------------|-------|-------|------|-----|-----------|---------|---------|---------|-----------------------|--------|--------|--------|-------|----|----|-------|----------|------------|---------|----------|-------|
| C   | 开始                                                                                                    | 插入了                 | 页面布局 公式             | 数据               | 审阅     | 视图      | 8 开;   | 发工具  | 加雪        | 如页   | 团队        |            |       |       |      |     |           |         |         |         |                       |        |        |        |       |    |    |       |          |            |         | ۲        | - = x |
|     | <b>发</b> 剪                                                                                                    | の (市中 G             | R2312 - 8           | - A <sup>-</sup> |        | -       | - 20   |      | rea photo | 147  | 107 111   |            |       |       |      | III |           | 常规      | 2       | 1       | 常规:                   | 3      | 常      | ₩ 3 2  | 常語    |    |    | -     | *        | m l        | Σ 自动求和  | · A7     | æ     |
| 219 | 心复                                                                                                    | N                   | beste lo            |                  |        |         |        |      | El ovins  | e1.1 | 112/26    |            |       | - 4   |      |     | =         | 13      |         | 1       | 4                     |        | 话中     |        | 11-12 | r. |    | 155 λ | ANI RE   | 16=1°      | 』 填充・   | HE CRO H |       |
|     | ●《橋                                                                                                    | B I                 | u · 🖽 · 🂁 · 🛓       | 1 - 1            |        |         |        |      | 合并后       | 漏中 · | 3         | %          | * *** | -23 ~ | *    | 表格林 | 5. JE     | 2.65    |         |         | 4                     |        | 145    |        |       |    |    |       | *        | *          | 2.清除。   | 筛选       | 选择。   |
| 3   | 朝站板                                                                                                    | 5                   | 字体                  |                  | 6      |         | 对齐     | 方式   |           | 6    |           | 数字         |       | -0    |      |     |           |         |         |         | · *                   | 彰式     |        |        |       |    |    | 1     | 单元楷      |            |         | 病很       |       |
|     | D6                                                                                                    | - (9                | fs 0.000            | 06               | -      | 1       | r      | 1    | _         |      |           |            |       |       |      |     |           |         |         |         |                       |        |        |        |       |    | 1  |       |          | _          |         | _        | ×     |
|     | A                                                                                                    | В                   | С                   | D                | E      | F       | G      | H    | I         | J    | K         | L          | M     | N     | 0    | Р   | Q         | R       | S       | Т       | U                     | V      | R.     | X      | Y     | Z  | Af | A     | AB       | AC         | 2 AD    |          | AE    |
| 1   | 县14                                                                                                    | 个安置                 | 点及易地打               | 大贫               | 搬迁     | 新       | 城区     | 集中   | 中安        | 置,   | <u></u> ( | — <b>;</b> | 男)    | 项目    | 日勘   | 测知  | <b>官界</b> | ±±      | 也分      | 类ī      | 面积                    | 表      | (+)    | 二大     |       |    |    |       |          |            |         |          |       |
| 2   | 行政箱                                                                                                    | 区:会泽县               |                     |                  |        |         |        |      |           |      |           |            |       |       |      |     |           |         |         |         |                       |        |        |        |       |    |    |       |          |            |         |          |       |
| 3   |                                                                                                    | 枳属单                 | 位                   |                  | 耕      | 地       |        | 困地   | 林地        | 草地   | I         | 11仓储用      | 地     | 1     | 主宅用地 | 8   | 特殊        | 用地      | 交通运     | 输用地     | 水利设                   | 其它     | 土地     |        |       |    |    |       |          |            |         |          |       |
| 4   | £. 10                                                                                                    | 1160 余              | 村民小雄                | al it            |        | 其中      | -      | 4.34 | 4.44      | 4.44 | 4.44      | 采矿         | 仓储    | als H | 城镇   | 农村  | 4.14      | 殡葬      | 44      | 农村      | 4.34                  | 4.54   |        | 合计     |       |    |    |       |          |            |         |          |       |
| 5   |                                                                                                    | 1184                | 1114.1-41           | 3.4              | 水田     | 水沢<br>炮 | 旱地     | 3.4  | 3.4       | 3.4  | 3.4       | 用地         | 用炮    | 3.04  | 用地   | 地   | 2.4       | 用地      | 3.4     | 道路      | 3.4                   | 3.4    | 田坎     |        |       |    |    |       |          |            |         |          |       |
| 6   |                                                                                                    |                     | 第二至八村民小组            | 0.0006           | Ļ      |         | 0.0006 |      |           |      |           |            |       |       |      |     |           |         |         |         |                       | 0.0001 | 0.0001 | 0.0007 |       |    |    |       |          |            |         |          |       |
| 7   | Barteline         Barteline         Barteline <t< td=""><td></td></t<> |                     |                     |                  |        |         |        |      |           |      |           |            |       |       |      |     |           |         |         |         |                       |        |        |        |       |    |    |       |          |            |         |          |       |
| 8   | 事子報告         第八尺尺小地         0.258         0.258         0.258         0.258         0.258         0.258         0.258         0.258         0.258         0.258         0.258         0.258         0.258         0.258         0.258         0.258         0.258         0.258         0.258         0.258         0.258         0.258         0.258         0.258         0.258         0.258         0.258         0.258         0.258         0.258         0.258         0.258         0.258         0.258         0.258         0.258         0.258         0.258         0.258         0.258         0.258         0.258         0.258         0.258         0.258         0.258         0.258         0.258         0.258         0.258         0.258         0.258         0.258         0.258         0.258         0.258         0.258         0.258         0.258         0.258         0.258         0.258         0.258         0.258         0.258         0.258         0.258         0.258         0.258         0.258         0.258         0.258         0.258         0.258         0.258         0.258         0.258         0.258         0.258         0.258         0.258         0.258         0.258         0.258         0.258         0.258 <t< td=""><td>-</td></t<>                                                                                                    |                     |                     |                  |        |         |        |      |           |      |           |            |       |       |      | -   |           |         |         |         |                       |        |        |        |       |    |    |       |          |            |         |          |       |
| 9   | Barther         Participan         Data         Data <thdata< th="">         Data         Data         <thdata< th="">         Data         Data</thdata<></thdata<>                                                                                                    |                     |                     |                  |        |         |        |      |           |      |           |            |       |       |      |     |           |         |         |         |                       |        |        |        |       |    |    |       |          |            |         |          |       |
| 10  | Apple 指         第八程永道         2.02         0.23         0.23         0.24         0.24         0.24         0.24         0.24         0.24         0.24         0.24         0.24         0.24         0.24         0.24         0.24         0.24         0.24         0.24         0.24         0.24         0.24         0.24         0.24         0.24         0.24         0.24         0.24         0.24         0.24         0.24         0.24         0.24         0.24         0.24         0.24         0.24         0.24         0.24         0.24         0.24         0.24         0.24         0.24         0.24         0.24         0.24         0.24         0.24         0.24         0.24         0.24         0.24         0.24         0.24         0.24         0.24         0.24         0.24         0.24         0.24         0.24         0.24         0.24         0.24         0.24         0.24         0.24         0.24         0.24         0.24         0.24         0.24         0.24         0.24         0.24         0.24         0.24         0.24         0.24         0.24         0.24         0.24         0.24         0.24         0.24         0.24         0.24 <th0.24< th="">         0.24</th0.24<>                                                                                                    |                     |                     |                  |        |         |        |      |           |      |           |            |       |       |      |     |           |         |         |         |                       |        |        |        |       |    |    |       |          |            |         |          |       |
| 11  | Partial         State         State                                                                                                    |                     |                     |                  |        |         |        |      |           |      |           |            |       |       |      |     |           |         |         |         |                       |        |        |        |       |    |    |       |          |            |         |          |       |
| 12  |                                                                                                    | 宝云街                 | 道办事处合计              | 4.2598           |        |         | 4.2598 |      |           |      |           |            |       |       |      |     |           |         |         |         |                       | 0.6502 | 0.6502 | 4.91   |       |    |    |       |          |            |         |          |       |
| 13  |                                                                                                    |                     | 第五村民小组              | 1.0741           |        |         | 1.0741 |      |           |      |           |            |       |       |      |     |           |         | 0.032   | 0.032   |                       |        |        | 1.1058 |       |    |    |       |          |            |         |          |       |
| 14  |                                                                                                    | 6 9 C 6 4           | 第四村民小组              | 3.1494           | 3.1494 |         |        |      |           |      |           |            |       |       |      |     |           |         |         |         |                       |        |        | 3.1494 |       |    |    |       |          |            |         |          |       |
| 15  |                                                                                                    | 里利店安立               | 第九村民小组              | 1.565            | 1.4882 | 2       | 0.0768 |      |           |      |           |            |       |       |      |     |           |         |         |         |                       |        |        | 1.565  |       |    |    |       |          |            |         |          |       |
| 16  | 全神街道<br>小事分                                                                                                    |                     | 鱼洞居委会合计             | 5.7885           | 4.6376 | 3       | 1.1509 |      |           |      |           |            |       |       |      |     |           |         | 0.032   | 0.032   |                       |        |        | 5.8202 |       |    |    |       |          |            |         |          |       |
| 17  |                                                                                                    |                     | 农民集体                | 0.7128           |        |         | 0.7128 |      |           |      |           |            |       |       |      |     |           |         |         |         |                       | 0.0553 | 0.0553 | 0.7681 |       |    |    |       |          |            |         |          |       |
| 18  |                                                                                                    | 以化磨要器               | 以礼居委会合计             | 0.7128           |        |         | 0.7128 |      |           |      |           |            |       |       |      |     |           |         |         |         |                       | 0.0553 | 0.0553 | 0.7681 |       |    |    |       |          |            | 1       |          |       |
| 19  |                                                                                                    | 金钟街                 | 遊か事处合计              | 6.5013           | 4.6376 | 3       | 1.8637 |      |           |      |           |            |       |       |      |     |           |         | 0.032   | 0.032   |                       | 0.0553 | 0.0553 | 6.5883 |       |    |    | 6     |          |            | Sel .   |          |       |
| 20  |                                                                                                    |                     | 道车请中寨村委会付<br>子寨村民小组 | 0.1506           |        |         | 0.1506 |      |           |      |           |            |       |       |      |     |           |         |         |         |                       | 0.0117 | 0.0117 | 0.1623 |       |    |    | 4     | , °, 1   |            | 2       |          |       |
| 21  |                                                                                                    | 甲基村安会               | 中華村委会合计             | 0.1506           |        |         | 0.1506 |      |           |      |           |            |       |       |      |     |           |         |         |         |                       | 0.0117 | 0.0117 | 0.1623 |       |    |    |       |          | -          | and all |          |       |
| 22  | 逐车镇                                                                                                    |                     | 道车镇花房村委会第<br>六村民小组  | 0.5173           |        |         | 0.5173 |      |           |      |           |            |       |       |      |     |           |         |         |         |                       | 0.0401 | 0.0401 | 0.5574 |       |    |    |       |          |            |         |          |       |
|     | E H S                                                                                                    | 化历村委会<br>neat1 Shee | t2 Sheet3           |                  | 1      | 1       |        | 1    |           |      |           |            |       |       |      |     |           |         |         |         |                       |        |        | 0.000  |       |    |    |       |          |            |         | _        |       |
| -   |                                                                                                    | , once              |                     |                  | _      | _       |        |      |           |      |           |            |       |       |      |     |           |         |         |         | and the second second | _      |        | _      |       | _  |    | _     | Trees or | an crail a |         | _        |       |

3 大地类

| Ch   |                                                                                                    | 1 × 1 ×       |                       |         |                |        |              |         |      |        |      |                | ±          | 也分类面积  | 表 (王     | ix. (美大 | ix - M | icrosoft | Excel    |           |               |     |              |                         |          |       |          |             |         |       | -     | 0       | ×      |    |
|------|----------------------------------------------------------------------------------------------------|---------------|-----------------------|---------|----------------|--------|--------------|---------|------|--------|------|----------------|------------|--------|----------|---------|--------|----------|----------|-----------|---------------|-----|--------------|-------------------------|----------|-------|----------|-------------|---------|-------|-------|---------|--------|----|
|      | Ŧ                                                                                                    | 一 描入          | 页面布局                  | 公式      | 数据             | 审阅     | 视图           | 开发]     | C,R, | 加载项    | 页团   | 瞅              |            |        |          |         |        |          |          |           |               |     |              |                         |          |       |          |             |         |       |       | ۲       |        | ×  |
| 1    | ×                                                                                                    | 剪切            | 床 GB2312              | - 8     | - A A          |        |              | æ -     | 带自   | 动棒谷    | 1    | 数值             |            | . 🖡    | 1        |         | 常规     | 2        |          | 常规 3      |               | 常规  | 3 2          | 常                       | 规 3 3    |       |          | +===        | *       |       | Σ 自动求 | 和· A    | A.     |    |
| 米古男古 | -2                                                                                                    | 复制            | in a                  |         | A              |        |              |         |      | -      |      | -              |            |        | s<br>Sit | 業用      | 常规     |          |          | 脸         |               | 好   |              | 适                       | ф.       |       | -        | 香入          | 制除      | 格式    | 国填充・  | 排序      | 和查找和   |    |
| -    | 3                                                                                                    | (S;C(0)       | ×⊻•⊞                  | · · · · | <u>a</u> •   ₹ |        |              | 100 100 | 24 2 | 计后周    | аф - | - %            | , 765      | -78 -  | 3        | · · 術格  |        |          |          |           |               |     |              |                         |          |       |          | *           |         |       | 2 消陈。 | 飾透      | i· 选择· |    |
| ÿ    | <b>9</b> %占据                                                                                                    | £ *           | 字(                    | *       |                | ° [    |              | 对齐方:    | 尭    |        | 9    | 數              | 2          | 19     |          |         |        |          |          | 样:        | <del>ير</del> |     |              |                         |          |       |          | 1           | 单元樯     |       |       | 编辑      |        |    |
|      | 0                                                                                                    | 12            | • (2 )                | ar D    |                |        | 0            |         |      | *      |      |                |            |        | ~        | D       | 0      |          |          | T         |               | 12  | -            |                         |          |       |          | 10          | 10      | 470   | 477   | 412     | 10     | ¥  |
|      | A                                                                                                    | В             | ι.                    |         | 114            | A 12   | - <u>199</u> | tr T    | 1    | Lile - | 下十分  | ⊥<br>≻-۱¢л.۱-1 | N<br>1.110 | 1 57 4 | Ън       | 말       | 9.1    | ĸ        | 5        | i<br>i ni | 허니가           | 5 0 | T HEL 3      | در انت<br>مراجع         | HH /     | 4     | AA       | AB<br>LIT = | AC.     | AD    | AE    | AP      | AG     |    |
| 1    |                                                                                                    |               |                       | -117    | 414            | 个女     | (直           | 見び      | 乙勿   | 吧:     | 大分   | 初取刀            | 新り         | 成区多    | ₽H       | 女王      | L昂     | (-       | ·尹       | 1) 4      | 火日と           | 以日  | 剧初           | 则正                      | 乔久       | 5尖    | )田<br>(  | 穴て          | X       |       |       |         |        |    |
| 2 1  | TRE                                                                                                    | 種区: 会译<br>权属  | 县<br>单位               |         |                |        |              |         |      | _      |      | 农用地            |            |        |          |         |        |          |          |           |               |     |              |                         | 建设用      | He.   |          |             |         | -     | 未利用地  | _       |        |    |
| 4    |                                                                                                    |               |                       |         |                |        | 其中           |         |      |        |      |                |            |        |          | 其中      |        |          |          |           |               |     | ,            | t <del>p</del>          |          | ÷     | + ist us | 36          | <b></b> |       |       |         |        |    |
| 5    | 額                                                                                                    | 村委会           | 村民小组                  | 农用地     | 耕地             | 水田     | 水液           | 早坊      | 困地   | 林地     | 華地 非 | 4.他农用地         | 交通用地       | 其中     | 双线       | 其中      |        | 其他土地     | 10.45    | 其中        | 建设用地          | 住宅  | H            | +                       | 工矿合      | 运输用的  | 水利设      | 水库          | 水工建     | 空闲地   | 未利用地  | 合计      |        | i, |
| 6    |                                                                                                    |               |                       |         |                |        | яе           |         |      |        | _    |                |            | 农村道路   | 派刑       | 坑糖水面    | 沟渠     |          | 设施<br>农用 | 田炊        |               | 用地  | · 県県住<br>宅用地 | - <sup>次</sup> 円<br>宅基地 | IN PE JE | 70.40 | 101010   | -7. DQ      | жня     |       |       |         |        |    |
| 7    |                                                                                                    |               | 第二至八打氏小<br>组          | 0.0007  | 0.0006         |        |              | 0.0006  |      | _      | _    | 0.0001         |            |        |          |         |        | 0.0001   |          | 0.0001    |               |     |              |                         |          |       |          |             |         |       |       | 0.0007  |        |    |
| 8    |                                                                                                    |               | 第六村民小组                | 0.0693  | 0.0601         |        |              | 0.0601  |      |        | _    | 0.0092         |            |        |          |         |        | 0.0092   |          | 0.0092    |               |     |              |                         |          |       |          |             |         |       |       | 0.0693  |        |    |
| 9    | Ξ                                                                                                    | 马武县委会         | 第八村民小组                | 0.3757  | 0.3260         |        |              | 0.3260  |      |        |      | 0.0497         |            |        |          |         |        | 0.0497   |          | 0.0497    |               |     |              |                         |          |       |          |             |         |       |       | 0.3757  |        |    |
| 10   | 5事                                                                                                    |               | 第四村民小组                | 1.9079  | 1.6553         |        |              | 1.6553  |      |        |      | 0.2526         |            |        |          |         |        | 0.2526   |          | 0.2526    |               |     |              |                         |          |       |          |             |         |       |       | 1.9079  |        |    |
| 11   | A <u><u><u></u></u><u></u><u></u><u></u><u></u><u></u><u></u><u></u><u></u><u></u><u></u><u></u><u></u><u></u></u> <u></u> <u></u> <u></u> <u></u>                                                                                                    |               |                       |         |                |        |              |         |      |        |      |                |            |        |          |         |        |          |          |           |               |     |              |                         |          |       |          |             |         |       |       |         |        |    |
| 12   | Apple de la la la la la la la la la la la la la                                                                                                    |               |                       |         |                |        |              |         |      |        |      |                |            |        |          |         |        |          |          |           |               |     |              |                         |          |       |          |             |         |       |       |         |        |    |
| 13   | 預査作用の         1.554         1.74         0.735         0.735         0.735         0.735         0.735         0.735         0.735         0.735         0.755         0.755         0.755         0.755         0.755         0.755         0.755         0.755         0.755         0.755         0.755         0.755         0.755         0.755         0.755         0.755         0.755         0.755         0.755         0.755         0.755         0.755         0.755         0.755         0.755         0.755         0.755         0.755         0.755         0.755         0.755         0.755         0.755         0.755         0.755         0.755         0.755         0.755         0.755         0.755         0.755         0.755         0.755         0.755         0.755         0.755         0.755         0.755         0.755         0.755         0.755         0.755         0.755         0.755         0.755         0.755         0.755         0.755         0.755         0.755         0.755         0.755         0.755         0.755         0.755         0.755         0.755         0.755         0.755         0.755         0.755         0.755         0.755         0.755         0.755         0.755         0.755 <th< td=""></th<> |               |                       |         |                |        |              |         |      |        |      |                |            |        |          |         |        |          |          |           |               |     |              |                         |          |       |          |             |         |       |       |         |        |    |
| 14   |                                                                                                    |               | 第五村民小组                | 1.1058  | 1.0741         |        |              | 1.0741  |      |        |      | 0.0317         | 0.0317     | 0.0317 |          |         |        |          |          |           |               |     |              |                         |          |       |          |             |         |       |       | 1.1058  |        |    |
| 15   |                                                                                                    | 鱼洞房委会         | 第四村民小组                | 3.1494  | 3.1494         | 3.1494 |              |         |      |        |      |                |            |        |          |         |        |          |          |           |               |     |              | _                       |          |       |          |             |         |       |       | 3.1494  |        |    |
| 16   | 2 20                                                                                                    |               | 第九村民小组                | 1.5650  | 1.5650         | 1.4882 |              | 0.0768  |      |        |      |                |            |        |          |         |        |          |          |           |               |     |              |                         |          |       |          |             |         |       |       | 1.5650  |        |    |
| 17   | 対理<br>い事_                                                                                                    |               | 鱼润居委会合计               | 5.8202  | 5,7885         | 4.6376 |              | 1.1509  |      |        |      | 0.0317         | 0.0317     | 0.0317 |          |         |        |          |          |           |               |     |              |                         |          |       |          |             |         |       |       | 5,8202  |        |    |
| 18   | 発                                                                                                    | 以礼服成会         | 农民集体                  | 0.7681  | 0.7128         |        |              | 0.7128  |      |        |      | 0.0553         |            |        |          |         |        | 0.0553   |          | 0.0553    |               |     |              |                         |          |       |          |             |         |       |       | 0, 7681 |        |    |
| 19   |                                                                                                    |               | 以礼居委会合计               | 0.7681  | 0.7128         |        |              | 0.7128  |      |        |      | 0.0553         |            |        |          |         |        | 0.0553   |          | 0.0553    |               |     |              |                         |          |       |          |             |         |       |       | 0.7681  |        |    |
| 20   |                                                                                                    | 金钟街道          | あ事处合计                 | 6.5883  | 6.5013         | 4.6376 |              | 1.8637  |      |        |      | 0.0870         | 0.0317     | 0.0317 |          |         |        | 0.0553   |          | 0.0553    |               |     |              |                         |          |       |          |             |         |       | 1     | 6.5883  |        |    |
| 21   |                                                                                                    | 由裏村65☆        | 通车镇中寨村委<br>会竹子寨村民小    | 0.1623  | 0.1506         |        |              | 0.1506  |      |        |      | 0.0117         |            |        |          |         |        | 0.0117   |          | 0.0117    |               |     |              |                         |          |       |          |             |         |       | A.    | 0.1623  |        |    |
| 22   |                                                                                                    |               | 中華村委会合计               | 0.1623  | 0.1506         |        |              | 0.1506  |      |        |      | 0.0117         |            |        |          |         |        | 0.0117   |          | 0.0117    |               |     |              |                         |          |       |          | 4           |         |       | 11    | 0.1623  |        |    |
| 23   | 盤车<br>鎭                                                                                                    | 花鹰村委会         | 通车頃花房村委<br>会第六村民小组    | 0.5574  | 0.5173         |        |              | 0.5173  |      |        |      | 0.0401         |            |        |          |         |        | 0.0401   |          | 0.0401    |               |     |              | _                       |          |       |          |             |         |       | -     | 0.5574  |        |    |
| 24   | L                                                                                                    |               | 花房村委会合计               | 0.5574  | 0.5173         |        |              | 0.5173  |      |        |      | 0.0401         |            |        |          |         |        | 0.0401   |          | 0.0401    |               |     |              |                         |          |       |          |             |         |       |       | 0.5574  |        |    |
|      | F FI                                                                                                    | ant<br>Sheet1 | mi≙i∔<br>Sheet2 ∕Shee | 0 7107  | 0 6679         | _      |              | 0.6679  |      |        |      | 0.0519         | _          |        |          |         |        | 0.0519   |          | 0.0519    |               |     |              |                         |          |       | _        |             |         |       |       | 0.7197  |        | *  |
| 就緒   | 20                                                                                                    |               |                       |         |                |        |              |         |      |        |      |                |            |        |          |         |        |          |          |           |               |     |              |                         |          |       |          | -           |         | 3 🛄 1 | 00% Θ | Ū       | (      | Ð  |

# 占用坝区三大地类

| 行政                                                                                                    | 辖区:       |                                                                                 |       |          |    |     |      |    |       |       |      |      |       |        |    |        |                 |     | _    |    |      |    |           |      |      |           |      |       |          |    |
|----------------------------------------------------------------------------------------------------|-----------|---------------------------------------------------------------------------------|-------|----------|----|-----|------|----|-------|-------|------|------|-------|--------|----|--------|-----------------|-----|------|----|------|----|-----------|------|------|-----------|------|-------|----------|----|
| 技術会会                                                                                                    < |           |                                                                                 |       |          |    |     |      |    |       |       |      |      |       | 未利用地   |    |        |                 |     |      |    |      |    |           |      |      |           |      |       |          |    |
| 步、                                                                                                    | 林东众       | 44 F2 JL 49                                                                     | 小田峰   | 877 Jul- | -  | 201 |      |    | 11.10 | W Lab | 其他   |      | 正中    | 水域及    | 共  | di     | 12.61           | 11  | ф    | 建设 | 0.0  | 八  | с.<br>Сф. | TØ.  | 交通   | 水域<br>及水利 |      | 水工    | 9976114  | 未利 |
| 镇                                                                                                    | 竹安云       | 何民小阳                                                                            | 《用地   | 桥吧       | 水田 | 水泛地 | 早地   | 四地 | 作吧    | 平地    | 农用地  | 交通用地 | 农村    | 水利设    | 坑塘 | ola ar | <b>共他</b><br>土地 | 设施  | m He | 用地 | 任宅用地 | 城镇 | 农村        | 仓储   | 运输用地 | 设施用       | 水库水面 | 建筑    | 工肉理      | 用地 |
|                                                                                                    |           | 外工材用力和                                                                          | 1 22  | 1.12     |    |     | 1.15 |    |       |       | 0.10 |      | 道路    | ME/HAE | 水面 | 193米   | 0.10            | 农田崎 | 四次   |    |      | 信念 | 12:31     | HUAS |      | 76        |      | 70.45 |          |    |
| 宝云                                                                                                    | 马武臣委会     | 第四村民小组                                                                          | 1.30  | 1.13     |    |     | 1.13 |    |       |       | 0.10 |      |       |        |    |        | 0.17            |     | 0.10 |    |      |    |           |      |      |           |      |       |          |    |
| 街道<br>办事                                                                                                    | TPUN SC Z | の四日代小田                                                                          | 1. 30 | 1.13     |    |     | 1.13 |    |       |       | 0.17 |      |       |        |    |        | 0.17            |     | 0.25 |    |      |    | <u> </u>  |      |      |           |      |       |          |    |
| 处                                                                                                    | ch        | 何政治安安口川                                                                         | 2.03  | 2.20     |    |     | 2.20 |    |       |       | 0.35 |      |       |        |    |        | 0.35            |     | 0.35 |    |      |    |           |      |      |           |      |       | $\vdash$ |    |
|                                                                                                    | 玉厶倒足      | 第一日<br>第一日<br>第二日<br>第二日<br>第二日<br>第二日<br>第二日<br>第二日<br>第二日<br>第二日<br>第二日<br>第二 | 2. 63 | 2.28     |    |     | 2.28 |    |       |       | 0.35 |      |       |        |    |        | 0.35            |     | 0.35 |    |      | -  |           |      |      |           |      |       | $\vdash$ |    |
|                                                                                                    | 中寨村委会     | <u>会竹子等材尽小</u>                                                                  | 0.10  | 0.15     |    |     | 0.15 |    |       |       | 0.01 |      |       |        |    |        | 0.01            |     | 0.01 |    |      |    |           |      | -    |           |      |       |          |    |
| 迤车                                                                                                    |           | 中恭何安公官计<br>演车轴花房材委                                                              | 0.16  | 0.15     |    |     | 0.15 |    |       |       | 0.01 |      |       |        |    |        | 0.01            |     | 0.01 |    |      |    |           |      |      |           |      |       | $\vdash$ |    |
| 镇                                                                                                    | 花房村委会     | 全策六村昆小组                                                                         | 0, 56 | 0, 52    |    |     | 0.52 |    |       |       | 0.04 |      |       |        |    |        | 0.04            |     | 0.04 |    |      |    |           |      |      |           |      |       |          |    |
|                                                                                                    |           | 花房村委会合计                                                                         | 0.56  | 0.52     |    |     | 0.52 |    |       |       | 0.04 |      |       |        |    |        | 0.04            |     | 0.04 |    |      |    | <u> </u>  |      |      |           |      |       |          |    |
|                                                                                                    | 進车        | 領合计                                                                             | 0.72  | 0.67     |    |     | 0.67 |    |       |       | 0.05 |      |       |        |    |        | 0.05            |     | 0.05 |    |      |    |           |      |      |           |      |       | <u> </u> |    |
|                                                                                                    |           | 安山村第四村民                                                                         | 0.03  | 0.02     |    |     | 0.02 |    |       |       | 0.01 | 0.00 | 0.00  |        |    |        | 0.00            |     | 0.00 |    |      |    |           |      |      |           |      |       |          |    |
| 大井                                                                                                    | 刘家山村委会    | 安井公人井県刈<br>安山起第一起早                                                              | 0.21  | 0.15     |    |     | 0.15 |    |       |       | 0.06 | 0.05 | 0.05  |        |    |        | 0.01            |     | 0.01 |    |      |    |           |      |      |           |      |       |          |    |
| ЯĻ                                                                                                    |           | 刘家山村安会台<br>计                                                                    | 0.23  | 0.17     |    |     | 0.17 |    |       |       | 0.06 | 0.05 | 0.05  |        |    |        | 0.01            |     | 0.01 |    |      |    |           |      |      |           |      |       |          |    |
|                                                                                                    | 大井        | 镇合计                                                                             | 0.23  | 0.17     |    |     | 0.17 |    |       |       | 0.06 | 0.05 | 0.05  |        |    |        | 0.01            |     | 0.01 |    |      |    |           |      |      |           |      |       |          |    |
| 1.15                                                                                                    | 杨家村委会     | 第六村民小组                                                                          | 0.81  | 0.81     |    |     | 0.81 |    |       |       |      |      |       |        |    |        |                 |     |      |    |      |    |           |      |      |           |      |       |          |    |
| 人切                                                                                                    | 1040 AR   | 杨家村委会合计                                                                         | 0.81  | 0.81     |    |     | 0.81 |    |       |       |      |      |       |        |    |        |                 |     |      |    |      |    |           |      |      |           |      |       |          |    |
|                                                                                                    | 大桥        | 乡合计                                                                             | 0.81  | 0.81     |    |     | 0.81 |    |       |       |      |      |       |        |    |        |                 |     |      |    |      |    |           |      |      |           |      |       |          |    |
|                                                                                                    | 瓦厂村委会     | 瓦厂第七村民小<br>20                                                                   | 0.04  | 0.04     |    |     | 0.04 |    |       |       | 0.00 |      |       |        |    |        | 0.00            |     | 0.00 |    |      |    |           |      |      |           |      |       |          |    |
|                                                                                                    | 10/ 11/CM | 瓦厂村委会合计                                                                         | 0.04  | 0.04     |    |     | 0.04 |    |       |       | 0.00 |      |       |        |    |        | 0.00            |     | 0.00 |    |      |    |           |      |      |           |      |       |          |    |
|                                                                                                    | 上材材悉合     | 陷泥田第三村民<br>小组                                                                   | 0.14  | 0.12     |    |     | 0.12 |    |       |       | 0.02 |      |       |        |    |        | 0.02            |     | 0.02 |    |      |    |           |      |      |           |      |       |          |    |
| 上村                                                                                                    |           | 上村村委会合计                                                                         | 0.14  | 0.12     |    |     | 0.12 |    |       |       | 0.02 |      |       |        |    |        | 0.02            |     | 0.02 |    |      |    |           |      |      |           |      |       |          |    |
|                                                                                                    | 志志随封禾六    | 大箐第四村民小<br>细                                                                    | 0.32  | 0.28     |    |     | 0.28 |    |       |       | 0.04 |      |       |        |    |        | 0.04            |     | 0.04 |    |      |    |           |      |      |           |      |       |          |    |
|                                                                                                    | 小女地们安云    | 小麦地村委会合                                                                         | 0.32  | 0.28     |    |     | 0.28 |    |       |       | 0.04 |      |       |        |    |        | 0.04            |     | 0.04 |    |      |    |           |      |      |           |      |       |          |    |
|                                                                                                    | 上村        | 乡合计                                                                             | 0.49  | 0.43     |    |     | 0.43 |    |       |       | 0.06 |      |       |        |    |        | 0.06            |     | 0.06 |    |      |    |           |      |      |           |      |       |          |    |
|                                                                                                    | たけぞみ      | 第十村民小组                                                                          | 0.44  | 0.37     |    |     | 0.37 |    |       |       | 0.07 | 0.01 | 0.01  |        |    |        | 0.06            |     | 0.06 |    |      |    |           |      |      |           |      |       |          |    |
|                                                                                                    | 马中国委员     | 驾车村委会合计                                                                         | 0.44  | 0.37     |    |     | 0.37 |    |       |       | 0.07 | 0.01 | 0.01  |        |    |        | 0.06            |     | 0.06 |    |      |    |           |      |      |           |      |       |          |    |
|                                                                                                    |           | 第一村民小组                                                                          | 0.03  | 0.02     |    |     | 0.02 |    |       |       | 0.01 | 0.01 | 0. 01 |        |    |        | 0.00            |     | 0.00 |    |      |    |           |      |      |           |      |       |          |    |
|                                                                                                    | 小水村委会     | 第十村民小组                                                                          | 0.00  | 0.00     |    |     | 0.00 |    |       |       |      |      |       |        |    |        |                 |     |      |    |      |    |           |      |      |           |      |       |          |    |
| 驾车                                                                                                    |           | 小水村委会合计                                                                         | 0.03  | 0.02     |    |     | 0.02 |    |       |       | 0.01 | 0.01 | 0.01  |        |    |        | 0.00            |     | 0.00 |    |      |    |           |      |      |           |      |       |          |    |
|                                                                                                    |           | 第四村民小组                                                                          | 0.07  | 0.06     |    |     | 0.06 |    |       |       | 0.00 |      |       |        |    |        | 0.00            |     | 0.00 |    |      |    |           |      |      |           |      |       |          |    |
|                                                                                                    | 屋基村委会     | 第三村民小组                                                                          | 0.00  | 0.00     |    |     | 0.00 |    |       |       | 0.00 | 0.00 | 0.00  |        |    |        |                 |     |      |    |      |    |           |      |      |           |      |       |          |    |
|                                                                                                    |           | 屋基村委会合计                                                                         | 0.07  | 0.06     |    |     | 0.06 |    |       |       | 0.01 | 0.00 | 0.00  |        |    |        | 0.00            |     | 0.00 |    |      |    |           |      |      |           |      |       |          |    |
|                                                                                                    | 驾车        | 多合计                                                                             | 0.54  | 0.45     |    |     | 0.45 |    |       |       | 0.09 | 0.02 | 0.02  |        |    |        | 0.06            |     | 0.06 |    |      |    |           |      |      |           |      |       |          |    |
|                                                                                                    |           | 会泽县田坝乡李                                                                         | 0.03  | 0.00     |    |     | 0.00 |    |       |       | 0.03 | 0.03 | 0.03  |        |    |        |                 |     |      |    |      |    |           |      |      |           |      |       |          |    |
|                                                                                                    | 李子箐村委会    | 会泽县田坝乡李                                                                         | 3. 21 | 2.69     |    |     | 2.69 |    |       |       | 0.52 | 0.23 | 0.23  |        |    |        | 0.30            |     | 0.30 |    |      |    |           |      |      |           |      |       |          |    |
| m 40                                                                                                    |           | <u>十書料否合當五</u><br>李子箐村委会合                                                       | 3. 24 | 2.69     |    | -   | 2.69 |    |       |       | 0.55 | 0.25 | 0.25  |        |    |        | 0.30            |     | 0.30 |    |      |    |           |      |      |           |      |       |          |    |
| 当                                                                                                    |           | ;}<br>会泽县田坝乡漆                                                                   | 1.03  | 0.89     |    |     | 0.89 |    |       |       | 0.14 | 0.01 | 0.01  |        |    |        | 0.14            |     | 0.14 |    |      |    |           |      |      |           |      |       |          |    |
|                                                                                                    | 漆树村委会     | <u>超对恋合第二封</u><br>漆树村委会合计                                                       | 1.03  | 0, 89    |    |     | 0.89 |    |       |       | 0.14 | 0.01 | 0.01  |        |    | -      | 0.14            |     | 0.14 |    |      |    |           |      | -    |           |      |       |          |    |
|                                                                                                    | 田均        | 多合计                                                                             | 4 27  | 3 57     |    |     | 3 57 |    |       |       | 0.69 | 0.26 | 0.26  |        |    |        | 0 43            |     | 0 43 |    |      |    |           |      |      |           |      |       |          |    |

#### 、二314个安置点及易地扶贫搬迁新城区集中安置点(一期)项目项目勘测定界非坝子分类面积表

按地块统计

| 400 mb |               | 云                        | 1.5     | 147     | 女直      | .尻, | <b>汉</b> | 吧; | 大了 | <b>入</b> | <b>双</b> <sub>兀</sub> 赤 | 丌坝[      | へ来り            | 十女                | 直             | 凨   | (-;      | 别ノ   | ,坝       | 日上   | 贝巨       | 問    | 测入              | E介             | 万              | 尖世                | 山竹   | 衣              |
|--------|---------------|--------------------------|---------|---------|---------|-----|----------|----|----|----------|-------------------------|----------|----------------|-------------------|---------------|-----|----------|------|----------|------|----------|------|-----------------|----------------|----------------|-------------------|------|----------------|
| 行助     | (辖区:会生日       | -<br>単位                  |         |         |         |     |          |    |    |          | 农用地                     |          |                |                   |               |     |          |      |          | 1    |          |      |                 | 建i             | 使用地            |                   |      |                |
|        |               |                          |         |         |         | 其中  |          |    |    |          |                         |          |                |                   | 其             | 1   |          |      |          |      |          | J    | 美中              |                |                |                   | 其    | 中              |
| 乡、镇    | 村委会           | 村民小组                     | 农用地     | 耕地      | 水田      | 水浇地 | 早地       | 园地 | 林地 | 草地       | 其他<br>农用地               | 交通<br>用地 | 其中<br>农村<br>道路 | 水域及<br>水利设<br>施用地 | 其<br>坑塘<br>水面 | 中沟渠 | 其他<br>土地 | 设施农用 | 其中<br>田坎 | 建设用地 | 住宅<br>用地 | 城镇住宅 | 其中<br>农村<br>宅基地 | 工矿<br>仓储<br>用地 | 交通<br>运输<br>用地 | 水域及<br>水利设<br>施用地 | 水库水面 | 水工<br>建筑<br>用地 |
|        |               | 第二至八村民小                  | 0.0007  | 0.0006  |         |     | 0.0006   |    |    |          | 0.0001                  |          |                |                   |               |     | 0.0001   | 765  | 0.0001   |      |          | HIRE |                 |                |                |                   |      |                |
|        |               | 第六村民小组                   | 0.0693  | 0.0601  |         |     | 0.0601   |    |    |          | 0.0092                  |          |                |                   |               |     | 0.0092   |      | 0.0092   |      |          |      |                 |                |                |                   |      |                |
|        | 马武居委          | 第八村民小组                   | 0.3757  | 0.3260  |         |     | 0.3260   |    |    |          | 0.0497                  |          |                |                   |               |     | 0.0497   |      | 0.0497   |      |          |      |                 |                |                |                   |      |                |
| 宝云街道   | (地块一)         | 第四村民小组                   | 1.9079  | 1.6553  |         |     | 1.6553   |    |    |          | 0.2526                  |          |                |                   |               |     | 0.2526   |      | 0.2526   |      |          | _    |                 |                |                |                   |      |                |
| 办事     |               | 第五村民小组                   | 2, 5564 | 2,2178  |         |     | 2, 2178  |    |    |          | 0,3386                  |          |                |                   |               |     | 0.3386   |      | 0.3386   |      |          |      |                 |                |                |                   |      |                |
| 1      | 地均            | 快一合计                     | 4.9100  | 4.2598  |         |     | 4.2598   |    |    |          | 0.6502                  |          |                |                   |               |     | 0.6502   |      | 0.6502   |      |          |      |                 |                |                |                   |      |                |
|        | 宝云街           | 道办事合计                    | 4,9100  | 4, 2598 |         |     | 4, 2598  |    |    |          | 0,6502                  |          |                |                   |               |     | 0,6502   |      | 0,6502   |      |          |      |                 |                |                |                   |      |                |
|        | 以礼居委          | 农民集体                     | 0.7681  | 0.7128  |         |     | 0.7128   |    |    |          | 0.0553                  |          |                |                   |               |     | 0.0553   |      | 0.0553   |      |          |      |                 |                |                |                   |      |                |
| 金钟街道   | (抽4) 地址       | 医二合计                     | 0.7681  | 0.7128  |         |     | 0.7128   |    |    |          | 0.0553                  |          |                |                   |               |     | 0.0553   |      | 0.0553   |      |          |      |                 |                |                |                   |      |                |
| 办事     | 金钟街:          | 道办事合计                    | 0.7681  | 0.7128  |         |     | 0.7128   |    |    |          | 0.0553                  |          |                |                   |               |     | 0.0553   |      | 0.0553   |      |          |      |                 |                |                |                   |      |                |
|        | 佈河尼希          | 第九村民小组                   | 1.2278  | 1, 2278 | 1, 2278 |     |          |    |    |          |                         |          |                |                   |               |     |          |      |          |      |          | _    |                 |                |                |                   |      |                |
| 金钟     | (地块三)         | 第四村民小组                   | 0.0570  | 0.0570  | 0.0570  |     |          |    |    |          |                         |          |                |                   |               |     |          |      |          |      |          |      |                 |                |                |                   |      |                |
| 街道     | 地均            | 快三合计                     | 1.2848  | 1.2848  | 1.2848  |     |          |    |    |          |                         |          |                |                   |               |     |          |      |          |      |          |      |                 |                |                |                   |      |                |
|        | 会钟街           | 道办事合计                    | 1,2848  | 1,2848  | 1.2848  |     |          |    |    |          |                         |          |                |                   |               |     |          |      |          |      |          |      |                 |                |                |                   |      |                |
|        | 体对尼希          | 第四村民小组                   | 3. 0924 | 3. 0924 | 3.0924  |     |          |    |    |          |                         |          |                |                   |               |     |          |      |          |      |          |      |                 |                |                |                   |      |                |
| 金钟     | (地块四)         | 第九村民小组                   | 0.3372  | 0.3372  | 0.2604  |     | 0.0768   |    |    |          |                         |          |                |                   |               |     |          |      |          |      |          |      |                 |                |                |                   |      |                |
| 街道     | 地划            |                          | 3. 4296 | 3. 4296 | 3. 3528 |     | 0.0768   |    |    |          |                         |          |                |                   |               |     |          |      |          |      |          |      |                 |                |                |                   |      |                |
|        | 金钟街           | 道办事合计                    | 3, 4296 | 3, 4296 | 3, 3528 |     | 0.0768   |    |    |          |                         |          |                |                   |               |     |          |      |          |      |          |      |                 |                |                |                   |      |                |
| 10.00  | 鱼洞居委          | 第五村民小组                   | 1, 1058 | 1.0741  |         |     | 1.0741   |    |    |          | 0.0317                  | 0.0317   | 0.0317         |                   |               |     |          |      |          |      |          |      |                 |                |                |                   |      |                |
| 金钟街道   | (抽換五)<br>地均   | 快五合计                     | 1, 1058 | 1.0741  |         |     | 1.0741   |    |    |          | 0.0317                  | 0,0317   | 0,0317         |                   |               |     |          |      |          |      |          |      |                 |                |                |                   |      |                |
| 办事     | 金钟街           | 道办事合计                    | 1, 1058 | 1.0741  |         |     | 1.0741   |    |    |          | 0.0317                  | 0.0317   | 0.0317         |                   |               |     |          |      |          |      |          |      |                 |                |                |                   |      |                |
|        | 中寨村委          | 遠车镇中寨村委                  | 0, 1623 | 0,1506  |         |     | 0, 1506  |    |    |          | 0.0117                  |          |                |                   |               |     | 0.0117   |      | 0.0117   |      |          |      |                 |                |                |                   |      |                |
| 迤车     | (推進六)<br>地封   | - <u>令竹子等材昆小</u><br>快六合计 | 0. 1623 | 0,1506  |         |     | 0, 1506  |    |    |          | 0.0117                  |          |                |                   |               |     | 0.0117   |      | 0.0117   |      |          |      |                 |                |                |                   |      |                |
|        | 迤             | 车合计                      | 0. 1623 | 0.1506  |         |     | 0.1506   |    |    |          | 0.0117                  |          |                |                   |               |     | 0.0117   |      | 0.0117   |      |          |      |                 |                |                |                   |      |                |
|        | 花房村委          | 遠车镇花房村委                  | 0.5574  | 0.5173  |         |     | 0.5173   |    |    |          | 0.0401                  |          |                |                   |               |     | 0.0401   |      | 0.0401   |      |          |      |                 |                |                |                   |      |                |
| 迤车     | (抽曲-F)<br>地均  | <u>令第六村尾小组</u><br>快七合计   | 0.5574  | 0.5173  |         |     | 0.5173   |    |    |          | 0.0401                  |          |                |                   |               |     | 0.0401   |      | 0.0401   |      |          |      |                 |                |                |                   |      |                |
|        | 迤             | 车合计                      | 0.5574  | 0.5173  |         |     | 0.5173   |    |    |          | 0.0401                  |          |                |                   |               |     | 0.0401   |      | 0.0401   |      |          |      |                 |                |                |                   |      |                |
|        | 刘公司林本         | 会泽县大井镇刘                  | 0.0287  | 0.0224  |         |     | 0.0224   |    |    |          | 0.0063                  | 0.0046   | 0.0046         |                   |               |     | 0.0017   |      | 0.0017   |      |          |      |                 |                |                |                   |      |                |
|        | (地块八)         | 会泽县大井镇刘                  | 0.2060  | 0.1481  |         |     | 0.1481   |    |    |          | 0.0579                  | 0.0464   | 0.0464         |                   |               |     | 0.0115   |      | 0.0115   |      |          |      |                 |                |                |                   |      |                |
| 大井     | 地划            | <b>发出时间一时</b> 位          | 0.2347  | 0.1705  |         |     | 0.1705   |    |    |          | 0.0642                  | 0.0510   | 0.0510         |                   |               |     | 0.0132   |      | 0.0132   |      |          |      |                 |                |                |                   |      |                |
|        | 大             | 井合计                      | 0.2347  | 0.1705  |         |     | 0.1705   |    |    |          | 0.0642                  | 0.0510   | 0.0510         |                   |               |     | 0.0132   |      | 0.0132   |      |          |      |                 |                |                |                   |      |                |
|        | 驾车村委          | 第十村民小组                   | 0. 4420 | 0.3711  |         |     | 0.3711   |    |    |          | 0.0709                  | 0.0143   | 0.0143         |                   |               |     | 0.0566   |      | 0.0566   |      |          |      |                 |                |                |                   |      |                |
|        | 地均            | <b></b>                  | 0. 4420 | 0.3711  |         |     | 0.3711   |    |    |          | 0.0709                  | 0.0143   | 0.0143         |                   |               |     | 0.0566   |      | 0.0566   |      |          |      |                 |                |                |                   |      |                |
|        | 小水村委          | 第十村民小组                   | 0.0001  | 0.0001  |         |     | 0.0001   |    |    |          |                         |          |                |                   |               |     |          |      |          |      |          |      |                 |                |                |                   |      |                |
| 驾车     | (地块九)         | 第一村民小组                   | 0.0266  | 0.0197  |         |     | 0.0197   |    |    |          | 0.0069                  | 0.0054   | 0.0054         |                   |               |     | 0.0015   |      | 0.0015   |      |          |      |                 |                |                |                   |      |                |
|        | 地划            | <b></b>                  | 0.0267  | 0.0198  |         |     | 0.0198   |    |    |          | 0.0069                  | 0.0054   | 0.0054         |                   |               |     | 0.0015   |      | 0.0015   |      |          |      |                 |                |                |                   |      |                |
|        | 29            | 车合计                      | 0.4687  | 0.3909  |         |     | 0.3909   |    |    |          | 0.0778                  | 0.0197   | 0.0197         |                   |               |     | 0.0581   |      | 0.0581   |      |          |      |                 |                |                |                   |      |                |
|        | 屋基村委          | 第三村民小组                   | 0.0032  | 0.0003  |         |     | 0.0003   |    |    |          | 0.0029                  | 0.0029   | 0.0029         |                   |               |     |          |      |          |      |          |      |                 |                |                |                   |      |                |
| 驾车     | (10010-1-) 地均 | 快十合计                     | 0.0032  | 0.0003  |         |     | 0.0003   |    |    |          | 0.0029                  | 0.0029   | 0.0029         |                   |               |     |          |      |          |      |          |      |                 |                |                |                   |      |                |
|        | 驾             | 车合计                      | 0.0032  | 0.0003  |         |     | 0.0003   |    |    |          | 0.0029                  | 0.0029   | 0.0029         |                   |               |     |          |      |          |      |          |      |                 |                |                |                   |      |                |
|        | 屋基村委          | 第四村民小组                   | 0.0656  | 0.0609  |         |     | 0.0609   |    |    |          | 0.0047                  |          |                |                   |               |     | 0.0047   |      | 0.0047   |      |          |      |                 |                |                |                   |      |                |
| 驾车     | 地块            | 十一合计                     | 0.0656  | 0.0609  |         |     | 0.0609   |    |    |          | 0.0047                  |          |                |                   |               |     | 0.0047   |      | 0.0047   |      |          |      |                 |                |                |                   |      |                |
|        | 29<br>29      | 车合计                      | 0.0656  | 0.0609  |         |     | 0.0609   |    |    |          | 0.0047                  |          |                |                   |               |     | 0.0047   |      | 0.0047   |      |          |      |                 |                |                |                   |      |                |
|        | 上村村委          | 临泥田第三村民                  | 0.1531  | 0.1329  |         |     | 0.1329   |    |    |          | 0.0202                  |          |                |                   |               |     | 0.0202   |      | 0.0202   |      |          |      |                 |                |                |                   |      |                |
| 上村     | 地块            | 十二合计                     | 0.1531  | 0.1329  |         |     | 0.1329   |    |    |          | 0.0202                  |          |                |                   |               |     | 0.0202   |      | 0.0202   |      |          |      |                 |                |                |                   |      |                |
|        | E             | 村合计                      | 0.1531  | 0.1329  |         |     | 0.1329   |    |    |          | 0.0202                  |          |                |                   |               |     | 0.0202   |      | 0.0202   |      |          |      |                 |                |                |                   |      |                |

#### 会泽县14个安置点及易地扶贫搬迁新城区集中安置点(一期)项目项目勘测定界分类面积表

# 按权属

| a second second s | +Cigne S                             | C CR day   Microsoft Ison                                                                                                    |                             | - a .                                                                                                    |
|----------------------------------------------------------------------------------------------------|--------------------------------------|----------------------------------------------------------------------------------------------------|-----------------------------|----------------------------------------------------------------------------------------------------|
| FOR MA JEAR OK ME HA ALL PAR                                                                                                    | CA MERI ISA                          |                                                                                                    |                             |                                                                                                    |
| 4 100 est - 12 - 4 4 - 14 est -                                                                                                    | 2 mani) wa                           | 20 U.H.S. U.H.S.                                                                                                    | 0.01 4 11 10 5<br>1 5 10 10 | 2                                                                                                    |
| Age + 1 +                                                                                                    | 3 6 million                          | 2002                                                                                                    | the second                  | 2 MB - MA - MA                                                                                                    |
| NN PIR DOAD                                                                                                    | E 1 R7                               | 10                                                                                                    | £.                          | 0.00 60                                                                                                    |
| 10 · Com. 6                                                                                                    |                                      |                                                                                                    |                             |                                                                                                    |
| (A)                                                                                                    | C D                                  | 1. P                                                                                                    | 6 H T                       | J K L M N                                                                                                    |
| 小二 214个安置点及易地扶贫搬迁新城                                                                                                    | 【区集中安置点(一期)项<br>况汇总表                 | 目项目勘测定界权属情                                                                                                    |                             |                                                                                                    |
| 1地历1-1-1-1-2次约司办事题                                                                                                    |                                      | 単位, 公所                                                                                                    |                             |                                                                                                    |
| 但当 上地权利人                                                                                                    | NUE 主地登记的记(主地记号)                     | 第10年0 其中·新規用和                                                                                                    |                             |                                                                                                    |
| 1 与武汉委会第八时区小街本民乐地                                                                                                    | 先体 2:9(4) (2013) 3000423             | 0.0262 0.3960                                                                                                    |                             |                                                                                                    |
| 2. 当就说要会第二年八相说个母亲说集体                                                                                                    | 生体 会生在 (2013) 第000475                | 0.0007 0.0006                                                                                                    |                             |                                                                                                    |
| 3 与或济委会第六时民小型农民联络                                                                                                    | 先体 会生有(2013)第000417                  | 0.0803 0.0801                                                                                                    |                             |                                                                                                    |
| 4 当或居委会第四时论令组表民集集                                                                                                    | 生体 会生有 (2013) 第0004105               | 9 1.9079 1.6565                                                                                                    |                             |                                                                                                    |
| 5. 马武济委会第五时民小组直接集体                                                                                                    | 生体:会生症(2013)第6004131                 | 2 2 5564 2 2176                                                                                                    |                             |                                                                                                    |
| ÷u                                                                                                    |                                      | 4.9900 4.2596                                                                                                    |                             |                                                                                                    |
| MAP.                                                                                                    | 12x - 22x0                           | 2519 [[10] 1 15 16 11                                                                                                    |                             |                                                                                                    |
| 2010/07/10 2018/F12211111                                                                                                    |                                      |                                                                                                    |                             |                                                                                                    |
| 2. 314个安置点及易地扶贫搬迁新城<br>(油库作地)                                                                                                    | (区集中安置点(一期)项                         | 目项目勘测定界权属情<br><sup> </sup>                                                                                                    |                             |                                                                                                    |
| 作号 上路私税人                                                                                                    | 化展<br>性质 1.地理记程站《1.地证号》              | 個用<br>個用<br>用一一一一一一一一一一一一一一一一一一一一一一一一一一一一一一一一                                                                                                    |                             |                                                                                                    |
| 6 可采访杆委会会评估大并的可采访村第四时这个朋友论?                                                                                                    | 8.66 生体 会生力 (2013) 第004400*          | 0 0287 0 0224                                                                                                    |                             |                                                                                                    |
| 7. 国家市村委会会迷社人并规则家市村第一村民小组市议。                                                                                                    | 8.0 生体 会生有(2013)第004477 <sup>1</sup> | 0.2000 0.1481                                                                                                    |                             |                                                                                                    |
| <b>疗</b> 计                                                                                                    |                                      | 0.2347 0.1706                                                                                                    | 2                           |                                                                                                    |
| 抗表現                                                                                                    | Ri 有公司                               | 会评认国主资源同                                                                                                    |                             | 1                                                                                                    |
| ACA29190x 2018941271111                                                                                                    | 0                                    |                                                                                                    |                             | 中 * * 27                                                                                                    |
| 会泽县14个安置点及易地扶贫搬迁新城                                                                                                    | 区集中安置点(一期)项                          | 目项目勘测定界权属情                                                                                                    |                             | 119                                                                                                    |
| (地形在地) 会评别人所单                                                                                                    |                                      | 4012.4 (616)                                                                                                    |                             |                                                                                                    |
| a more and                                                                                                    | Laura                                | Lecience                                                                                                    |                             |                                                                                                    |
|                                                                                                    |                                      | and the second second se |                             | and the second second sec |

25 度以上坡耕地

#### 2.14个安置点及易地扶贫搬迁新城区集中安置点(一期)项目项目勘测 定界25°坡以上耕地汇总表

行政辖区: . . 7 日

#### 单位面积: 公顷

|                                         |                  | 权属单位                 | *** 444 |
|-----------------------------------------|------------------|----------------------|---------|
| 乡(镇)                                    | 村委会              | 村民小组                 | 初日      |
|                                         |                  | 第六村民小组农民集体           | 0       |
|                                         |                  | 第四村民小组农民集体           | 0       |
| 金钟街道办                                   | 4.11日禾人          | 第五村民小组农民集体           | 0       |
| 事处                                      | <b>世</b> 們 居 安 会 | 第八村民小组农民集体           | 0       |
|                                         |                  | 第二至八村民小组农民集体         | 0       |
|                                         |                  | 第九村民小组农民集体           | 0       |
|                                         |                  | 第四村民小组农民集体           | 0       |
| 治方店                                     | 以礼居委会            | 第五村民小组农民集体           | 0       |
| 旭千琪                                     |                  | 农民集体                 | 0       |
|                                         | 中寨村委会            | 迤车镇中寨村委会竹子箐村民小组农民集体  | 0       |
| ++++++                                  | 花房村委会            | 迤车镇花房村委会第六村民小组农民集体   | 0       |
| 人开棋                                     | 刘家山村委会           | 会泽县大井镇刘家山村第四村民小组农民集体 | 0       |
| +++++++++++++++++++++++++++++++++++++++ | 拉宁封禾人            | 会泽县大井镇刘家山村第一村民小组农民集体 | 0       |
| 人们多                                     | 彻豕竹安云            | 第六村民小组农民集体           | 0       |
| 上村乡                                     | 瓦厂村委会            | 瓦厂第七村民小组农民集体         | 0       |

## 占用基本农田

| Sandekill I  | H             |                                             |         |         |         |    |        |     |         | 前和前人 | <b>立.</b> 八局      |
|--------------|---------------|---------------------------------------------|---------|---------|---------|----|--------|-----|---------|------|-------------------|
| 1以牾区:::      | , 23          |                                             |         |         |         |    | CTL 14 |     |         | 田標平1 | 立: 公顷             |
|              |               | 权属单位                                        | 合计      |         |         | XX | 用地     |     |         | 建设用地 | 未利用地              |
| 乡(镇)         | 村委会           | 村民小组                                        |         | 小计      | 耕地      | 园地 | 林地     | 牧草地 | 其他农用地   |      | 100 C 100 C 100 C |
|              |               | 第六村民小组                                      | 0.0693  | 0.0693  | 0.0601  |    |        |     | 0.0092  |      |                   |
|              |               | 第五村民小组                                      | 2.5564  | 2. 5564 | 2.2178  |    |        |     | 0.3386  |      |                   |
| 立元街道         | 马武居忝会         | 第八村民小组                                      | 0.3757  | 0. 3757 | 0.3260  |    |        |     | 0.0497  |      |                   |
| 办事外          | -514/11 34 24 | 第四村民小组                                      | 1.9079  | 1.9079  | 1.6553  |    |        |     | 0.2526  |      |                   |
| NT.C         |               | 第二至八村民小组                                    | 0.0007  | 0.0007  | 0.0006  |    |        |     | 0.0001  |      |                   |
|              |               | 马武居委会合计                                     | 4.9100  | 4.9100  | 4.2598  |    |        |     | 0.6502  |      |                   |
|              |               | 宝云街道办事处合计                                   | 4.9100  | 4.9100  | 4.2598  |    |        |     | 0.6502  |      |                   |
|              |               | 第五村民小组                                      | 1.1058  | 1.1058  | 1.0741  |    |        |     | 0.0317  |      |                   |
|              | 布坦尼禾人         | 第九村民小组                                      | 1.5650  | 1.5650  | 1.5650  |    |        |     |         |      |                   |
| A 64.45-346  | <b>世</b> 洞店   | 第四村民小组                                      | 3.1494  | 3. 1494 | 3.1494  |    |        |     |         |      |                   |
| 立针街 <u>坦</u> |               | 鱼洞居委会合计                                     | 5.8202  | 5.8202  | 5.7885  |    |        |     | 0.0317  |      |                   |
| 小事处          | NALEA         | 农民集体                                        | 0.7681  | 0.7681  | 0.7128  |    |        |     | 0.0553  |      |                   |
|              | 以礼居委会         | 以礼居委会合计                                     | 0.7681  | 0.7681  | 0.7128  |    |        |     | 0.0553  |      |                   |
|              |               | 金钟街道办事处合计                                   | 6, 5883 | 6, 5883 | 6, 5013 |    |        |     | 0.0870  |      |                   |
|              |               | 渔车镇中塞村委会竹子等村民小组                             | 0.1623  | 0, 1623 | 0.1506  |    |        |     | 0.0117  |      |                   |
|              | 中寨村委会         | 中寨村委会合计                                     | 0.1623  | 0.1623  | 0.1506  |    |        |     | 0.0117  |      |                   |
| 海车镇          |               | 海车镇龙房村秀会第六村民小组                              | 0.5574  | 0.5574  | 0.5173  |    |        |     | 0.0401  |      |                   |
| 1.04         | 花房村委会         | 花良村委会会计                                     | 0.5574  | 0.5574  | 0.5173  |    |        |     | 0.0401  |      |                   |
|              |               | 海车铺会计                                       | 0.7197  | 0.7197  | 0.6679  |    |        |     | 0.0518  |      |                   |
|              |               | A 2 1 3 1 4 1 3 1 3 1 4 1 4 1 4 1 4 1 4 1 4 | 0.0297  | 0.0297  | 0.0015  |    |        |     | 0.0063  |      |                   |
|              | 刘宏山母禾本        | 去得去八斤镇利家田有第四有民小组<br>                        | 0.0201  | 0.0207  | 0.1491  |    |        |     | 0.0003  |      |                   |
| 大井镇          | 利家田村安云        | 云井公人开填刈家田档弟 档式小组<br>刘宽山封禾厶厶斗                | 0.2000  | 0.2000  | 0.1401  |    |        |     | 0.0579  |      |                   |
|              |               |                                             | 0.2347  | 0.2347  | 0.1705  |    | -      |     | 0.0042  |      |                   |
|              |               | (第二) 计尺支组                                   | 0.2347  | 0.2347  | 0. 1705 |    |        |     | 0.0042  |      |                   |
| 1.15.4       | 杨家村委会         | 第八竹氏小田                                      | 0.0114  | 0.0114  | 0.0114  |    |        |     |         |      |                   |
| 人1019        |               | 一一一切氷門安云百日                                  | 0.0114  | 0.0114  | 0.0114  |    |        |     | _       |      |                   |
|              |               | 人供乡宣讨                                       | 0.8114  | 0.8114  | 0.8114  |    |        |     | 0.0000  |      |                   |
|              | エビトホム         | 小水井弗八村氏小组                                   | 0.0380  | 0.0380  | 0.0372  |    |        |     | 0.0008  |      |                   |
|              | 癿) 村安会        | 1. 第七村氏小组                                   | 1.9395  | 1. 9395 | 1.9178  |    |        |     | 0.0217  |      |                   |
|              |               | 1. 村委会合计                                    | 1.9775  | 1.9775  | 1.9550  |    |        |     | 0. 0225 |      |                   |
| 上村乡          | 上村村委会         | 陷泥田第二村氏小组                                   | 0.1531  | 0.1531  | 0.1329  |    |        |     | 0.0202  |      |                   |
|              |               | 上村村委会合计                                     | 0.1531  | 0.1531  | 0.1329  |    |        |     | 0.0202  |      |                   |
|              | 小麦地村委会        | 大箸第四村民小组                                    | 0.3194  | 0. 3194 | 0.2771  |    |        | _   | 0.0423  |      |                   |
|              |               | 小麦地村委会合计                                    | 0.3194  | 0.3194  | 0.2771  |    |        |     | 0.0423  |      |                   |
|              |               | 上村乡合计                                       | 2.4500  | 2. 4500 | 2.3650  |    |        |     | 0.0850  |      |                   |
|              | 翌车村秀会         | 第十村民小组                                      | 0.4420  | 0. 4420 | 0.3711  |    |        |     | 0.0709  |      |                   |
|              |               | 驾车村委会合计                                     | 0.4420  | 0. 4420 | 0.3711  |    |        |     | 0.0709  |      |                   |
|              |               | 第十村民小组                                      | 0.0001  | 0.0001  | 0.0001  |    |        |     |         |      |                   |
|              | 小水村委会         | 第一村民小组                                      | 0.0266  | 0.0266  | 0.0197  |    |        |     | 0.0069  |      |                   |
| 驾车乡          |               | 小水村委会合计                                     | 0.0267  | 0.0267  | 0.0198  |    |        |     | 0.0069  |      |                   |
|              |               | 第三村民小组                                      | 0.0032  | 0.0032  | 0.0003  |    |        |     | 0.0029  |      |                   |
|              | 屋基村委会         | 第四村民小组                                      | 0.0656  | 0.0656  | 0.0609  |    |        |     | 0.0047  |      |                   |
|              |               | 屋基村委会合计                                     | 0.0688  | 0.0688  | 0.0612  |    |        |     | 0.0076  |      |                   |
|              |               | 驾车乡合计                                       | 0.5375  | 0. 5375 | 0.4521  |    |        |     | 0.0854  |      |                   |
|              |               | 会泽县田坝乡李子箐村委会第五村民小组                          | 3.2116  | 3.2116  | 2.6893  |    |        |     | 0. 5223 |      |                   |
|              | 李子箐村委会        | 会泽县田坝乡李子箐村委会第九村民小组                          | 0.0281  | 0.0281  | 0.0002  |    |        |     | 0.0279  |      |                   |
| min c        |               | 李子箐村委会合计                                    | 3.2397  | 3. 2397 | 2,6895  |    |        |     | 0, 5502 |      |                   |
| 田坝乡          | Sector Sector | 会泽县田坝乡漆树村委会第二村民小组                           | 1.0257  | 1. 0257 | 0.8853  |    |        |     | 0, 1404 |      |                   |
|              | 漆树村委会         | 漆树村委会合计                                     | 1 0257  | 1 0257  | 0.8853  |    |        |     | 0 1404  |      |                   |
|              |               | 田坝乡合计                                       | 4 2654  | 4 2654  | 3 5748  |    |        |     | 0 6906  |      |                   |
|              |               |                                             | 20 5170 | 20.5170 | 10 0000 |    | +      |     | 1 7149  |      |                   |

耕地等级汇总表

| _ 4     | 县14个台 | 安置点]                  | 及易<br>地<br>打  | 夫贫搬迁                 | 新城区 | 至集中安        | 、置点     | (一期)    | 项目 |
|---------|-------|-----------------------|---------------|----------------------|-----|-------------|---------|---------|----|
|         |       |                       |               |                      | 耕   | 地           |         |         |    |
| 权属      | 等别    | 3-31                  |               | 其                    | 中   | L. See Isla | 터너.     | 其       | 中  |
|         |       | 小町                    | 水田            | 平田                   | 梯田  | 水况地         | 早地      | 平旱地     | 坡地 |
|         | 10等级  | 4.6062                | <b>4.6375</b> | <mark>4.63</mark> 75 | 0   | 0           | -0.0313 | -0.0313 | 0  |
| A 32 FI | 11等级  | 7 <mark>.450</mark> 9 | 0.2285        | 0.2285               | 0   | 0           | 7.2224  | 7.2224  | 0  |
| 会伴去     | 12等级  | 6.7533                | 0             | 0                    | 0   | 0           | 6.7533  | 6.7533  | 0  |
|         | 合计    | 18.8104               | 4.866         | 4.866                | 0   | 0           | 13.9444 | 13.9444 | 0  |
|         |       |                       |               |                      |     |             |         |         |    |

| 其中    |
|-------|
| 地 坡地  |
| 313 0 |
| 24 0  |
| 33 0  |
| 444 0 |
| 2.5   |

勘测定界汇总表

#### 土地勘测定界分类面积汇总表

面积单位:公顷

|     | 一世業          | 合计       |         |          | 农  | 用地 |     |         | 建设田州 | 未利田州         |
|-----|--------------|----------|---------|----------|----|----|-----|---------|------|--------------|
| ших | ABA          |          | 小计      | 耕地       | 园地 | 林地 | 牧草地 | 其他农用地   | 建议加起 | Nevi di Nevi |
| 项   | 目拟占用土地总面积    | 20. 517  | 20. 517 | 18.8028  | 0  | 0  | 0   | 1.7142  | 0    | 0            |
|     | 占用坝子面积       | 10. 8284 | 10.8284 | 10. 4147 | 0  | 0  | 0   | 0. 4137 | 0    | 0            |
| 其 中 | 占用基本农田面积     | 20. 517  | 20. 517 | 18.8028  | 0  | 0  | 0   | 1.7142  | 0    | 0            |
|     | 占用25°以上坡耕地面积 | -0. 0005 | -0.0005 | -0.0005  |    |    |     |         |      |              |

勘测定界表

|            | 勘测定界表      |                  |               |                                |                  |                |                 |                          |                                       |                        |                            |                        |                     |                |                 |               |         |
|------------|------------|------------------|---------------|--------------------------------|------------------|----------------|-----------------|--------------------------|---------------------------------------|------------------------|----------------------------|------------------------|---------------------|----------------|-----------------|---------------|---------|
| 单位         | 名称         | £.`.             | 山土地           | 也收购                            | 储备中              | են             |                 |                          |                                       | 圣办。                    | Y                          |                        |                     | 郭利             | k珍              |               |         |
| 单位         | 地址         | [市]              |               |                                |                  |                |                 |                          | 电话 08                                 |                        |                            | 874-5685910            |                     |                |                 |               |         |
| 主管         | 部门         |                  |               |                                |                  |                |                 |                          | 土地用途                                  |                        |                            |                        |                     |                |                 |               |         |
| 土地         | 座落         | 宝云街道办事处、大井镇、大桥乡、 |               |                                |                  |                |                 |                          | └──────────────────────────────────── |                        |                            |                        |                     |                |                 |               |         |
| 相关         | 文件         |                  |               |                                |                  |                |                 |                          |                                       |                        |                            |                        |                     |                |                 |               |         |
| <br>图幅     | 冒号         | G48G             | 03902<br>、G48 | 0、G48<br>G <mark>04</mark> 902 | 8G0330<br>24 、G4 | 20、G4<br>8G044 | 48G049<br>024、C | 9021 \<br>648G0<br>648G0 | G48G<br>29024<br>28026                | 038021<br>G480<br>G480 | G05202<br>G05202<br>G03602 | 3G0490<br>25 、G4<br>29 | 022 \ G4<br>18G046( | 48G03<br>025、( | 8022 \<br>G48G0 | G48G<br>46026 | 052024  |
|            | \ 地        |                  | 53            | 农」                             | 用地               |                |                 |                          | ŝ                                     | 建设用:                   | 地                          | <i>u</i>               |                     | 未利             | 用地              |               |         |
| 勘测面积       | 所有权        | 耕地               | 园地            | 林地                             | 牧草<br>地          | 其他<br>农用<br>地  | 小计              | 住宅<br>工矿<br>特<br>用<br>地  | 交通<br>运输<br>用地                        | 水及利施<br>地<br>地         | 其他<br>土地                   | 小计                     | 水及利施<br>地<br>地      | 其他<br>草地       | 其他<br>未利<br>用地  | 小计            | 合计      |
| (公顷)       | 国有         |                  |               |                                |                  |                |                 |                          | 2                                     |                        | ·                          |                        | 2                   |                |                 | 2             |         |
|            | 集体         | 18.8028          | 0.0000        | 0.0000                         | 0.0000           | 1.7142         | 20.5170         | 0.0000                   | 0.0000                                | 0.0000                 | 0.0000                     | 0.0000                 | 0.0000              | 0.0000         | 0.0000          | 0.0000        | 20.5170 |
|            | 合计         | 18.8028          | 0.0000        | 0.0000                         | 0.0000           | 1.7142         | 20.5170         | 0.0000                   | 0.0000                                | 0.0000                 | 0.0000                     | 0.0000                 | 0.0000              | 0.0000         | 0.0000          | 0.0000        | 20.5170 |
| 坝子         | 面积         |                  |               |                                |                  |                |                 |                          |                                       |                        |                            |                        |                     |                |                 |               |         |
| 基本农        | 田面积        |                  |               |                                |                  |                |                 |                          |                                       |                        |                            |                        |                     |                |                 |               |         |
|            |            |                  |               |                                |                  | 勘              | 测 🕯             | 龟 位                      | 签                                     | 注                      |                            |                        |                     |                |                 |               |         |
| 单位目        | 主 管:       | י.<br>ר          | . `           | •                              |                  |                |                 |                          |                                       |                        |                            |                        |                     |                |                 |               |         |
| 审核人:       |            | 3                |               | 'i                             |                  |                |                 |                          |                                       |                        |                            |                        |                     |                |                 |               |         |
| 项目负责人: , , |            |                  |               |                                |                  |                |                 |                          |                                       |                        |                            |                        |                     |                |                 |               |         |
| 盖          | 章:         | (±               | 地勘测           | 则定界                            | 专用章              | i)             |                 |                          |                                       |                        |                            |                        |                     |                |                 |               |         |
|            | 2018年12月7日 |                  |               |                                |                  |                |                 |                          |                                       |                        |                            |                        |                     |                |                 |               |         |

界址点成果表

| 地块位置:        | <u>- 县大桥乡</u> |              | 第1页              | 共1页             |
|--------------|---------------|--------------|------------------|-----------------|
| 点 号          | 边长(米)         | 纵坐标x(米)      | 横坐标y(米)          | 标志              |
| JQ1          | 20 317        | 2950644. 796 | 34623273.44      | 木桩              |
| JQ2          | 21.554        | 2950640.518  | 34623293.31      | 木桩              |
| JQ3          | 1 51          | 2950633.11   | 34623313.55      | 木桩              |
| JQ4          | 6.221         | 2950632.47   | 34623314.91      | 木桩              |
| JQ5          | 0.228         | 2950628.751  | 34623319.91      | 木桩              |
| JQ6          | 9.145         | 2950628.592  | 34623320.08      | 木桩              |
| JQ7          | 0.140         | 2950623.724  | 34623326.61      | 木桩              |
| JQ8          | 2 021         | 2950621.369  | 34623329.2       | 木桩              |
| JQ9          | 00 010        | 2950618.558  | 34623331.8       | 木桩              |
| JQ10         | 10 479        | 2950599.64   | 34623343.45      | 木桩              |
| JQ11         | 10. 470       | 2950590.115  | 34623347.81      | 木桩              |
| JQ12         | 13. 202       | 2950577.13   | 34623350.2       | 木桩              |
| JQ13         | 2. 567        | 2950574.571  | 34623349.99      | 木桩              |
| JQ14         | 0.272         | 2950574.303  | 34623350.03      | 木桩              |
| JQ15         | 12. 568       | 2950561.737  | 34623350.27      | 木桩              |
| JQ16         | 9.095         | 2950552.726  | 34623349.04      | 木桩              |
| .JQ17        | 10.19         | 2950542.935  | 34623346.21      | 木桩              |
| JQ18         | 4. 096        | 2950539.298  | 34623344.33      | 木桩              |
| .TQ19        | 11. 342       | 2950533.795  | 34623334.41      | 木桩              |
| 1020         | 0.068         | 2950533.763  | 34623334.35      | 木桩              |
| 1021         | 0. 093        | 2950533, 682 | 34623334, 31     | 木桩              |
| JQ22         | 4. 225        | 2950530.024  | 34623332.19      | 木桩              |
| TQ23         | 23.091        | 2950510.035  | 34623320, 63     | 木桩              |
| TQ24         | 4. 465        | 2950506, 17  | 34623318, 4      | 木桩              |
| 1025         | 55. 311       | 2950530, 451 | 34623268. 7      | 木桩              |
| 1026         | 3. 019        | 2950531 795  | 34623266         | 木桩              |
| JQ20<br>TQ27 | 0.249         | 2950531, 908 | 34623265, 78     | 木桩              |
| 1028         | 0.564         | 2950532 373  | 34623266 09      | 木桩              |
| TQ29         | 1.11          | 2950533 296  | 34623266 71      | 木桩              |
| T030         | 23.466        | 2950553 265  | 34623279 04      | 木桩              |
| 1031         | 7. 421        | 2950559 731  | 34623282 68      | 木桩              |
| 1032         | 1.406         | 2950561 013  | 34623283 26      | 木桩              |
| T033         | 2. 248        | 2950563 028  | 34623284 25      | 木桩              |
| 1034         | 1.946         | 2950564 933  | 34623284_65      | 木桩              |
| 1035         | 0.966         | 2950565 885  | 34623284_81      | 木桩              |
| T036         | 0.635         | 2950566 52   | 34623284 81      | 木桩              |
| T037         | 1.032         | 2950567 552  | 34623284 81      | 木桩              |
| 1038         | 1.674         | 2950569 219  | 34623284 65      | 木桩              |
| 1030<br>T030 | 54.838        | 2950610 318  | 34623262 35      | 木拉              |
| 1040         | 2. 633        | 2950621 754  | 34623261 35      | 木桩              |
| JQ10         | 11.73         | 2950632 187  | 34623266 71      | 木桩              |
| JQ41<br>JQ1  | 14. 294       | 2930032.187  | 34023200.71      | 7542            |
|              | -             |              |                  |                 |
| <b>男 4</b> 4 | 一             | 277          | 897 <del>*</del> | <b>奥</b> 拉古 齿 粉 |
| 5152         | 三百 二          | 011.0        |                  | デモニ 尽心 刻:       |

如果有环,打印如下图:

|          | А     | В        | C           | D           | E     | F | G |
|----------|-------|----------|-------------|-------------|-------|---|---|
| 1        |       | 界址点坐标成果  | 表2000国家大地   | 3坐标系(地块)    |       |   |   |
| 2        | 地块位置: | 山水县白扣镇   |             | 第1页         | 共1页   |   |   |
| 3        | 点 号   | 边长(米)    | 纵坐标x(米)     | 横坐标y(米)     | 标志    |   |   |
| 4<br>0   | JA1   | 75.000   | 2921859.216 | 34623190.4  | 木桩    |   |   |
| 0        | JA2   | 15.608   | 2921788.638 | 34623163.29 | 木桩    |   |   |
| 0<br>9   | JA3   | 49.382   | 2921822.132 | 34623127    | 木桩    |   |   |
| 10       | .TA4  | - 27.258 | 2921849.247 | 34623124.21 | 木桩    |   |   |
| 14       | TA5   | 33.173   | 2921863.602 | 34623154.11 | 木桩    |   |   |
| 14       | TA1   | 36.55    | _           |             |       |   |   |
| 10       | TAR   | -        | 2921832 101 | 34623146 94 |       |   |   |
| 10       | 147   | 19.801   | 2021002.101 | 24602164 00 | *拉    | - |   |
| 19       | JA(   | 26.393   | 2921023.727 | 34023104.00 | 11/11 |   |   |
| 21       | JA8   | 10 7/1   | 2921850.045 | 34623166.87 | 木桩    |   |   |
| 44       | .TA9  | 10.741   | 2921850.045 | 34623148.13 | 木桩    |   |   |
| 44<br>20 | JA6   | 17.984   |             |             |       |   |   |

# 二、梯形图表生成和打印

## 2.1 梯形接合表生成

支持地图比例尺有 1:100 万、1:50 万、1:25 万、1:10 万、1: 5 万、1:2.5 万、1:1 万和 1:5000 比例尺,也可以自己定义经差 和纬差,生成任意的接合图表。

不同比例尺对应的不同经差和纬差

| 比例 | 比例尺 |    | 1<br>500 000 | $\frac{1}{250\ 000}$ | $\frac{1}{100\ 000}$ | <u>1</u><br>50 000 | $\frac{1}{25\ 000}$ | $\frac{1}{10\ 000}$ | $\frac{1}{5\ 000}$ |
|----|-----|----|--------------|----------------------|----------------------|--------------------|---------------------|---------------------|--------------------|
| 图幅 | 经差  | 6° | 3°           | 1°30′                | 30'                  | 15'                | 7' 30″              | 3' 45"              | 1'52.5"            |
| 范围 | 纬差  | 4° | 2°           | 1°                   | 20'                  | 10'                | 5'                  | 2'30"               | 1'15"              |

有三种方式:

1、 根据范围创建

2、 有图层创建

3、 屏幕上画

# 2.3.1 根据范围创建

根据目前屏幕范围的最小经纬度坐标,是西南角的经纬度坐标, 设置最大经纬度坐标,是东北角的经纬度坐标生成标准分幅图

第 25 页

| 🖳 梯形标准分帧 |             |      |          | × |
|----------|-------------|------|----------|---|
| 根据范围创建   | 有图层创建       |      |          |   |
| 最小的经纬度   | (西南角)       |      |          | - |
| 经度:      | 104 🚔 度     | 3 🚔  | 分 28.6   | 秒 |
| 纬度:      | 25 🚔 度      | 31 🚔 | 分 38.2   | 秒 |
| 最大的经纬度   | (东北角)       |      |          |   |
| 经度:      | 104 🚔 度     | 6 🌩  | 分 40.9   | 秒 |
| 纬度:      | 25 🚔 度      | 32 🊔 | 分 57.3   | 秒 |
| 地图比例尺和经  | 纬差          |      |          |   |
| 地图比例月    | रः<br>रः    | 1:1万 | •        |   |
| 经差       | ◎美 度        | 3 *  | 分 45.0   | 砂 |
| 纬差       | 0章 度        | 2    | 分 30.0 🖨 | 秒 |
| 生成文件(放在  | MDB,GDB中要给图 | 1层名) |          |   |
| E:\Test  | t.mdb\JFB   |      | 测迟       | 5 |
|          | 📝 存在文件删除    | ŧ    |          |   |
|          |             | 确定   | 退出       | 1 |
|          |             |      |          |   |

注意:test.mdb 不存在,软件可以自动创建。

SHP 对应的设置

| ■ 梯形标准分钟 | Ē           |                   | ×        |
|----------|-------------|-------------------|----------|
| 根据范围创建   | 有图层创建       |                   |          |
| 最小的经纬度   | (西南角)       |                   |          |
| 经度:      | 104 🚔 度     | 3景 分              | 28.6 🚔 秒 |
| 纬度:      | 25 🚔 度      | 31 🚔 分            | 38.2 🚔 秒 |
| 最大的经纬度   | (东北角)       |                   |          |
| 经度:      | 104 🚔 度     | 6章 分              | 40.9 🚔 秒 |
| 纬度:      | 25 🚔 度      | <sup>32</sup> ● 分 | 57.3 💭 秒 |
| 地图比例尺和约  | 经纬差         |                   |          |
| 地图比例     | रः          | 1:1万              | •        |
| 经差       | ◎♪ 度        | 3 🗼 分             | 45.0 🐳 秒 |
| 纬差       | ◎★ 度        | 2章 分              | 30.0 全 秒 |
| 生成文件(放在  | MDB,GDB中要给图 | [层名)              |          |
| E:\Tes   | t\yl. shp   |                   | 浏览       |
|          | 🔽 存在文件删除    |                   |          |
|          | [           | 确定                | 退出       |
|          |             |                   |          |

注意:不存在目录,软件可以自动创建。

# 2.3.2 有图层创建

程序根据选择图层的范围,自动计算范围,图层图形不相交的图 形不创建。

| 唱 梯形标准分钟 | E .        |       |        | × |
|----------|------------|-------|--------|---|
| 根据范围创建   | 有图层创建      |       |        |   |
| 图层:      | DLFH       |       | •      |   |
|          |            |       |        |   |
| 地图比例尺和经  | 纬差         |       |        | - |
| 地图比例所    | रः         | 1:1万  | •      |   |
| 经差       | 度          | 3 - 3 | 45.0   | 秒 |
| 纬差       | 0 ∲ 度      | 2 - 4 | 30.0 € | 秒 |
| 生成文件(放在) | MDB,GDB中要给 | 劉层名)  |        |   |
| E:\Tes   | t.gdb\JFB  |       | 浏览     |   |
|          | 📝 存在文件删    | 涂     |        |   |
|          |            | 确定    | 退出     |   |
|          |            |       | 6      |   |

# 2.3.3 屏幕上画

屏幕上画一个范围创建,使用**题**,在屏幕上画一个范围。显示的 范围,就是屏幕上画的范围

| 思想范围创建。                                           |                                                                        |                              |                                        |
|---------------------------------------------------|------------------------------------------------------------------------|------------------------------|----------------------------------------|
| 最小的经结度                                            | 》<br>[(西南角)                                                            |                              |                                        |
| ANU ATSU A                                        |                                                                        | 1                            |                                        |
| 经度:                                               |                                                                        | 4 🖻 分                        | 秒                                      |
| 纬度:                                               | 25 🚔 度                                                                 | <sup>32</sup> 彙 分            | 8.4 🚔 秒                                |
| 最大的经纬度                                            | [(东北角)                                                                 |                              |                                        |
| 经度:                                               | 104 🚔 度                                                                | 5 🚔 分                        | 5.7 🚔 秒                                |
| 纬度:                                               | 25 🚔 度                                                                 | <sup>32</sup> 酬 分            | 42.2 🚔 秒                               |
|                                                   |                                                                        |                              |                                        |
| 心出比例尺和约                                           | 经纬差                                                                    |                              |                                        |
| 也图比例尺和约<br>地图比例                                   | 圣纬差<br>尺: <sup>1</sup>                                                 | :1万                          | •                                      |
| 地图比例尺和约<br>地图比例。<br>经差                            | 圣纬差<br>尺: <sup>1</sup>                                                 | :1万<br>3 分                   | ▼<br>45.0↓秒                            |
| 地图比例尺和约<br>地图比例。<br>经差<br>纬差                      | 조纬差<br>尺: <sup>1</sup><br>이웃 度<br>이웃 度                                 | :1万<br>3★分<br>2★分            | ▼<br>45.0 ◆ 秒<br>30.0 ◆ 秒              |
| 地图比例尺和3<br>地图比例                                   | 经纬差<br>尺: <sup>1</sup>                                                 | :1万<br>3 ♣ 分<br>2 ♣ 分<br>层名) | ▼<br>45.0 ★ 秒<br>30.0 ◆ 秒              |
| 地図比例尺和約<br>地图比例。<br>经差<br>纬差<br>生成文件(放在<br>E:\Tes | 전纬差<br>尺: <sup>1</sup><br>(이국) 度<br>(MDB, GDB中要给图)<br>(t\y1\uu\y1. shp | :1万<br>3◆分<br>2◆分<br>3名)     | ▼<br>45.0 ◆ 秒<br>30.0 ◆ 秒<br>浏览        |
| 地图比例尺和約<br>地图比例<br>经差<br>纬差<br>生成文件(放在<br>E:\Tes  | 经纬差<br>尺: <sup>1</sup><br><sup>0</sup>                                 | :1万<br>3 ♠ 分<br>2 ♠ 分<br>层名) | ▼<br>45.0 ◆ 秒<br>30:0 ◆ 秒<br><b>浏览</b> |

生成图形结果如下:

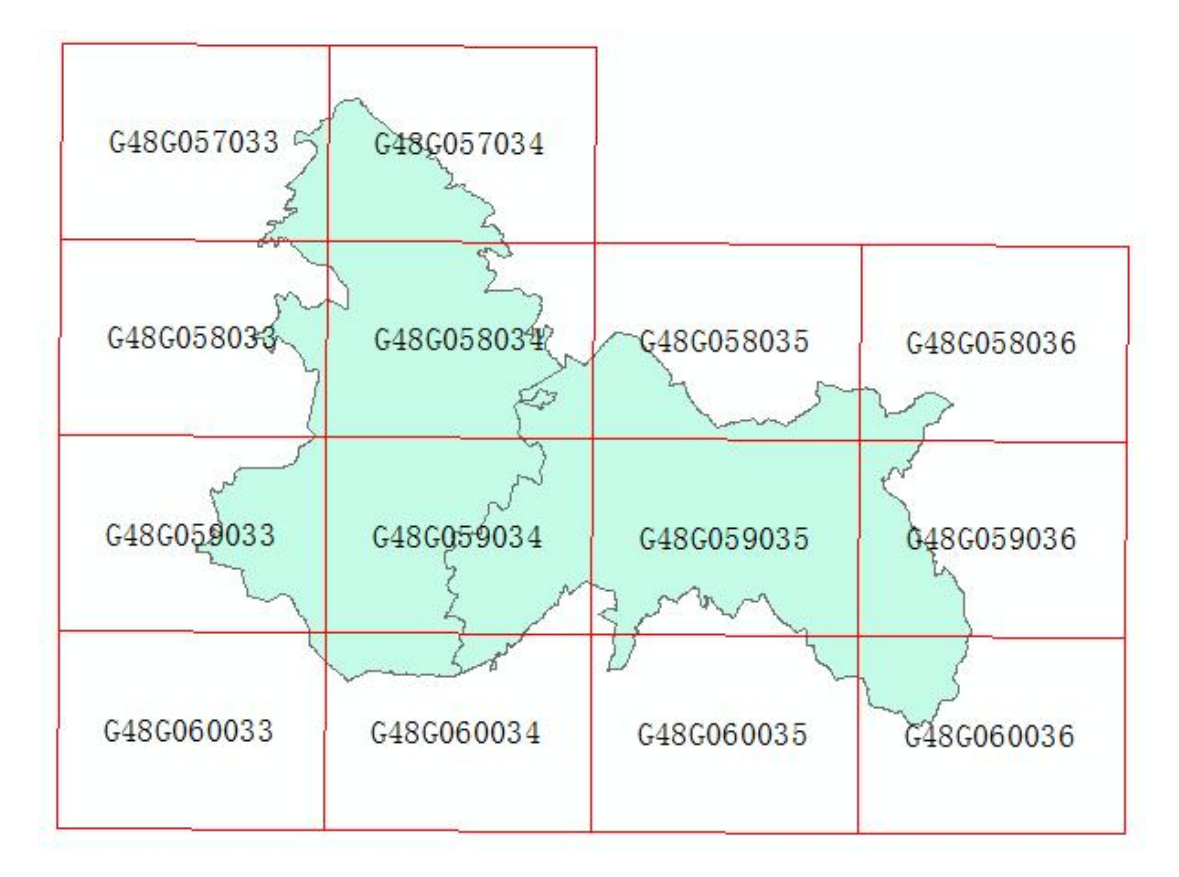

# 属性表如下:

| 表 |            |              |              |          |          |           |          |                  |                 |                 |               |                 |   |
|---|------------|--------------|--------------|----------|----------|-----------|----------|------------------|-----------------|-----------------|---------------|-----------------|---|
| 0 | - <b></b>  | <b>N</b> 🖸 e | e ×          |          |          |           |          |                  |                 |                 |               |                 |   |
| 接 | 合图表        |              |              |          |          |           |          |                  |                 |                 |               |                 | 1 |
| Г | 新聞幅号       | 岡幅名          | 旧图幅号         | 最小经度     | 最小纬度     | 最大经度      | 最大编度     | 最小工              | 最小工             | 最大X             | 最大¥           | 校創面积            |   |
| Þ | G48G060033 | 〈空〉          | G-48-89-(25) | 104      | 25.5     | 104.0625  | 25. 5416 | 35399458, 99362  | 2821821, 546563 | 35405775, 71944 | 2826392.0553  | 28999291, 25854 |   |
| E | G48G059033 | (空)          | G-48-89-(17) | 104      | 25. 5416 | 104.0625  | 25. 5833 | 35399493, 709828 | 2826437.856424  | 35405808, 31485 | 2831008.3368  | 28989435, 18397 |   |
|   | G48G058033 | 〈空〉          | G-48-89-(09) | 104      | 25, 5833 | 104.0625  | 25.625   | 35399528, 479098 | 2831054, 191747 | 35405840, 95998 | 2835624, 6439 | 28979563, 88592 |   |
| E | G48G057033 | 〈空〉          | G-48-89-(01) | 104      | 25.625   | 104.0625  | 25.6666  | 35399563, 301414 | 2835670, 552561 | 35405873, 65483 | 2840240, 9766 | 28969677.36843  |   |
|   | G48G060034 | (空)          | G-48-89-(26) | 104.062  | 25.5     | 104.125   | 25.5416  | 35405743. 173789 | 2821775.799409  | 35412057.65813  | 2826349.2102  | 28999291.25854  |   |
|   | G48G059034 | (空)          | G-48-89-(18) | 104.062  | 25. 5416 | 104.125   | 25. 5833 | 35405775.719448  | 2826392.055359  | 35412088.07982  | 2830965.4413  | 28989435. 18397 |   |
|   | G48G058034 | 〈空〉          | G-48-89-(10) | 104.062  | 25. 5833 | 104.125   | 25.625   | 35405808. 314853 | 2831008.336867  | 35412118. 54793 | 2835581.6982  | 28979563.88592  |   |
|   | G48G057034 | 〈空〉          | G-48-89-(02) | 104.062  | 25.625   | 104.125   | 25.6666  | 35405840. 959987 | 2835624.643964  | 35412149.06243  | 2840197.9807  | 28969677.36843  |   |
|   | G48G060035 | 〈空〉          | G-48-89-(27) | 104.125  | 25.5     | 104. 1875 | 25. 5416 | 35412027, 282873 | 2821733.004685  | 35418339. 53061 | 2826309. 3207 | 28999291.25854  |   |
|   | G48G059035 | 〈空〉          | G-48-89-(19) | 104.125  | 25. 5416 | 104. 1875 | 25. 5833 | 35412057.658135  | 2826349. 210203 | 35418367.77873  | 2830925. 5050 | 28989435. 18397 |   |
|   | G48G058035 | (空)          | G-48-89-(11) | 104.125  | 25. 5833 | 104. 1875 | 25.625   | 35412088.079826  | 2830965.441368  | 35418396.06995  | 2835541.7151  | 28979563.88592  |   |
|   | G48G060036 | <空>          | G-48-89-(28) | 104.187  | 25.5     | 104.25    | 25. 5416 | 35418311. 32561  | 2821693.16219   | 35424621. 34162 | 2826272.3868  | 28999291. 25854 |   |
| Г | G48G059036 | <空>          | G-48-89-(20) | 104.187  | 25. 5416 | 104.25    | 25. 5833 | 35418339. 530617 | 2826309. 320754 | 35424647.41630  | 2830888. 5277 | 28989435. 18397 |   |
| Г | G48G058036 | (空)          | G-48-89-(12) | 104.187  | 25. 5833 | 104.25    | 25.625   | 35418367.778737  | 2830925. 505049 | 35424673.53076  | 2835504.6944  | 28979563.88592  |   |
|   |            |              |              |          |          |           |          |                  |                 |                 |               |                 |   |
| 1 |            | 1            |              | 4日洗塚)    |          |           |          |                  | m               |                 |               |                 |   |
|   |            | - · ·        |              | - CARD+) |          |           |          |                  |                 |                 |               |                 |   |
| 1 | 合图表        |              |              |          |          |           |          |                  |                 |                 |               |                 |   |

# 2.2 梯形图幅打印

单个创建梯形分幅图框:根据图幅号生成图框和打印和根据屏幕创建

#### 第 30 页

标准分幅;批量创建梯形标准分幅图框和打印。

## 2.2.1 根据图幅号生成图框和打印

№ 输入经纬度会自动计算图幅号,也可以输出图幅号,就生成对 应图幅图廓整饰内容。默认是地图中心(数据框一定要设置坐标系)。 一次只能生成一个图幅的图廓,优点:不需其他任何底图,方便简单。 缺点:不是批量。

注意:打开窗口后,自动根据当前窗口中心位置计算图幅号,地 图窗口的坐标需要是**投影坐标系,位于数据视图**,可以是北京54, 西安80, WGS1984 等等都可以。

图幅号,可以是新图幅号,也可以是旧图幅号,图幅号输入格式类似如下

| 1: | 100万 | 旧图幅号: | A-43,         | 新图幅号 A43          |
|----|------|-------|---------------|-------------------|
| 1: | 50万  | 旧图幅号: | А-43-В,       | 新图幅号 A43B000002   |
| 1: | 25 万 | 旧图幅号: | A-43-[3],     | 新图幅号 A43C001003   |
| 1: | 10万  | 旧图幅号: | A-43-31,      | 新图幅号 A43D003007   |
| 1: | 5万   | 旧图幅号: | А-43-31-С,    | 新图幅号 A43E006013   |
| 1: | 2.5万 | 旧图幅号: | A-43-31-C-3,  | 新图幅号 A43F012025   |
| 1: | 1万   | 旧图幅号: | A-43-31-(57), | 新图幅号 A43G024049   |
| 1: | 5千   | 旧图幅号: | A-43-31-(57)- | c 新图幅号 A43H048097 |
| 选  | 数据视  | 图     |               |                   |

| 经纬度                                 |
|-------------------------------------|
| 经度: 104  ● 度 9  ● 分 7.5  ● 秒        |
| 经度: 25 € 33 € 分 51.8 € 秒            |
| 所在图幅号                               |
| 比例尺: 1:1万 👻                         |
| 旧图幅号: G-48-89-(19) 新图幅号: G48G059035 |
| 成图框的位置(可以是mdb或gdb)                  |
| e:\y11.gdb 浏览                       |
| 结果位置                                |
| ◎ 数据视图 💿 布局视图 🔽 创建压白图层              |
| 导出图片                                |
| ── 导出图片                             |
| 图片文件: D:\hh.TIF 浏览                  |
| 图片格式: TIF 🔹 分辨率: 300 🔄              |
| 确定 退出                               |

默认是数据框的中心,也可以选择其他图幅号(该数据也可以作为经 纬度获得图幅号的工具)

#### 选数据视图结果

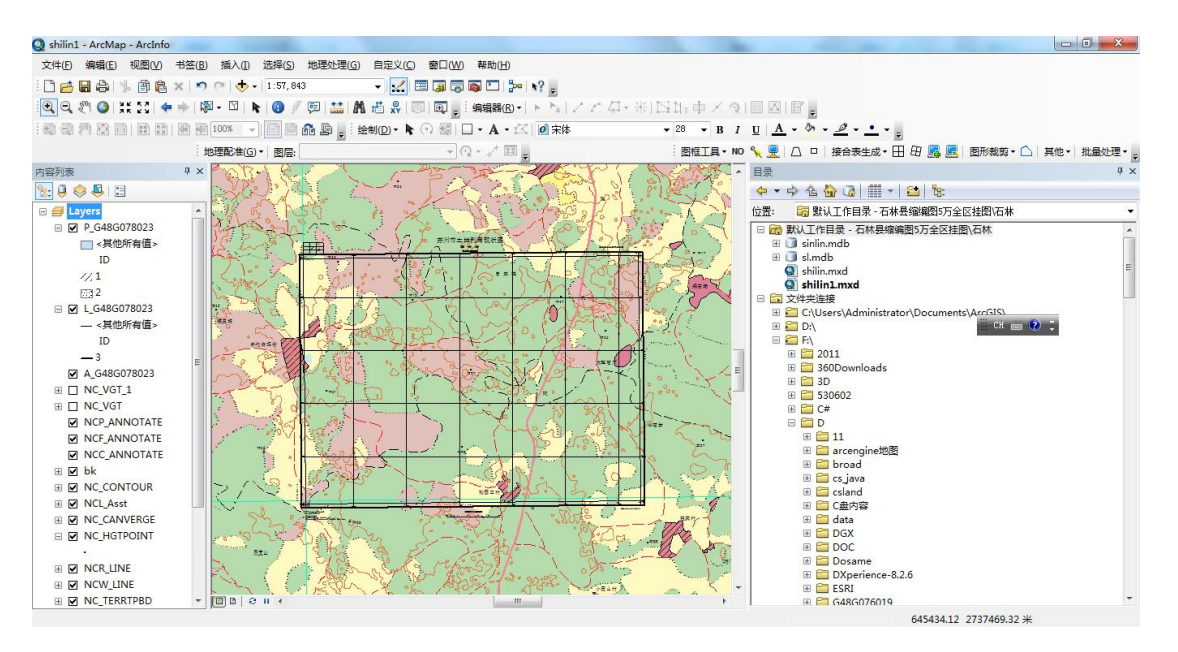

第 32 页

# 选布局视图

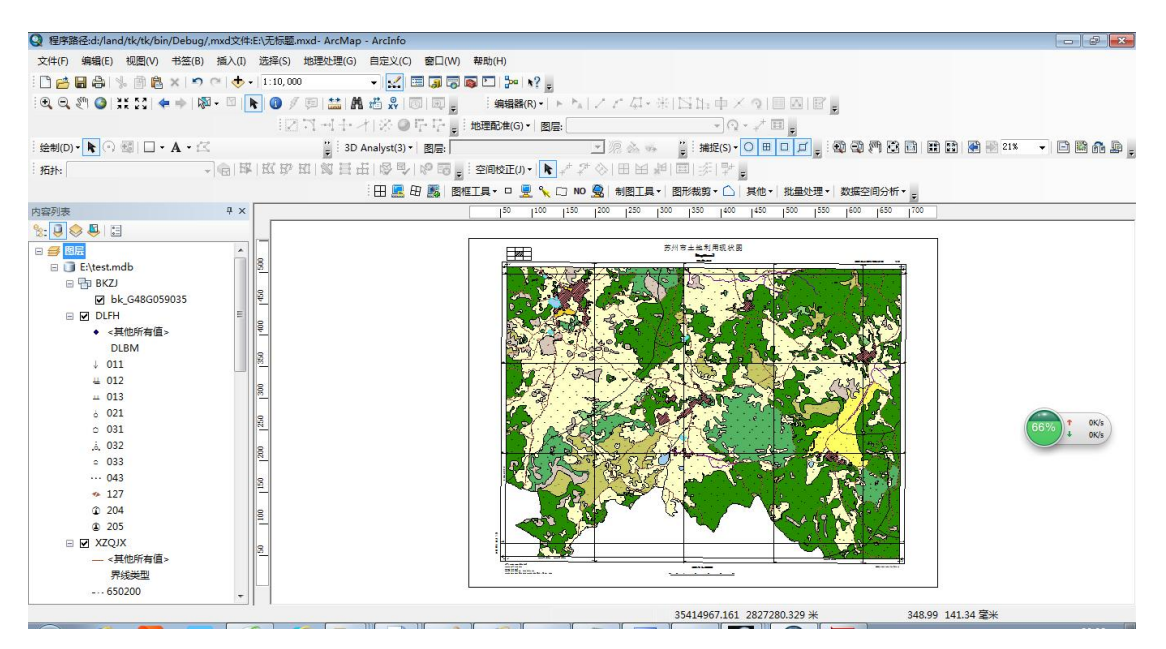

创建边框注记,结果如下:

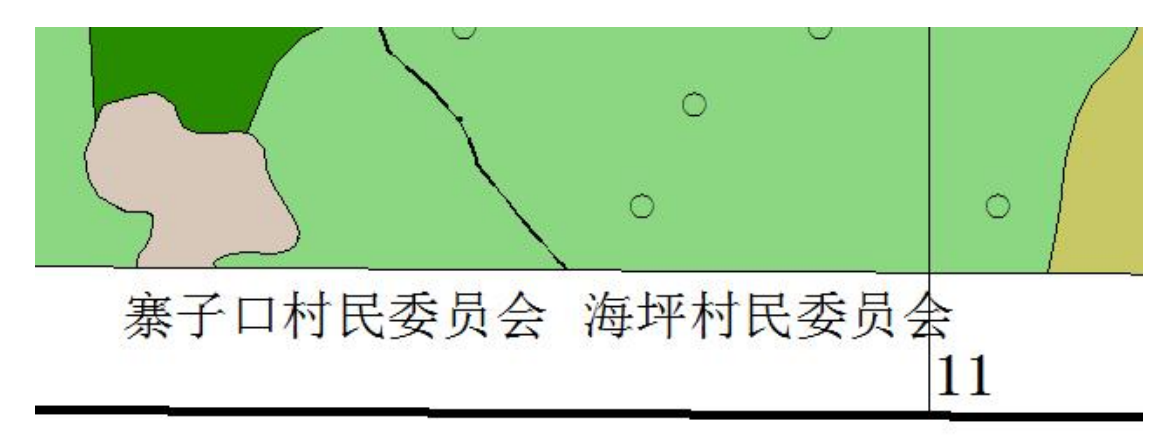

# 2.2.2 根据屏幕创建标准分幅图框和打印

点击 点击 法 按钮后,在数据视图的创建画一个矩形,当前的范围显示 在窗口上,可以再修改,输入适当的比例尺

| ■ 根据屏幕创建对应位置标准分幅                   |
|------------------------------------|
|                                    |
| 经度: 104 1 度 5 分 51.5 秒             |
| 经度: 25 美度 36 美分 15.0 美秒            |
| 所在图幅号                              |
| 比例尺: <sup>1:1万</sup> 🔻             |
|                                    |
| 旧图幅号: G-48-89-(10)新图幅号: G48G058034 |
| 成图框的位置(可以是mdb或gdb)                 |
| e:\y11.gdb 浏览                      |
| 结果位置                               |
|                                    |
|                                    |
| 导出图片                               |
| ☑ 导出图片                             |
| 图片文件: D:\hh.TIF 浏览                 |
| 図止や→, TIF ▼ 八組友, 300 ◆             |
| 四方111以, 万辨单, 上                     |
|                                    |
| 确定    退出                           |
|                                    |

其他和上面一样。

# 2.2.3 批量创建梯形标准分幅图框和打印

点击界面 □,如下:是根据标准图幅文件中每一个图形对象生成 图框,用于梯形分幅,运用于1:5000,1:1万,1:2.5万,1:5万,1:10 万,1:25万,1:50万,1:100万。
| 根据标准分幅批量<br>设置图层和条件 | 生成图框              | <b>X</b> |
|---------------------|-------------------|----------|
| 选择图层:               | 接合图表              | •        |
| 设置唯一值字段:            | NewMapNo          | •        |
| 设置条件 (已选择对象         | 按选择对象,不选择按照       | 所有对象)    |
| 坐标系                 |                   |          |
| ◙ 原始数据坐标            | 地图窗口              | 口坐标      |
| 生成图框的位置(可以          | (是mdb或gdb)        |          |
| D:\360安全浏览器下        | 载\dd.mdb          | 浏览       |
| 比例尺                 |                   |          |
| 1:                  | 10000             |          |
| 导出图片和保存MXD          |                   |          |
|                     | 🔽 导出图片            |          |
| 路径: D:\360安全浏       | 览器下载\             | 浏览       |
| 图片格式: PDF -         | <b>7</b> 分辨率: 300 | ×        |
|                     | 确定                |          |

结果如下,A\_开头是注记,L\_是线,P\_是面,压白\_开头是打印窗 口用来压盖使用,后面值是对应字段的值。

| 🗉 🧻 dd.mdb            |
|-----------------------|
| □ P G48G057033        |
| A_G48G057033          |
| 🔄 L_G48G057033        |
| B P_G48G057033        |
| 圖 压白_G48G057033       |
| 🖃 🔁 G48G057034        |
| A _G48G057034         |
| 🕂 L_G48G057034        |
| P_G48G057034          |
| 圖 压白_G48G057034       |
| 🖻 🔁 G48G058033        |
| A_G48G058033          |
| 🛨 L_G48G058033        |
| P_G48G058033          |
| I 压白_G48G058033       |
| □ 1 G48G058034        |
| A_G48G058034          |
| - L_G48G058034        |
| P_G48G058034          |
| 圖 压目_G48G058034       |
|                       |
| 选择导出图片                |
| 导出图片和保存MXD            |
| ☑ 导出图片                |
| 路径: D:\360安全浏览器下载\ 浏览 |
| 图片格式: 💷 🔻 分辨率: 300 🚖  |
|                       |

批量生成图框,导出图片,如果有边框注记自动增加图层。

# 三、矩形图幅生成和打印

#### 3.1 矩形图幅生成

可以用于大比例尺如1:500,1:1000,1:2000 等创建矩形接合表, 也可以用来生成经纬格网

#### 有四种方式:

有范围创建,屏幕显示的范围是地图窗口的范围,可以自己修改。

| 最小X:      | 35420007.0         | 最小Y:    | 2843200.0         |
|-----------|--------------------|---------|-------------------|
| 最大X:      | 35436993.0         | 最大Y:    | 2851200.0         |
| ••••号编号方》 | Ł                  |         |                   |
| )X在前,Y在   | E后 💿 Y在前,          | X在后   🛛 | N X加带号            |
| 选择方式:     | 北例尺 1:2000,50CM*   | 40CM    | •                 |
| 列宽:       | 1000 *             | 行高:     | 800 *             |
| 生成文件:     | E:\oo.mdb\jfb1     |         | 浏览                |
| 站在MDB,类(  | ke:\v]mdh\ifh ⊡    |         | R存在的<br>展没有可以自动创建 |
|           | Nethel addition of |         |                   |

# 2、 有图层创建,和图层图形不相交的不创建

| □ 矩形接幅部          | 表 (单位为地图单位,可能是米或度)                                                               | ×     |
|------------------|----------------------------------------------------------------------------------|-------|
| 根据范围创建           | <u>】</u> 有图层创建                                                                   |       |
| 图层:              | XZ0                                                                              |       |
| 图幅号编号方           | 5法                                                                               |       |
| ◎ X在前,3          | ィ在后 💿 Y在前,X在后 📃 X加帯号                                                             | 2     |
| 选择方式:            | 比例尺 1:2000,50CM*40CM                                                             | •     |
| 列宽 <b>:</b>      | 1000 米 行高:                                                                       | 800 * |
| 生成文件:            | E:\oo.mdb\jfb1                                                                   | 浏览    |
| 放在MDB,<br>放在GDB, | ☑ 删除已存在的<br>类似e:\yl.mdb\jfb 可以自己输入,数据没有可!<br>类似e:\yl.gdb\jfb,shp类似:e:\yl\jfb.shp | 以自动创建 |
|                  |                                                                                  | 退出    |

#### 第 37 页

| 最小X:                          | 35423299.20                     | 最小Y:             | 2844710.93        |
|-------------------------------|---------------------------------|------------------|-------------------|
| 最大X:                          | 35427593, 44                    | 最大Y:             | 2849768.59        |
| )X在前,Y在<br>选择方式: <sup>比</sup> | 后    ◎ ⊻在前,<br>比例尺 1:2000,50CM* | X7主/吉 L<br>:40CM | -∠™₩⊅             |
| ⊴律/」式:<br>列宽:                 | 1000 *                          | 行高:              | 800 *             |
| 生成文件:                         | 3:\oo.mdb\jfb1                  |                  | 浏览                |
| 放在MDB,类似                      | Xe:\yl.mdb\jfb 可!               | 図 刪除日<br>以自己輸入,数 | 2存在的<br>据没有可以自动创建 |

3、 屏幕上画一个范围创建,使用,在屏幕上画一个范围。

选择方式:有如下方式:

| 比例尺 | 1:2000, 50CM*40CM  | - |
|-----|--------------------|---|
| 比例尺 | 1:500, 50CM*50CM   |   |
| 比例尺 | 1:500, 50CM*40CM   |   |
| 比例尺 | 1:500, 40CM*50CM   |   |
| 比例尺 | 1:500, 40CM*40CM   |   |
| 比例尺 | 1:2000, 50CM*50CM  |   |
| 比例尺 | 1:2000 • 50CM*40CM |   |
| 比例尺 | 1:2000, 40CM*50CM  |   |
| 比例尺 | 1:2000, 40CM*40CM  |   |
| 自定义 | (行高和列宽自己输入)        |   |

结果如下:

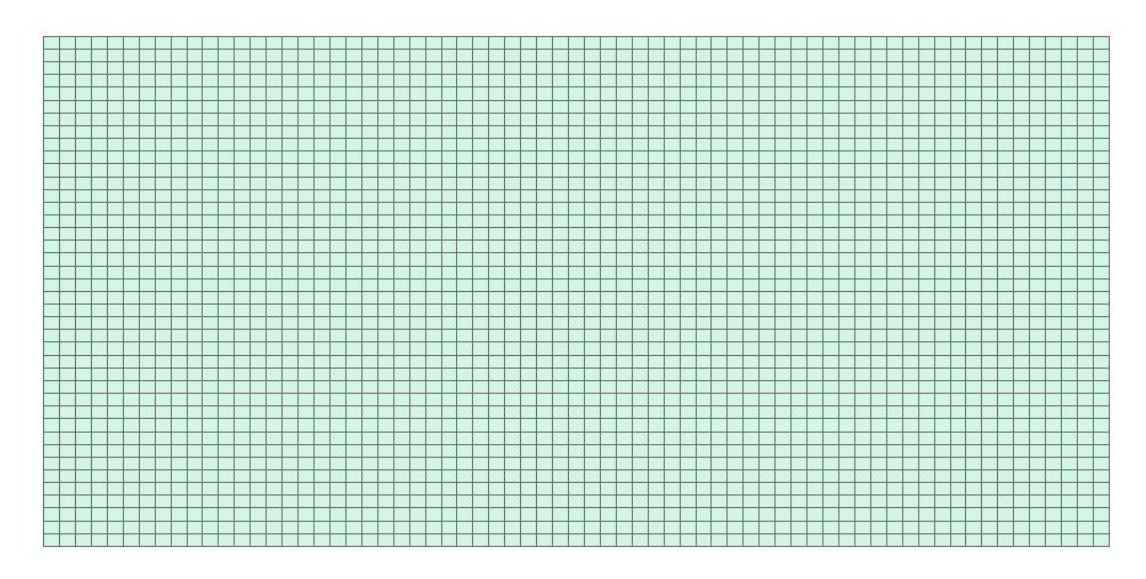

属性表如下:

| Object T  | * 1 | shane * | Shane Length | Shape Area | 劉編之 | 밝혀북              | 最小工      | 母小y     | 母大x      | 最大v     |
|-----------|-----|---------|--------------|------------|-----|------------------|----------|---------|----------|---------|
| ODJECT IL |     | m .     | 3600         | 800000     | 12  | 2828 00-402 00   | 35402000 | 2828000 | 35403000 | 2828800 |
|           | 2   | T       | 3600         | 800000     | 12  | 2827 20-403 00   | 35403000 | 2827200 | 35404000 | 2828000 |
|           | 3   | त्व     | 3600         | 800000     | 12  | 2828 00-403 00   | 35403000 | 2828000 | 35404000 | 2828800 |
|           | 4   | TET .   | 3600         | 800000     | 12  | 2828 80-403 00   | 35403000 | 2828800 | 35404000 | 2829600 |
|           | 5   | TE      | 3600         | 800000     | (草) | 2829 60-403 00   | 35403000 | 2829600 | 35404000 | 2830400 |
|           | 6   | TT      | 3600         | 800000     | (章) | 2826 40-404 00   | 35404000 | 2826400 | 35405000 | 2827200 |
|           | 7   | T       | 3600         | 800000     | 〈卒〉 | 2827 20-404 00   | 35404000 | 2827200 | 35405000 | 2828000 |
|           | 8   | Ē       | 3600         | 800000     | 〈卒〉 | 2828.00-404.00   | 35404000 | 2828000 | 35405000 | 2828800 |
|           | 9   | T       | 3600         | 800000     | 〈卒〉 | 2828, 80-404, 00 | 35404000 | 2828800 | 35405000 | 2829600 |
|           | 10  | Ē       | 3600         | 800000     | 〈卒〉 | 2829.60-404.00   | 35404000 | 2829600 | 35405000 | 2830400 |
|           | 11  | đ       | 3600         | 800000     | 〈空〉 | 2832.80-404.00   | 35404000 | 2832800 | 35405000 | 2833600 |
|           | 12  | Ē       | 3600         | 800000     | 〈空〉 | 2833.60-404.00   | 35404000 | 2833600 | 35405000 | 2834400 |
|           | 13  | ā       | 3600         | 800000     | <空> | 2834.40-404.00   | 35404000 | 2834400 | 35405000 | 2835200 |
|           | 14  | T       | 3600         | 800000     | 〈空〉 | 2835. 20-404. 00 | 35404000 | 2835200 | 35405000 | 2836000 |
|           | 15  | ā       | 3600         | 800000     | 〈空〉 | 2836.00-404.00   | 35404000 | 2836000 | 35405000 | 2836800 |
|           | 16  | Ē       | 3600         | 800000     | <空> | 2836.80-404.00   | 35404000 | 2836800 | 35405000 | 2837600 |
|           | 17  | Ē       | 3600         | 800000     | 〈空〉 | 2824. 80-405. 00 | 35405000 | 2824800 | 35406000 | 2825600 |
|           | 18  | m       | 3600         | 800000     | 〈空〉 | 2825. 60-405. 00 | 35405000 | 2825600 | 35406000 | 2826400 |
|           | 19  | m       | 3600         | 800000     | <空> | 2826. 40-405. 00 | 35405000 | 2826400 | 35406000 | 2827200 |
|           | 20  | ា       | 3600         | 800000     | <空> | 2827.20-405.00   | 35405000 | 2827200 | 35406000 | 2828000 |
|           | 21  | m       | 3600         | 800000     | <空> | 2828.00-405.00   | 35405000 | 2828000 | 35406000 | 2828800 |
|           | 22  | ā       | 3600         | 800000     | <空> | 2828.80-405.00   | 35405000 | 2828800 | 35406000 | 2829600 |
|           | 23  | m       | 3600         | 800000     | <空> | 2829.60-405.00   | 35405000 | 2829600 | 35406000 | 2830400 |
|           | 24  | T       | 3600         | 800000     | <空> | 2830. 40-405. 00 | 35405000 | 2830400 | 35406000 | 2831200 |
|           | 25  | T       | 3600         | 800000     | <空> | 2831.20-405.00   | 35405000 | 2831200 | 35406000 | 2832000 |
|           | 26  | ā       | 3600         | 800000     | <空> | 2832.00-405.00   | 35405000 | 2832000 | 35406000 | 2832800 |
|           | 27  | đ       | 3600         | 800000     | 〈空〉 | 2832.80-405.00   | 35405000 | 2832800 | 35406000 | 2833600 |
|           | 28  | đ       | 3600         | 800000     | <空> | 2833.60-405.00   | 35405000 | 2833600 | 35406000 | 2834400 |
|           | 29  | đ       | 3600         | 800000     | <空> | 2834. 40-405. 00 | 35405000 | 2834400 | 35406000 | 2835200 |
|           | 30  | ā       | 3600         | 800000     | <空> | 2835. 20-405. 00 | 35405000 | 2835200 | 35406000 | 2836000 |
|           | 31  | ā       | 3600         | 800000     | <空> | 2836.00-405.00   | 35405000 | 2836000 | 35406000 | 2836800 |
|           | 32  | đ       | 3600         | 800000     | 〈空〉 | 2836.80-405.00   | 35405000 | 2836800 | 35406000 | 2837600 |

注意: 生成数据的坐标系是由数据框的坐标系确定的, 数据精度为

0.0001

#### 3.2 矩形图框制作和打印

📃 🍾 🗀 NO 💁 制图工

- 1. 在屏幕上自己画矩形,创建图框 在屏幕上画创建矩形图框
- 2. 使用选择的一个(或多个)对象(要素或元素)外部

第 39 页

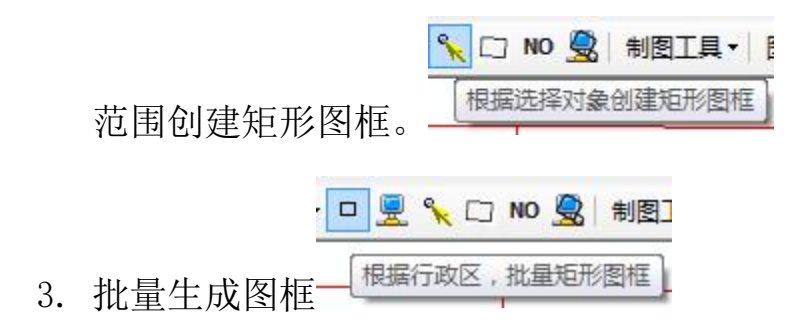

#### 3.2.1 在屏幕上画矩形图框

点击按钮后,在数据视图的创建画一个矩形,当前的范围显示在 窗口上,可以再修改,输入适当的比例尺

|           | 成矩形图框       |         | ×          |
|-----------|-------------|---------|------------|
| 坐标范围      |             |         |            |
| 最小(X):    | 35407271.85 | 最小(Y):  | 2828365.39 |
| 最大 (X):   | 35411525.24 | 最大(Y):  | 2830780.39 |
| 生成图框的位置   | (可以是mdb或gdb | )       |            |
| d:\yl.mdb |             |         | 浏览         |
| 比例尺       |             |         |            |
| 1:        | 1)00        | ]       |            |
| 结果位置      |             |         |            |
| ◎ 数据视图    | ◎ 布局视图      | 🔽 创建    | 压白图层       |
| 导出图片      |             |         |            |
|           | 🔄 寺出图       | 片       |            |
| 图比文任·     |             |         | 浏览         |
|           |             | 1.000   |            |
| 图片格式: JPG | 分           | 辦率: 300 | Y          |
|           | 确定          |         | 退出         |
|           | <u></u>     |         | di.        |

结果

| Q 程序路径:d:/land/tk/tk/bin/Debug/,mxd文(         | ( <b>件:E:\</b> 无 | 転職:mxd- ArcMap - ArcInfo                                                 | - P ×  |
|-----------------------------------------------|------------------|--------------------------------------------------------------------------|--------|
| 文件(E)编辑(E)视图(V)书签(B)插入(E)                     | ) 选拔             | 择(S) 地理处理(G) 自定义(C) 窗口(W) 帮助(H)                                          |        |
| 🖸 🔁 🖶 😓 🐇 🗿 🛍 x । भ ल । 🕁                     | • 1:             | 35,000 👻 🔀 🗊 👦 📴 🦆 😵 🖕                                                   |        |
|                                               |                  | ◎ /回 論 離 あ & 回 回                                                         |        |
|                                               |                  |                                                                          |        |
|                                               |                  |                                                                          | - 08.0 |
|                                               | 21   22          |                                                                          |        |
| : 3637:   · · · · · · · · · · · · · · · · · · | SF   253         |                                                                          |        |
|                                               | _                | :田 / 2015月 1917 - 19 🖳 🔨 CO NO 💁 (利田工具) 图形教育。 CO   其他。  批量处理。  数据空间分析。 🛒 |        |
| 内容列表 平 ×                                      | <   ,            | 150 1100 1130 1200 1250 1500 1350 1400 1430 1500 1530 1600 1650 1        |        |
|                                               |                  |                                                                          |        |
|                                               | 09               | 까서 하고 36月 학자 등                                                           |        |
| 🛛 🛄 d:\yl.mdb                                 | 950              |                                                                          |        |
| E P vitest                                    |                  |                                                                          |        |
| □ <其他所有值> =                                   | 8                |                                                                          |        |
| ID                                            | 450              |                                                                          |        |
| ×//1                                          | e                |                                                                          |        |
| GHE 2                                         | 11-              |                                                                          |        |
| □ V Lyitest                                   | 350              |                                                                          |        |
| ID                                            | 8                |                                                                          |        |
| <u> </u>                                      | -                |                                                                          |        |
| A_yltest                                      | 256              |                                                                          |        |
| □ ☑ 压白_yitest                                 | 200              |                                                                          |        |
| E Dest mdb                                    |                  |                                                                          |        |
|                                               | <u> </u>         |                                                                          |        |
| <ul> <li>&lt;其他所有值&gt;</li> </ul>             | 100              |                                                                          |        |
| DLBM                                          |                  |                                                                          |        |
| ↓ 011                                         | 2                |                                                                          |        |
| ± 012                                         |                  |                                                                          |        |
| - 015                                         |                  |                                                                          |        |
|                                               | -                | 90.90 -27.33 🕿                                                           |        |

如果选择导出图片

| - 根据屏幕生              | 成矩形图框            |                    | ×          |
|----------------------|------------------|--------------------|------------|
| 坐标范围                 |                  |                    |            |
| 最小(X):               | 35406047.38      | 最小(Y):             | 2826238.22 |
| 最大 (X):              | 35409504.76      | 最大(Y):             | 2829295.13 |
| 生成图框的位置              | 置(可以是mdb或gdb     | )                  |            |
| d:\yl.mdb            |                  |                    | 浏览         |
| 比例尺                  |                  |                    |            |
| 1.                   | 5000             |                    |            |
| 结果位置                 |                  |                    |            |
| 🔘 数据视图               | 🧿 布局视图           | 🔽 创建[              | 玉白图层       |
| 导出图片                 |                  |                    |            |
|                      | ▼ 导出图            | 片                  |            |
| 图片文件: D:             | \dddd. TIF       |                    | 浏览         |
| 图片格式: 🏛              | · · 分            | 辦率: <sup>300</sup> |            |
| TI<br>PD<br>BM<br>EM | F<br>F<br>P<br>F |                    | 退出         |
| AI<br>GI             | F B              | цщщ н н            | Q/17-5-4   |
| O O PN               |                  |                    |            |

导出图片

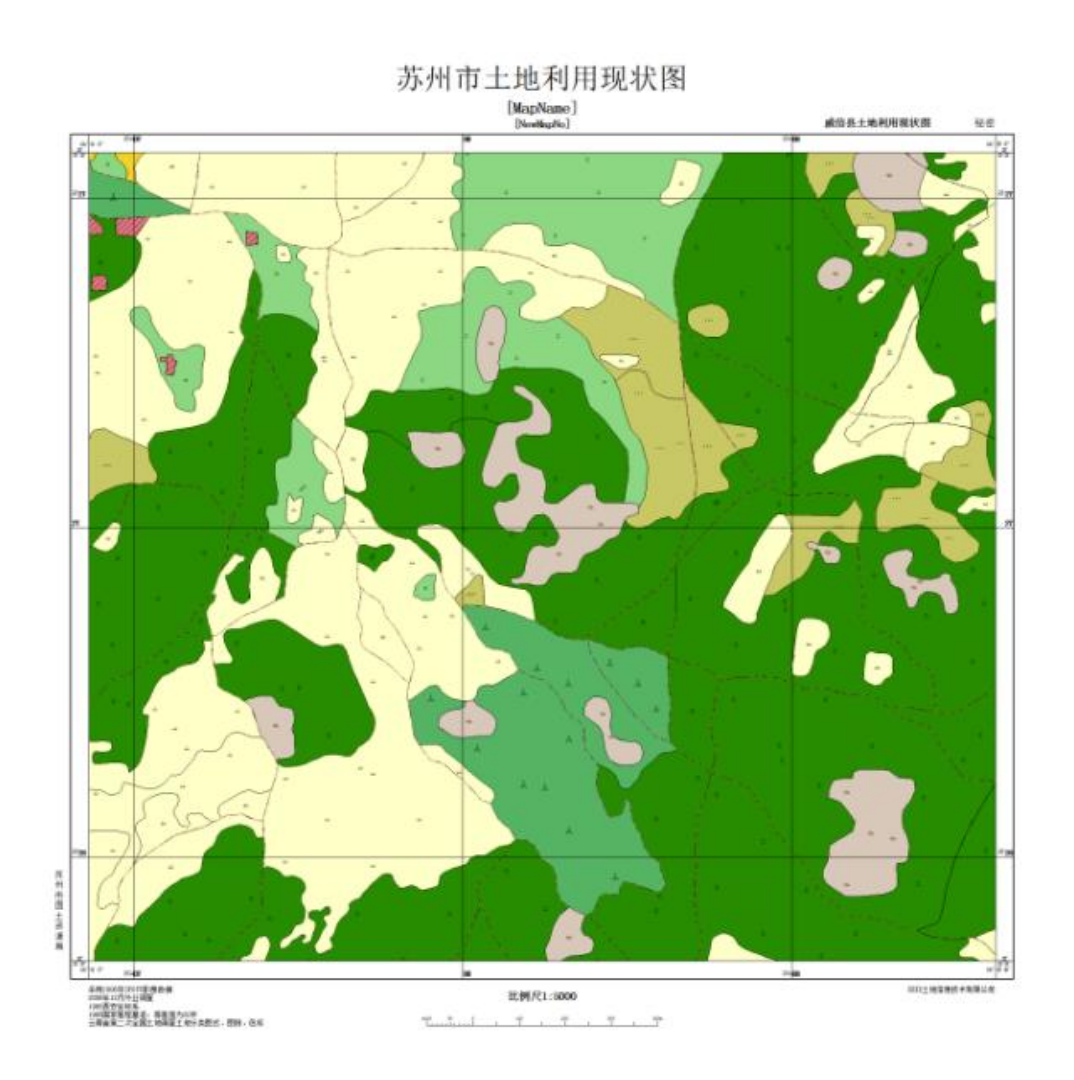

### 3.2.2 根据选择对象创建矩形图框

可以选择一个或多个图形要素(Feature)(多个选择对象是选择 对象合并整体),也可以选择在数据视图画的元素(Element)创建矩 形图框。

#### 结果如下

#### 画一个椭圆元素

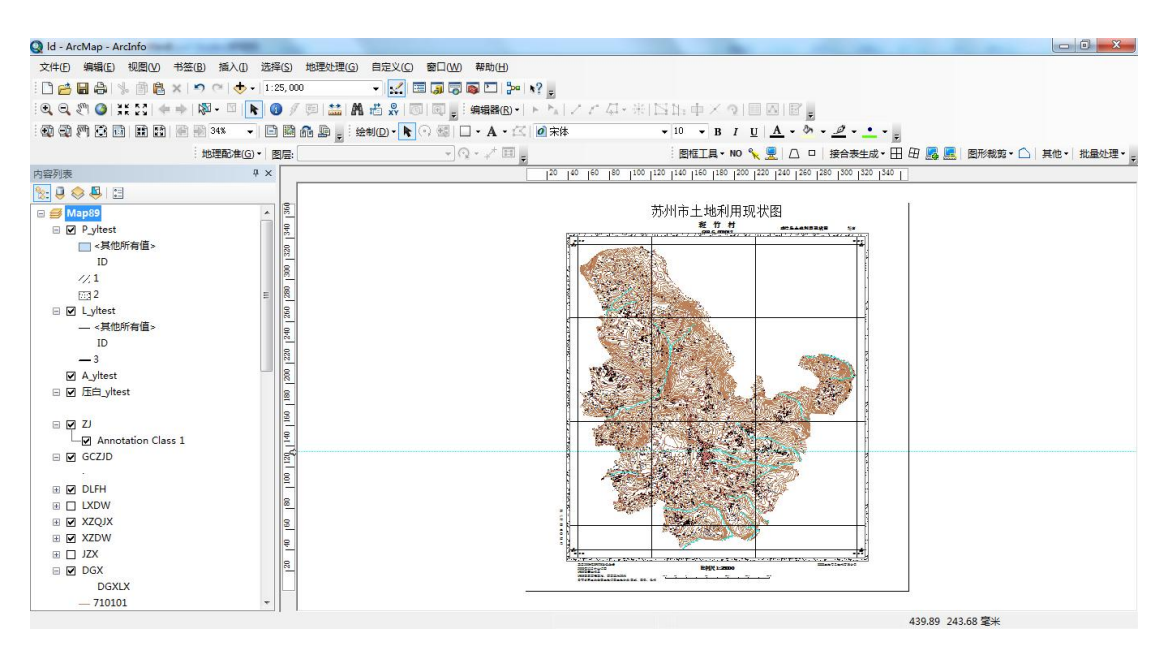

### 结果

| 🖳 按照选择的对   | 象创建矩形图框       | ×                 |
|------------|---------------|-------------------|
| 坐标范围       |               |                   |
| 最小 (X):    | 35406020.06   | 最小(Y): 2826817.28 |
| 最大 (X):    | 35410265.85   | 最大(Y): 2829755.99 |
| 生成图框的位置    | (可以是mdb或gdb)  |                   |
| d:\yl.mdb  |               | 浏览                |
| 比例尺        |               |                   |
| 1:         | 10000         |                   |
| 结果位置       |               |                   |
| 💿 数据视图     | ◎ 布局视图        | 🔽 创建压白图层          |
| 导出图片       |               |                   |
|            | 🔲 导出图)        | ÷                 |
| 图片文件: E:\t | .est\dddd.TIF | 浏览                |
| 图片格式: TIF  | → 分割          | ¥率: 300 🛬         |
|            | 确定            | 退出                |

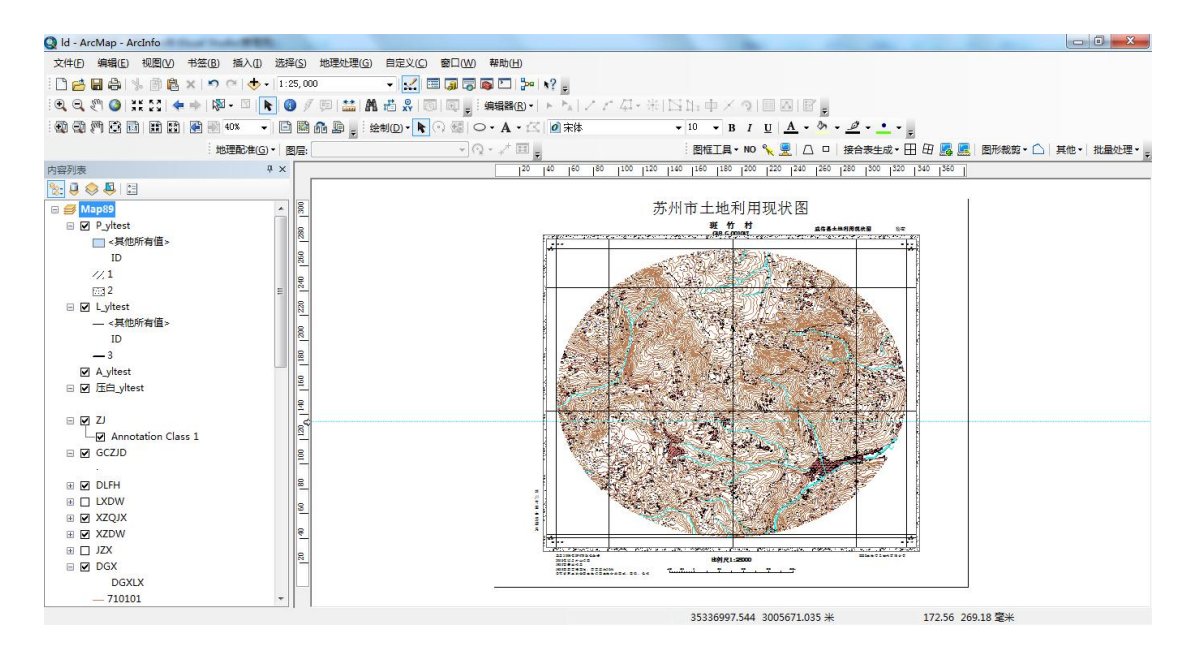

#### 3.2.3 根据行政区,批量矩形图框

界面如下:是根据行政区划文件中每一个行政区域图形对象生成矩形图框。 也可以标准矩形图幅文件的设置是一样的,一般是1:500,1:1000,1:2000 等矩形 分幅。

| 北量生成矩形图框<br>设置图层和条件 |            |         |
|---------------------|------------|---------|
| 选择图层:               | XZQ        | -       |
| 设置唯一值字段:            | XZQDM      | •       |
| 设置条件(已选择对象          | :按选择对象,不选  | 择按所有对象) |
| 坐标系                 |            |         |
| ◉ 原始数据坐标            | © ₩        | 图窗口坐标   |
| 生成图框的位置(可以          | (是mdb或gdb) |         |
| D:\360安全浏览器下        | 载\dd. mdb  | 浏览      |
| 比例尺                 |            |         |
| 1:                  | 25000      |         |
| 导出图片和保存MXD          |            |         |
|                     | 📝 导出图片     |         |
| 路径: D:\360安全浏       | 览器下载\      | 浏览      |
| 图片格式: 🏧 🤻           | / 分辨率:     | 300     |
|                     | 确定         |         |

#### 结果:

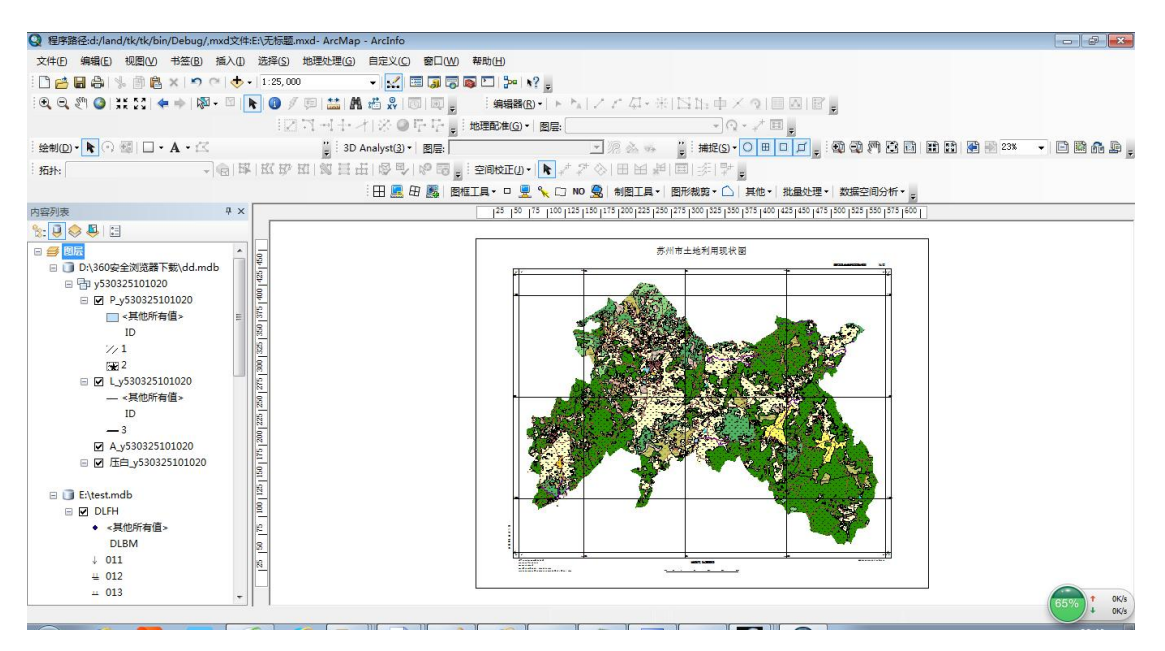

导出 PDF

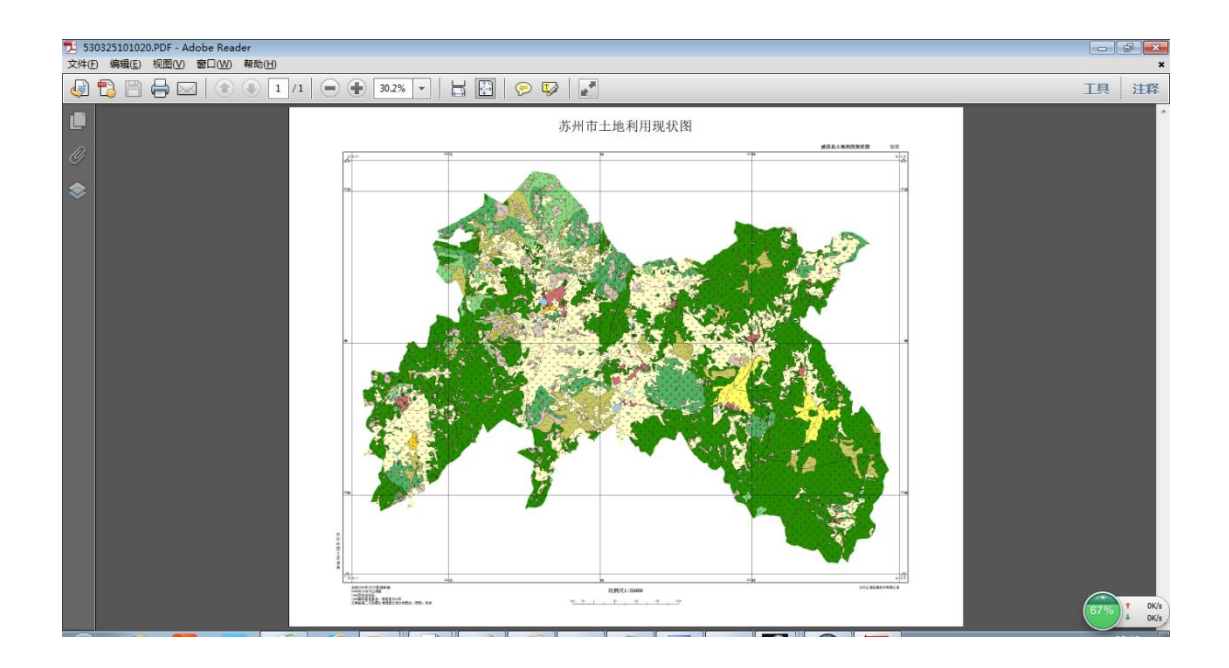

## 3.3 图框其他辅助工具

| 制图                 | 工具・日 🖳 🖳 🗆 🖽 |
|--------------------|--------------|
| $\frac{1}{2}$      | 二分式标注实现      |
| $1\frac{1}{2}$     | 三分式标注实现      |
| ↓                  | 地类符号生成       |
| Ħ                  | 行政代码录入       |
| A                  | 创建标准分幅边框注记   |
| $\not {\boxtimes}$ | 创建倾斜图幅       |
|                    | 创建倾斜图框       |
| ×                  | 打印参数设置       |
|                    | 布局导出图片       |

3.3.1 二分式标注

| MapNo ▼ 分子其他信息: |
|-----------------|
| MapNo ▼ 分子其他信息: |
|                 |
|                 |
| MapNo ▼ 分母其他信息: |
| MapXo           |

结果如下:

| <u>G48G057033</u><br>G-48-89-(01) | <u>G48G057034</u><br>G-48-89-(02) |                   |                   |
|-----------------------------------|-----------------------------------|-------------------|-------------------|
| <u>G48G058033</u>                 | <u>G48G058034</u>                 | <u>G48G058035</u> | <u>G48G058036</u> |
| G-48-89-(09)                      | G-48-89-(10)                      | G-48-89-(11)      | G-48-89-(12)      |
| <u>G48G059033</u>                 | <u>G48G059034</u>                 | <u>G48G059035</u> | <u>G48G059036</u> |
| G-48-89-(17)                      | G-48-89-(18)                      | G-48-89-(19)      | G-48-89-(20)      |
| <u>G48G060033</u>                 | <u>G48G060034</u>                 | <u>G48G060035</u> | <u>G48G060036</u> |
| G-48-89-(25)                      | G-48-89-(26)                      | G-48-89-(27)      | G-48-89-(28)      |

# 3.3.2 三分式标注

| ■ 三分式标识<br>图层 | 主设置  | <b>×</b>                 |
|---------------|------|--------------------------|
|               | DLTB | •                        |
| 分子字段          |      |                          |
|               | DIMC | ÷.                       |
| 分母字段          |      |                          |
|               | DLBM | *                        |
| 第三个字段         |      |                          |
|               | TBMJ | -                        |
| 方式            |      |                          |
| 01            | 前三分式 | <ul> <li>后三分式</li> </ul> |
| (             | 确定   | 取消                       |

结果如下:

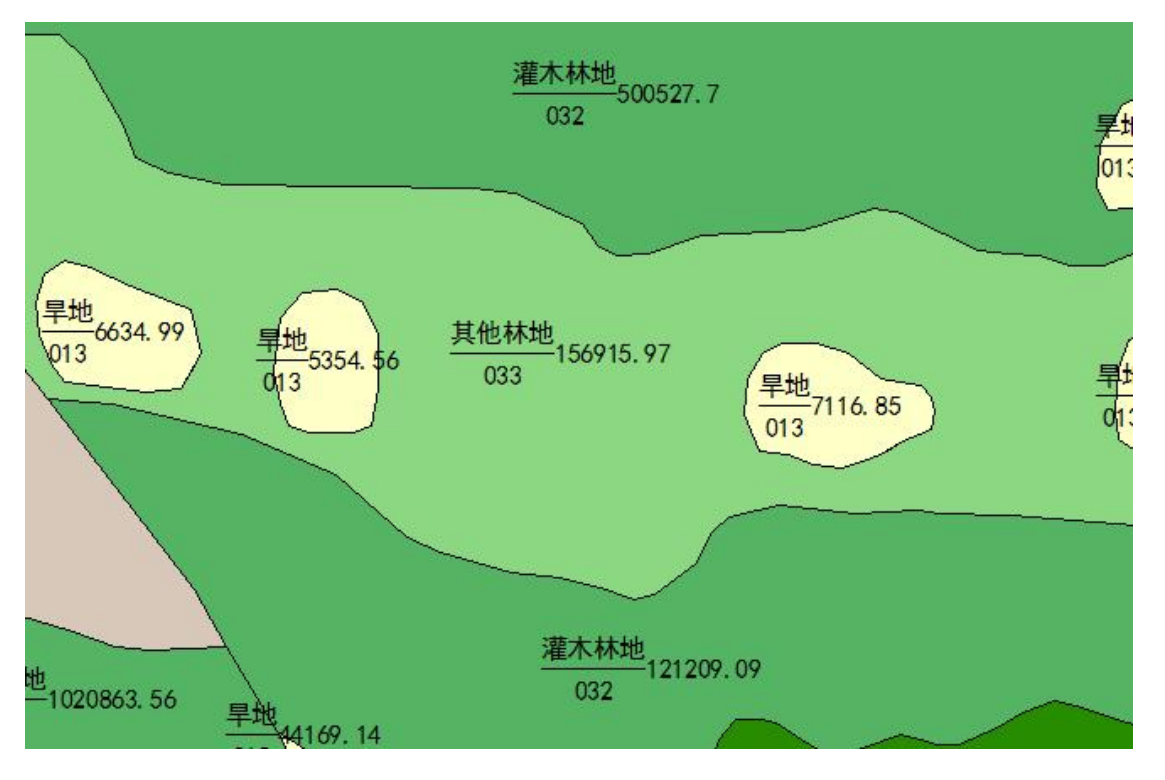

如果选择如下:

| ■ 三分式标识<br>图层 | 主设置  | <b>×</b> |
|---------------|------|----------|
|               | DLTB | +        |
| 分子字段          |      |          |
|               | DLMC | ÷        |
| 分母字段          |      |          |
|               | DLBM | +        |
| 第三个字段         |      |          |
|               | TBMJ | -        |
| 方式            |      |          |
| )<br>۱        | 前三分式 | ◎ 后三分式   |
| [             | 确定   | 取消       |

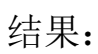

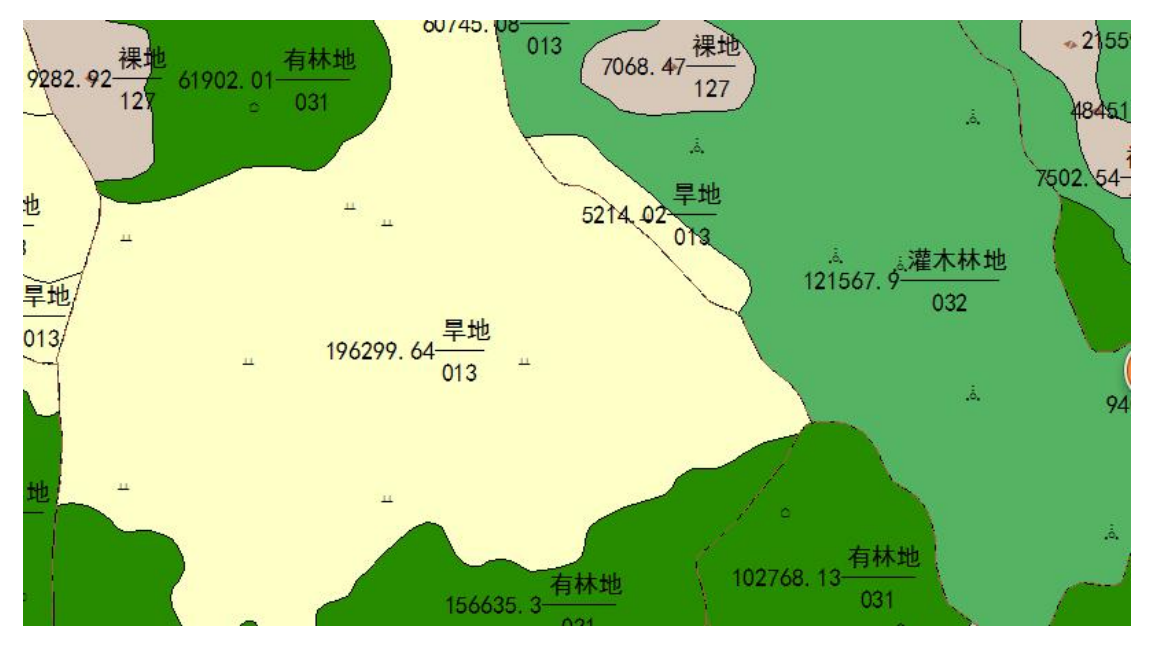

3.3.3 地类符号生成

| 💀 生成地类符号                                          |           |           |          | ×                  |
|---------------------------------------------------|-----------|-----------|----------|--------------------|
| 地类符号图层名                                           | រោះសា     | 1         | □二個他想    | •                  |
| 符号图层名称:                                           |           |           |          | <b>e</b><br>Tamata |
| 比例尺1:                                             | 5000 ~    | 符号之间距离:   | 20       | 毫米                 |
| 图斑图层名称                                            | DITE      |           | . DLBM   | ~                  |
| 图层名称:                                             |           |           |          |                    |
| □ 无法调整的删<br>相据■些图整图目                              | 涂 具体边缘的距离 | 寄: 上二」 毫米 | 符号和注记距离: | 3 豪米               |
| XZDW<br>ZJ<br>保证至少一个符号                            | ——查询符号的方法 |           |          |                    |
| <ul> <li>         ・         ・         ・</li></ul> | ○翻        | B         |          |                    |
| 生成地类符号                                            | 调整地类符     | 号 保证至少一个  | 竹符号      | 退出                 |
|                                                   |           |           |          |                    |
| 生成地类符号)是相                                         | 良据地类图斑    | 生成地类符号。   |          |                    |
| 调整地类符号]根据                                         | XZDW, ZJ  | 调整地类符号,   | 不能压盖 >   | KZDW, ZJ           |
| 保证至少一个符号                                          | 、证所有地类    | 图斑只有有一个   | 地类符号,    | 点层。                |
| 取消正在                                              | 运行时,可     | 以取消。      |          |                    |
| ]三调地类 勾上                                          | 生成就是三     | 调地类符号     |          |                    |
| E成结果如下:                                           |           |           |          |                    |

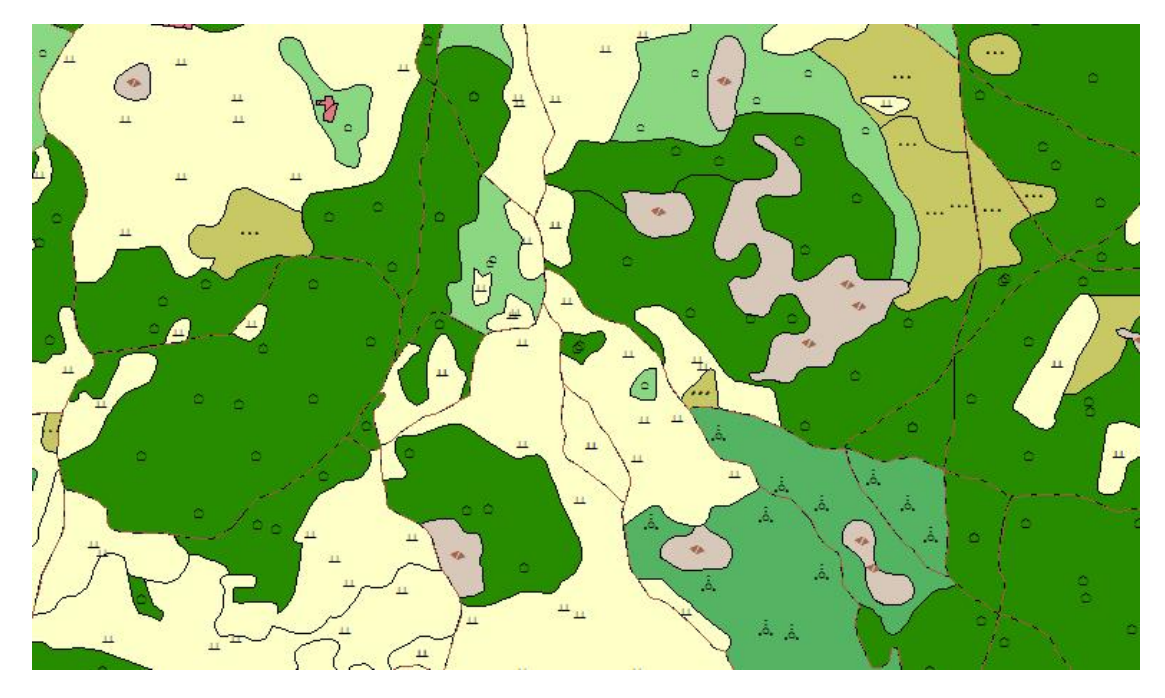

行政代码录入和创建标准分幅边框注记都是为边框注记服务的, 考虑如果边界线是两个乡镇自动填乡镇名,而不是村委会名称。

#### 3.3.4 行政代码

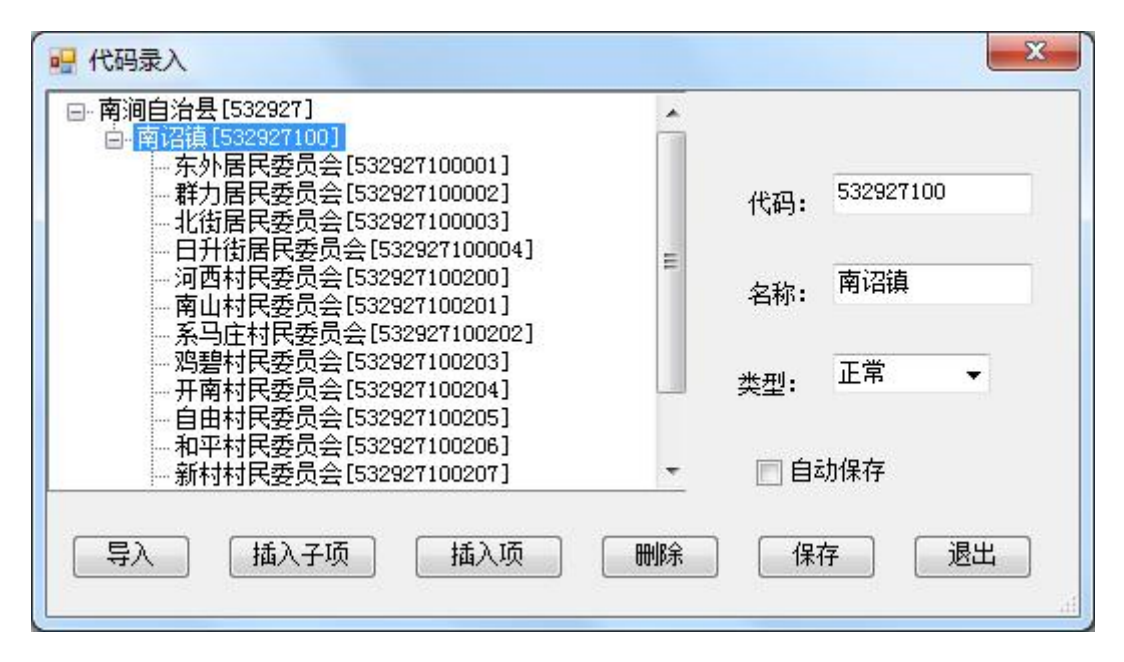

可以导入 Excel, Excel 格式如下:

| × M                   | licrosoft Excel -      | 施甸权属单位    | 立代码表.xl  | 5         |        |       |       |                |            | 1   | - 0 | ×   |
|-----------------------|------------------------|-----------|----------|-----------|--------|-------|-------|----------------|------------|-----|-----|-----|
|                       | 文件(E) 编辑(E             | ) 视图(V)   | 插入(1)    | 格式(0)     | 工具(T)  | 数据(D) | 窗口(W) | 帮助( <u>H</u> ) |            |     | - 1 | 7 X |
| In                    |                        | 1.661.67  | R + 1 17 | - Σ -     | AL ZII | o 💾 🕫 | 和     |                | <b>v</b> 9 | - U |     | ••  |
| and the second second | <u>61</u>              | f.        | 权屋单      | 位代码       |        |       |       |                |            |     |     |     |
|                       | M I                    | 14        |          |           |        |       | C     |                | D          | F   | F   |     |
| 1                     | 和属单位代码                 |           | 权尾       | 」<br>単位名称 |        |       |       |                |            | E   | Ľ   | -   |
| 2                     | 530521                 | 節甸具       |          | LT HIL    |        |       |       |                |            |     |     | -   |
| 3                     | 530521101              | 甸阳镇       |          |           |        | Ę     |       |                |            |     |     |     |
| 4                     | 530521101001           | 甸阳社区居     | 民委员会     |           |        | Ę     |       |                |            |     |     | _   |
| 5                     | 530521101002           | 文武社区居     | 民委员会     |           |        | Ę     |       |                |            |     |     |     |
| 6                     | 530521101201           | 乌邑村民委     | 员会       |           |        | Ę     |       |                |            | 1   |     |     |
| 7                     | 530521101202           | 团树村民委     | 员会       |           |        | Ę     |       |                |            |     |     |     |
| 8                     | 530521101203           | 张家村民委     | 员会       |           |        | Ę     |       |                |            |     |     |     |
| 9                     | 530521101204           | 沙坝脚村民     | 委员会      |           |        | Ę     |       |                |            |     |     |     |
| 10                    | 530521101205           | 菖蒲塘村民     | 委员会      |           |        | Ę     |       |                |            |     |     |     |
| 11                    | 530521101206           | 袁家村民委     | 员会       |           |        | Ę     |       |                |            |     |     | -   |
| 12                    | 530521101207           | 五福村民委     | 员会       |           |        | Ę     |       |                |            |     |     |     |
| 13                    | 530521101208           | 甸头村民委.    | 员会       |           |        | Ę     |       |                |            |     |     |     |
| 14                    | 530521101209           | 蒋家村民委     | 员会       |           |        | Ę     |       |                |            |     |     | _   |
| 15                    | 530521101210           | 同邑村民委     | 员会       |           |        | Ę     |       |                |            | -   |     |     |
| 16                    | 530521101211           | 大寨村民委     | 员会       |           |        | Ę     |       |                |            |     |     | _   |
| 17                    | 530521101212           | 大竹蓬村民     | 委员会      |           |        | Ę     |       |                |            |     |     |     |
| 18                    | 530521101213           | 甸阳镇政府     | 飞地       |           |        | ŕ     |       |                |            |     | -   |     |
| 19                    | 530521101214           | 其他国有土     | 地        |           |        | Ę     |       |                |            |     | -   |     |
| 20                    | 530521101215           | 木老元乡摩     | 谷林场      |           |        | ť     |       |                |            |     |     | -   |
| 14 4                  | ▶ ▶  \ <u>Sheet1</u> / | (Sheet2/S | heet3/   |           |        |       |       |                |            |     | 1   | 1.1 |
| 就绪                    | Í                      |           |          |           |        |       |       |                | 数:         | 字   |     |     |

#### 点导入按钮

| ➡️ 选择代码表<br>选择对应Exec | ₹<br>1(第一列为代码,第二列为名 | 【】 |
|----------------------|---------------------|----|
|                      |                     | 浏览 |
| 日志                   | 确定                  | 退出 |
|                      |                     |    |
|                      |                     |    |

县级行政代码为6位,不用补,乡镇为9位,不用补,村为12 位,代码顺序为县,乡镇和村,需要填写上级代码,村的上级是乡镇 代码(9位),乡镇的上级代码为县(位)

#### 注意:运行软件不需要安装 Office 软件

#### 3.3.5 标准分幅边框注记生成

在批量打印下,考虑到 XZQ 没有外县区,建议你在原来行政 区的基础上加入外县区,边框注记也可以生成,外县区行政 代码 6 位。边框注记生成有些需要自己调整,分幅打印时会 自动加上。

| 💀 生成边框有关内容           | ×            |
|----------------------|--------------|
| 接合图表图层               |              |
| 坝区范围                 |              |
| 行政区图层                |              |
| kzą 🗸 🗸              | ] 只填到村       |
| 距离设置单位毫米             |              |
| 注记距离边框 1.0 🛨 毫米 注记距离 | 较点: 1.0 🗧 毫米 |
| 注记字体大小 3.0 € 毫米 ☑ 只创 | 建选择的接合图表     |
| 确定                   | 退出           |
|                      |              |

☑只填到村,勾上只填写到村。不勾:如果是乡镇界线填乡镇名,如果是县界线填县名

生成结果保存在: 接合图表所在数据库的数据集 BKZJ, 如下:

| 🗉 🧻 test.mdb    |
|-----------------|
| 🗆 🗗 BKZJ        |
| A bk_G48G057033 |
| A bk_G48G057034 |
| A bk_G48G058033 |
| A bk_G48G058034 |
| A bk_G48G058035 |
| A bk_G48G058036 |
| A bk_G48G059033 |
| A bk_G48G059034 |
| A bk_G48G059035 |
| A bk_G48G059036 |
| A bk_G48G060033 |
| A bk_G48G060034 |
| A bk_G48G060035 |
| A bk_G48G060036 |

## 3.3.6 布局导出图片

| 图框 | 工具・口 🖳 🍾 🗆 NO 💆 |
|----|-----------------|
| Ħ  | 行政代码录入          |
| A  | 创建标准分幅边框注记      |
| 6  | 图框批量打印          |
| X  | 系统设置            |
| •  | 布局导出图片          |
|    | 取消打印状态          |

| - 导出图片 | 路径                       |      |     |    |
|--------|--------------------------|------|-----|----|
| 图片文件:  | E:\无标题.tif               |      |     | 浏览 |
| 图片格式   | JPG<br>JPG<br>TIF<br>PDF | 分辨率: | 300 | ×  |
|        | BMP<br>EMF<br>AI<br>GIF  | 导出   |     | 退出 |

## 3.3.7 导出报件文件

| 选择导出数据所                                                        | 在图层            |       |    |       |          |   |
|----------------------------------------------------------------|----------------|-------|----|-------|----------|---|
| 图层:                                                            | ydfw           |       | ~  |       |          |   |
| 编号字段:                                                          | DKXH           |       | ~  | 唯一值   | 字段       |   |
| 地块用途                                                           | 地类             |       | ~  | 可选    |          |   |
| 选择导出格式文                                                        | :件             |       |    |       |          |   |
| F:\dddd.txt                                                    |                |       |    | 浏览    |          |   |
| 前几行内容                                                          |                |       |    |       |          |   |
| 数据产生日期=2<br>计里单位=米<br>带号=34<br>情度0.001<br>转换参数=,,,,,<br>[地块坐标] | 019–08–07<br>, |       |    |       |          |   |
| 参数设置                                                           |                |       |    |       | 71414 Au | _ |
| 地状名称:                                                          | 地状名            | 可选    | E  | 目本加填与 | 动地块名     |   |
| 小数位数:                                                          | 2              | □编号补零 |    |       |          |   |
| 2 是否云南 ☑                                                       | ]加图幅号 🗌 内外都    | 3噸时针  | 导出 | i     | 退        | 出 |

## 3.3.8 导入报件文本

|                                                                                                    | the state of the state of the s | 浏览    |
|----------------------------------------------------------------------------------------------------|----------------------------------------------------------------------------------------------------|-------|
| 出的面要素                                                                                                    |                                                                                                    |       |
| E:\tknew106\too                                                                                                 | 1\测试数据.gdb\征地测试数据                                                                                                    | ₹\F₩1 |
| 他宝段(不设罢,2                                                                                                    | て道写)                                                                                                    |       |
| or a second second second second second second second second second second second second second second second s | ·······                                                                                                    |       |
| 面积字段:                                                                                                    | myarea                                                                                                    |       |
|                                                                                                    | Jebb                                                                                                    |       |
| 地块编号字段:                                                                                                    | uxon                                                                                                    |       |
|                                                                                                    | dlag                                                                                                    |       |
| 抽米 夕称 今 船 •                                                                                                    | darmo.                                                                                                    |       |
| 地类名称字段:                                                                                                    |                                                                                                    |       |

# 四、倾斜图框图表生成和打印

### 4.1 创建倾斜图幅生成

| x z dw   |      | +   |
|----------|------|-----|
| 图幅的宽度和高度 | ţ    |     |
| 宽度:      | 1000 |     |
| 高度:      | 1000 |     |
| 重合度百分比:  | 10   | × % |
| 輸出图层名    |      |     |
| qxjf     |      |     |

根据以后的带状线要素创建图框

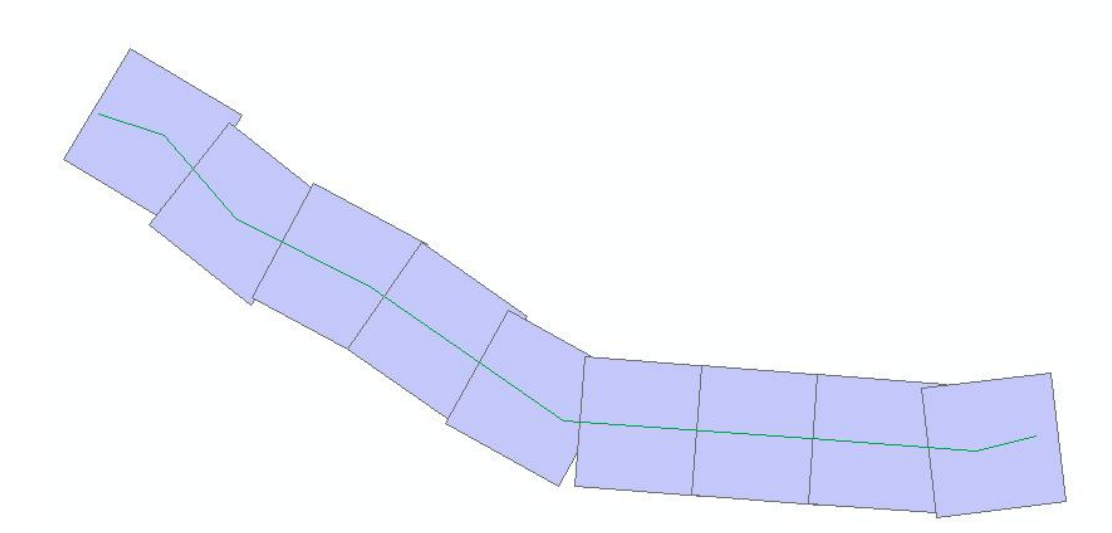

下图,你可以选择一个或则多个倾斜图幅,创建一个或则多个倾 斜图框

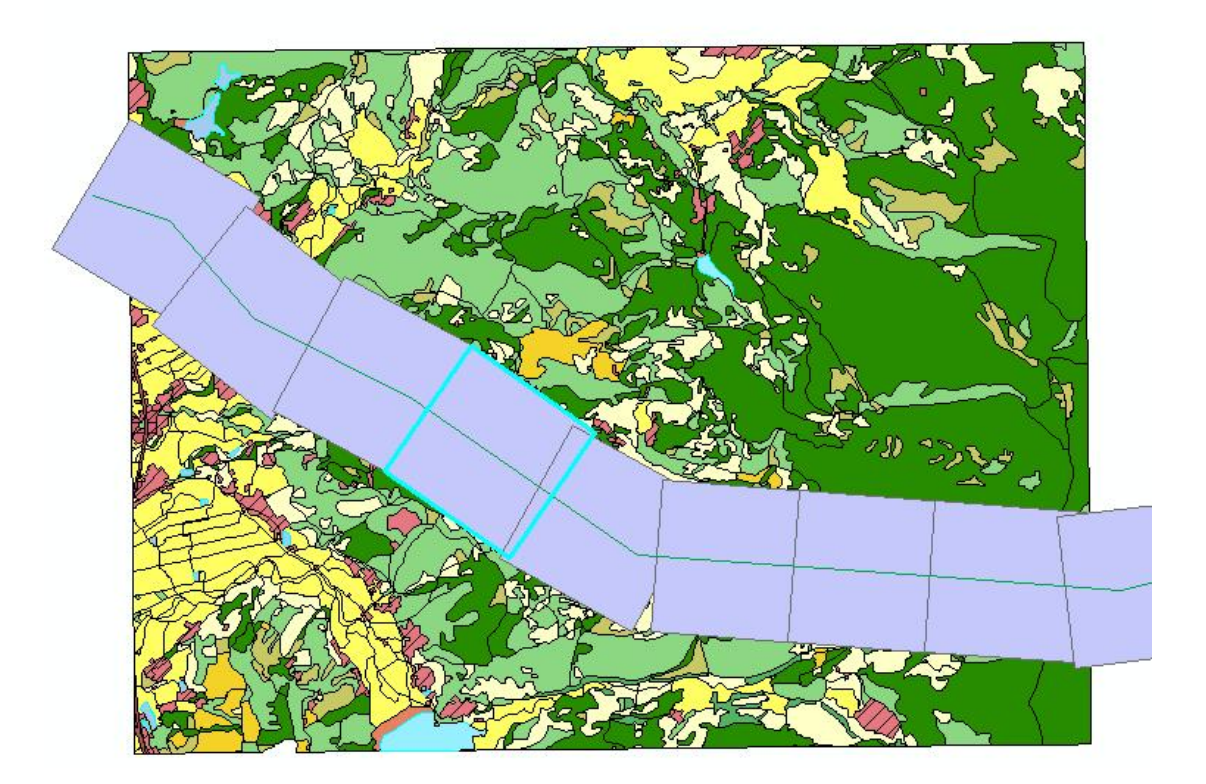

4.2 倾斜图框打印

| PageNumber | •                                                      |
|------------|--------------------------------------------------------|
| 按选择对象,不选   | 择按所有对象)                                                |
|            |                                                        |
| (是mdb或gdb) |                                                        |
|            | 浏览                                                     |
|            |                                                        |
| 1000       | ☑ 是否水平                                                 |
|            |                                                        |
| 布局视图       | 🔽 创建压白图层                                               |
|            |                                                        |
| 近 📃        | ]保存图片配准信息                                              |
| 览器下载\      |                                                        |
|            | 96                                                     |
|            | PageNumber<br>(技选择对象,不迭<br>是mdb或gdb)<br>1000<br>) 布局视图 |

如果水平 🔽 经上

| Q                                                                                                    |                                                                                                    |           |
|----------------------------------------------------------------------------------------------------|----------------------------------------------------------------------------------------------------|-----------|
| Q 元志範 - ArcMap - ArcInto                                                                                                    |                                                                                                    |           |
| 文件(1)编辑(12) 视图(12) 特殊(13) 地理处理(13) 自定义(12) 餐口(14) 帮助(14)                                                                                                    | ●                                                                                                    | 5         |
| 🗋 🚰 🖶 急口 🐜 🔟 🗠 🗶 🗢 (ペーター) 1:1,000 💦 🖌 🔛 🗐 🗊 🖓 🖸 🕞 🚱 🐑                                                                                                    |                                                                                                    |           |
| [3, 0, 2) ③ 業 2] ◆ ⇒ [約・□ ] ▶ [3] 彡 □ 🔛 矗 齿 条 [3] [3] 』 編編20・  ト №   ノ ア Ӆ・米  区 比 中 × �   三                                                                                                    | a e .                                                                                                    |           |
|                                                                                                    |                                                                                                    |           |
|                                                                                                    |                                                                                                    |           |
|                                                                                                    |                                                                                                    | 4 ×       |
|                                                                                                    |                                                                                                    | St. 90-   |
|                                                                                                    |                                                                                                    |           |
| Evaluation Evaluation and Evaluation and Evaluation |                                                                                                    |           |
| B B y4 8                                                                                                    | Ⅲ 	 2014培训资料                                                                                                    | - Â       |
| □ P y4 □                                                                                                    | 🗷 🧰 2015培训                                                                                                    |           |
| □ <其他所有值 00011                                                                                                    | ■ arcgis10入门到精通                                                                                                    | =         |
|                                                                                                    | BaiduYunDownload                                                                                                    |           |
|                                                                                                    | 🗷 🚞 FavoriteVideo                                                                                                    |           |
|                                                                                                    |                                                                                                    |           |
|                                                                                                    | B G JBNTckSetup10                                                                                                    |           |
|                                                                                                    | 🗷 🧰 QQMiniDL                                                                                                    |           |
| -3                                                                                                    |                                                                                                    |           |
| ⊠ A.y4 8                                                                                                    | Image: Image: Image |           |
|                                                                                                    | 田 🚞 合同                                                                                                    |           |
|                                                                                                    | 田 🧰 国土有关资料                                                                                                    |           |
| E\dd.gdb                                                                                                    |                                                                                                    |           |
| E M xzdw                                                                                                    |                                                                                                    | <b>突型</b> |
|                                                                                                    | W 元标题.mxd                                                                                                    |           |
|                                                                                                    | reg my sis                                                                                                    | Excel 214 |
| B 🗹 ditb                                                                                                    | Contry As                                                                                                    | Excel 文件  |
| □ <其他所有值> 8                                                                                                    | down 16x16.bmp                                                                                                    | 柵格数握集     |
| DLBM                                                                                                    | Q 4.mxd                                                                                                    | 地图文档      |
|                                                                                                    | M By /在市市I thy                                                                                                    | T 🛙 🛤 🔭   |
|                                                                                                    | 1 •                                                                                                    |           |
|                                                                                                    | 212.23 1559.55 毫米                                                                                                    |           |

# 如果水平 □是否水平 不勾上

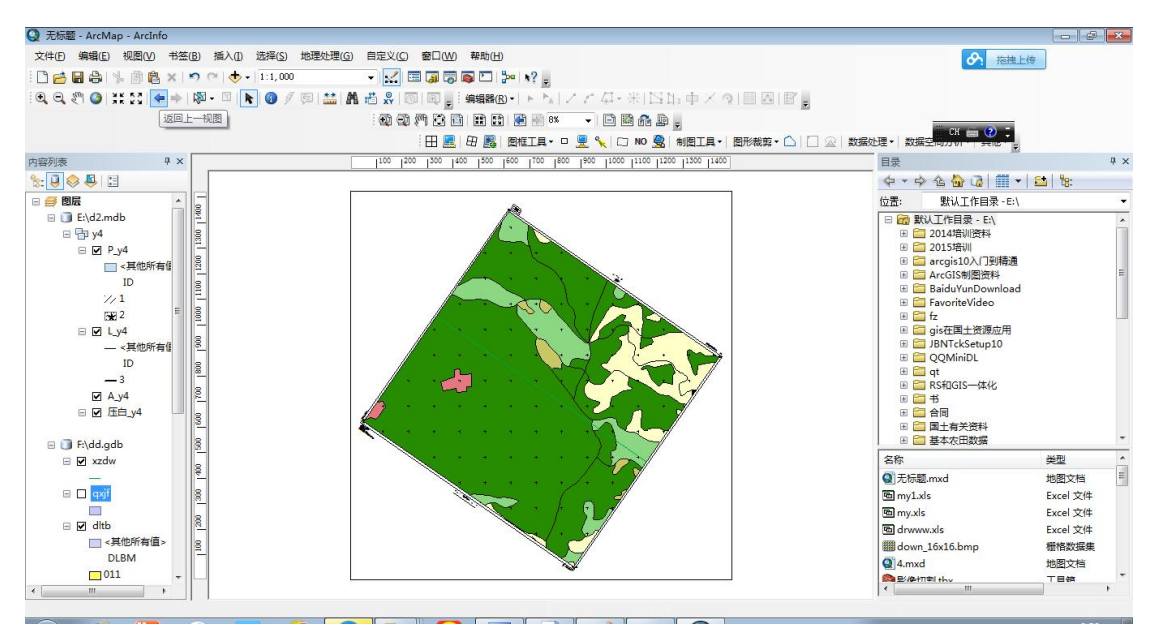

可以导出图片和 mxd 文件

# 五、系统参数设置

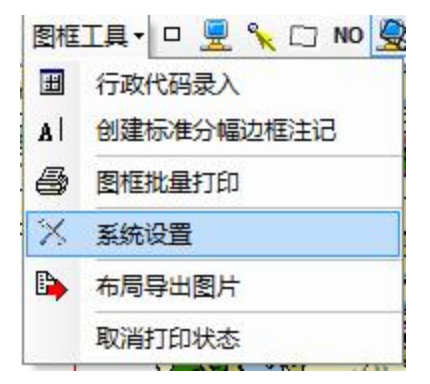

按设置按钮,出现如下界面:

#### 5.1 基本信息设置

| 参数设置(距离单位为毫米)                        |
|--------------------------------------|
| 基本信息  四周注记  图框信息  网格信息  接合图表信息  ▲  ▶ |
| 全市版                                  |
| 边距 (距离外廓上边, 单位毫米): 18.0 🚔<br>内容和样式设置 |
| 副标题1                                 |
| 边距(距离外廓上边,单位毫米): 8.0 🚔               |
| 的資料样式成量                              |
| 副标题2                                 |
| 边距(距离外廓上边,单位毫米): 2.0 🚔               |
| 内容和样式设置                              |
| 地图下边中部(比例尺)                          |
| 边距((距离外廓下边,单位毫米): 5.0 🚔              |
| 内容和样式设置                              |
|                                      |
|                                      |
|                                      |
|                                      |
|                                      |
| 确定 取消                                |

单击内容和样式,出现如下界面,可以自己修改内容,字体大小和样

式。

| <b>星性</b>     |          | ? ×           |
|---------------|----------|---------------|
| 文本 大小和位置      |          |               |
| 文本①:          |          |               |
| <u> </u>      |          | ^             |
|               |          |               |
|               |          |               |
|               |          | -             |
| 字体: 宋体 36.00  | E        | ] ≆ ≣ ■       |
| 角度(A): 0.00 🍦 | 字符间距(出): | 0.00          |
|               | 行间距山     | 0.00          |
| 关于格式化文本图      | 更        | 改符号©          |
| Ť             | 定 取消     | 」<br>「 应用 (A) |
|               |          |               |

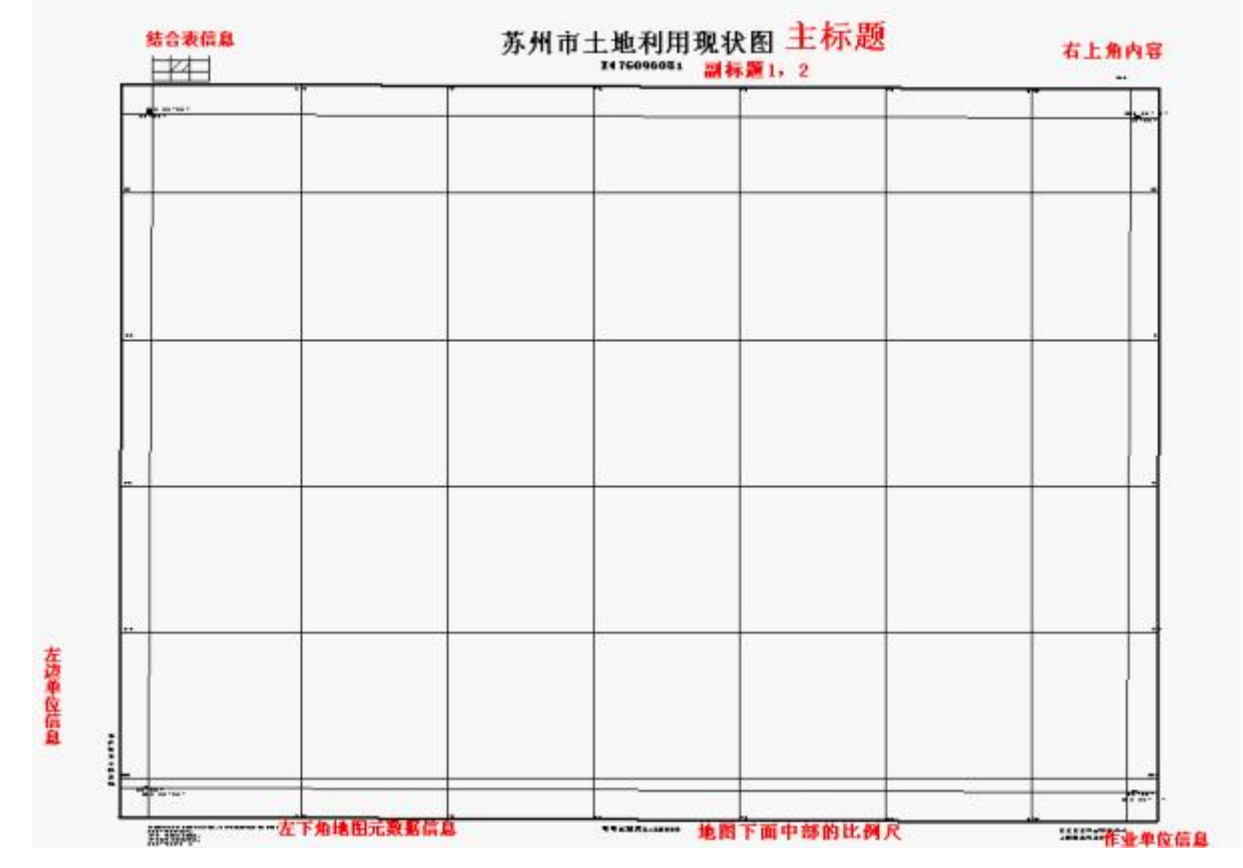

主标题,最上面中间的最大的字体,是中间对齐,位置表示:文字下边缘, 具体地图外廓的上面的之间距离。主标题具体位置见上图红字表示。你可以设置

文字内容,文字内容可以和字段嵌套,使用[]中间为字段名,如由图幅标准图, [图幅名称]和[图幅号]两个字段,可以分别作为副标题1,2,在由行政区划时, 主标题,可能采用行政区划名称;字体大小,颜色,样式。假定设置为红色字体, 生成的效果如下

|       | <br>× # 0.9-99- | , |   |         |
|-------|-----------------|---|---|---------|
|       |                 |   |   |         |
|       | <br>-           | - | - |         |
|       |                 |   |   |         |
|       |                 |   |   |         |
|       |                 |   |   |         |
|       | <br>            |   |   |         |
|       |                 |   |   |         |
|       |                 |   |   |         |
|       |                 |   |   |         |
|       |                 |   |   |         |
|       | <br>            |   |   |         |
|       |                 |   |   |         |
|       |                 |   |   |         |
|       |                 |   |   |         |
|       |                 |   |   |         |
|       |                 |   |   |         |
|       |                 |   |   |         |
|       |                 |   |   |         |
|       |                 |   |   |         |
|       | <br>-           | - |   |         |
|       | <br>            |   |   |         |
| ETTA- | eti (1.5.500)   |   |   | titley. |

苏州市土地利用现状图

可以输入类似"东方市[MapNO]现状图", [MapNO]是字段名, 随数据记录表变化。

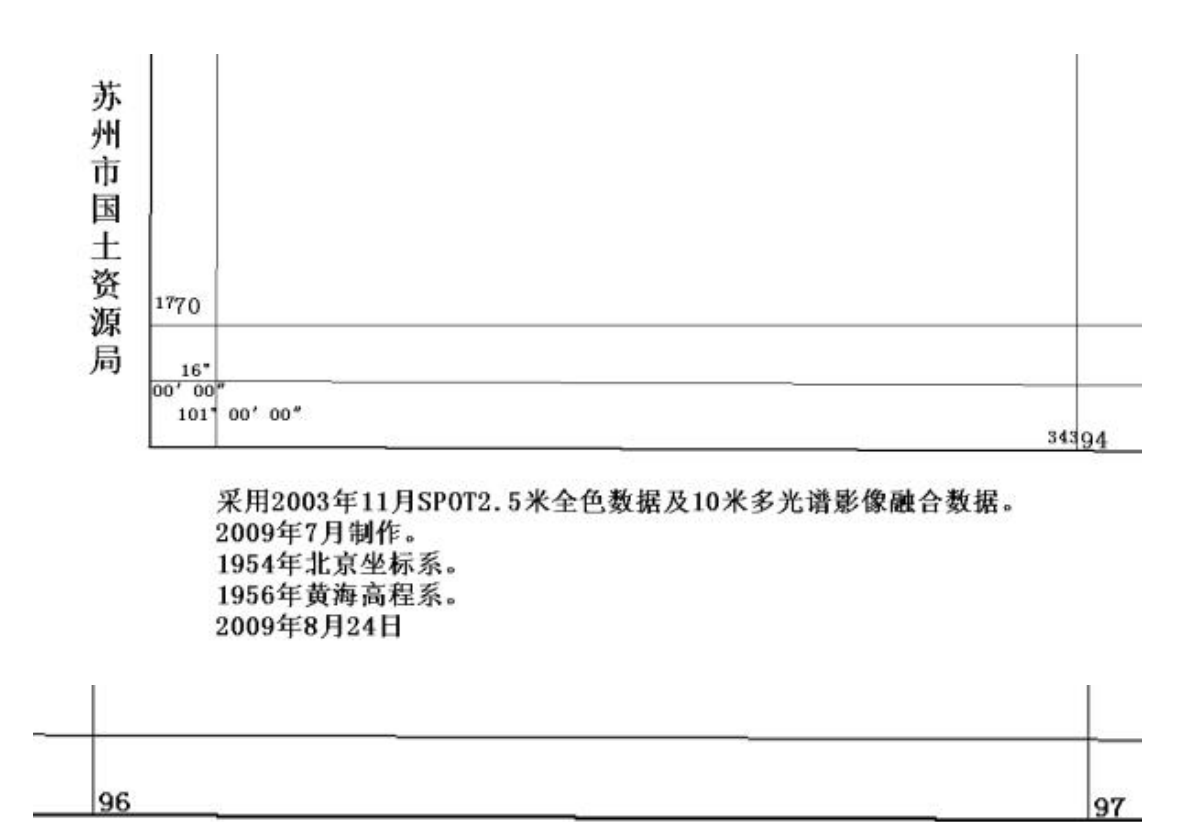

比例尺1:10000

比例尺,可以使用[Scale],[scale],[SCALE]作为地图打印动态 比例尺

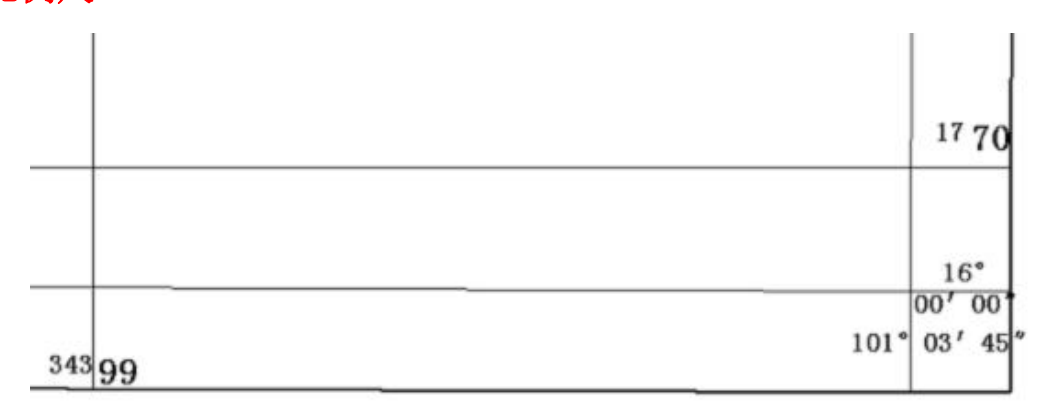

XXXX科技有限公司 二OO九年八月

#### 第 63 页

秘密

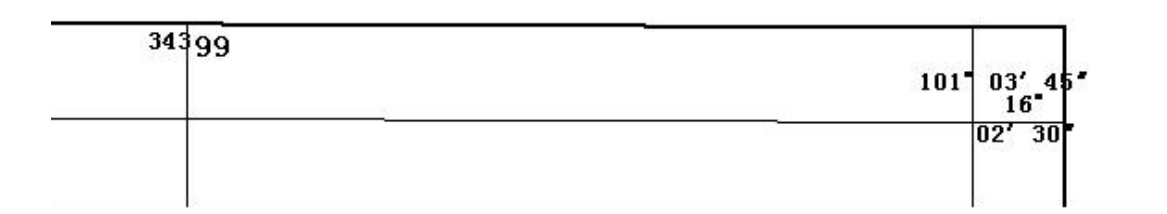

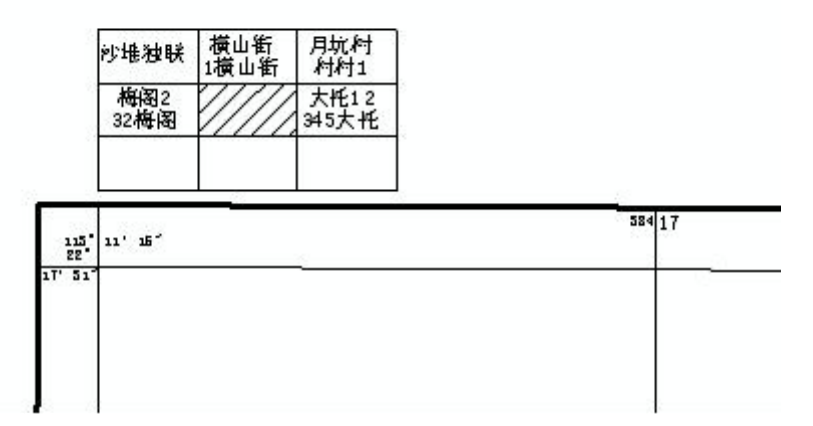

5.2 四角标注

| 参数设置(距离单位为毫米)                |
|------------------------------|
| 基本信息 四周注记 图框信息 网格信息 接合图表信息 1 |
| 左边单位信息                       |
| 边距(距离外廓左边,单位毫米): 3.0 🚔       |
| 内容和样式设置                      |
| 左下角                          |
| 边距(距离外廓左边,单位毫米): 3.0 🗲       |
| 内容和样式设置                      |
| 右上角1(右边和地图内框对齐)              |
| 边距(距离外廓上边,单位毫米): 2.5 🚔       |
| 边距(距离内框右边,单位毫米): 28.0 🚔      |
| 内容和样式设置                      |
| 右上角2(右边和地图内框对齐,一般为秘密)        |
| 边距(距离外廓上边,单位毫米): 2.5 🚔       |
| 内容和样式设置                      |
| 右下角                          |
| 边距(距离外廓左边,单位0.1毫米): 3        |
| 内容和样式设置                      |
|                              |
| 确定取消                         |

左下角,和右下角的内容都可以是多行,可以与日期嵌套,小写的用小写的日期, 大写用大写的日期,如 yyyy 年 mm 月 dd 日,生成时,类似 2009 年 08 月 24 日, 而 YYYY 年 MM 月,生成时,类似二〇〇九年八月。

### 5.3 图廓信息

| 参数设置(距离单位为毫米)                  |
|--------------------------------|
| 基本信息 四周注记 图框信息 网格信息 接合图表信息 🛀 🗠 |
| 内外图框距离(外框宽度为0是线,大于0生成面)        |
| 8.0 🚽 毫米 外框宽度: 1.0 🚔 毫米        |
| 内框与地图间距                        |
| 10.0 🔶 哀米                      |
| 四角标注                           |
| 标注方式                           |
| ◎ 不标注   ◎ 标注经纬度   ◎ 标注 ¥¥      |
| 标注方式                           |
| 度分秒      度分                    |
| 纬度的表示方式                        |
| ◎ 居中 ◎ 靠内框                     |
| 小数位数设置                         |
| 千分位前: 3 🚖 千分位后: 2 🚔            |
| 样式设置                           |
| 样式设置                           |
|                                |
|                                |
| 确定 取消                          |

外框宽度等于 0,输出的外框为线,大于 0 输出的是面,四角标注可以是完整的度分秒、或只有度分,或则 XY 平面坐标(主要用于 1:500,1:2000的大比例尺)

纬度的表示方式: 居中效果如下:

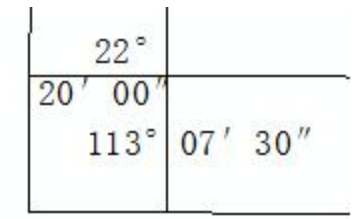

紧靠内廓

注意:

线的样式是: data\line. Lyr, 可以自己在 arcmap 修改后保存成 lyr 文件

面的样式是: data\poly.Lyr,可以自己在 arcmap 修改后保存成 lyr 文件,用于左上网上中间部分填充。

5.4 网格信息

| 参数设置(距离单位为毫米)                 |
|-------------------------------|
| 基本信息 四周注记 图框信息 网格信息 接合图表信息 1  |
| 网格类型                          |
| ◎ 无网格   ◎ 方里网   ◎ 十字丝   ◎ 经纬网 |
| 间隔: 100.0 🚔 毫米 线的长度: 5.0 🌩 毫米 |
| 网格标注字体大小设置                    |
| 大数字体: 样式设置 小数字体: 样式设置         |
| 距离外框的距离                       |
| 0.5 ◆                         |
|                               |
| □ 标注 □ 后面00.前面重新标注            |
|                               |
|                               |
|                               |
|                               |
|                               |
|                               |
|                               |
|                               |
| 确定 取消                         |

5.5 结合图表信息

| 参数设置(距离单位为毫米)                  |
|--------------------------------|
| 四周注记 图框信息 网格信息 接合图表信息 比例尺条 া 🕨 |
| 是否需要结合图表                       |
| ☑ 需要                           |
| 图名对应字段名                        |
| MapNO                          |
| 相对内图廓左上角的位置(单位毫米)              |
| X: 0.0 X: 2.0 X                |
| 大小尺寸(单位毫米).是总的高度宽度             |
| 宽度: 38.0 ← 高度: 21.0 ←          |
| 样式设置                           |
| 确定 取消                          |

这里只对图幅文件有效

# 5.6 比例尺条

| 参数设置(距离单位为室米) |                           |
|---------------|---------------------------|
| 图框信息          | 网格信息 接合图表信息 比例尺条 页边距设 🚺   |
| 是否需要比         | 化例尺条                      |
|               | 📝 标注比例尺条                  |
| 比例尺条参         | 参数                        |
| 长度:           | 100.0 🚔 毫米 刻度高度: 2.0 🚔 毫米 |
| 边距(距)         | 离外廓下边, 单位毫米): 20.0 🔿      |
|               | 样式设置                      |
| 1             |                           |
|               |                           |
|               |                           |
|               |                           |
|               |                           |
|               |                           |
|               |                           |
|               |                           |
|               | (                         |
|               |                           |

# 六. 软件注册

注册信息放在软件目录下: data\tk.dat,升级前备份,安装覆盖对应文件, 没有注册,注册方法
| 勘测:            | 定界软件,版本号:2.5,路径:g:/yn | kcsof    | t/gym | app | rint/ | bin/F | Relea | se/ |       | - x   |
|----------------|-----------------------|----------|-------|-----|-------|-------|-------|-----|-------|-------|
| 制图             | エ具・田 🖳 🖳 🗆 (日)        | <b>S</b> | 30    | ×   |       | ↓     | Q     | 8   | 代码设置▼ | 面积计算▼ |
| $\frac{1}{2}$  | 二分式标注实现               |          |       |     |       |       |       |     |       |       |
| $1\frac{1}{2}$ | 三分式标注实现               |          |       |     |       |       |       |     |       |       |
| ¥              | 地类符号生成                |          |       |     |       |       |       |     |       |       |
| H              | 行政代码录入                |          |       |     |       |       |       |     |       |       |
| A              | 创建标准分幅边框注记            |          |       |     |       |       |       |     |       |       |
| $\not \square$ | 创建倾斜图幅                |          |       |     |       |       |       |     |       |       |
|                | 创建倾斜图框                |          |       |     |       |       |       |     |       |       |
| ×              | 打印参数设置                |          |       |     |       |       |       |     |       |       |
|                | 布局导出图片                |          |       |     |       |       |       |     |       |       |
| 9              | 软件注册                  |          |       |     |       |       |       |     |       |       |

点击软件注册,

| 🥵 注册窗口 | 1                  | ×  |
|--------|--------------------|----|
| 硬件ID:  | KC6841687187853250 | 复制 |
| 注册码:   | <u> </u>           | 粘贴 |
|        | 注册                 | 退出 |

<u>把硬件 ID 发</u>51GIS 学院<sup>~</sup>陶旭

# 七. 其他问题

### 7.1 运行 COM 错误

 出现异常,退出 arcmap,再次运行,保证数据没有问题,如坐 标系、数据精度要一致,拓扑没有问题,图层名按标准。

| 2、 | Com | 错 | 误 | 出 | 现 | 时 | , | 如 |
|----|-----|---|---|---|---|---|---|---|
|    |     |   |   |   |   |   |   |   |

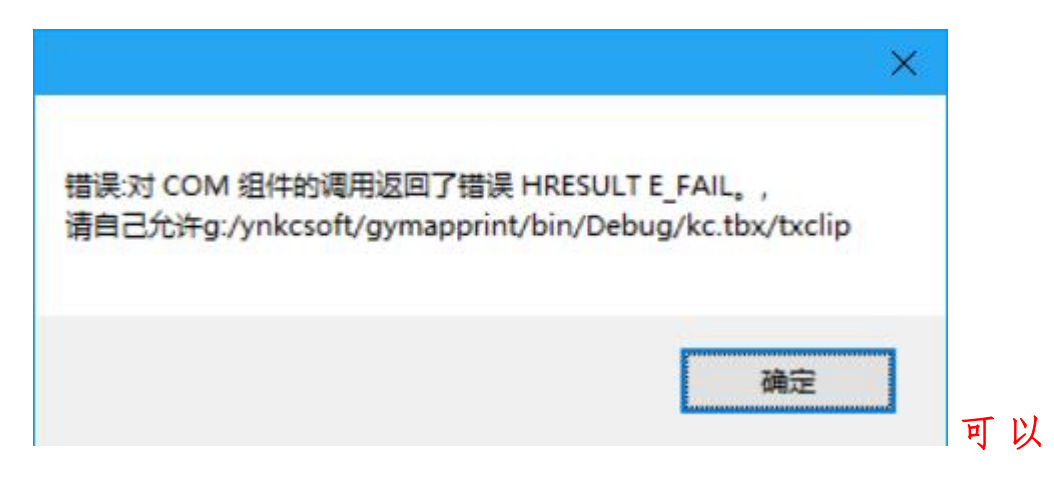

关闭软件,再重新打开,也可以重启电脑,再进行需要操作,如果问题依然存在,请在地理处理菜单-》结果中查看

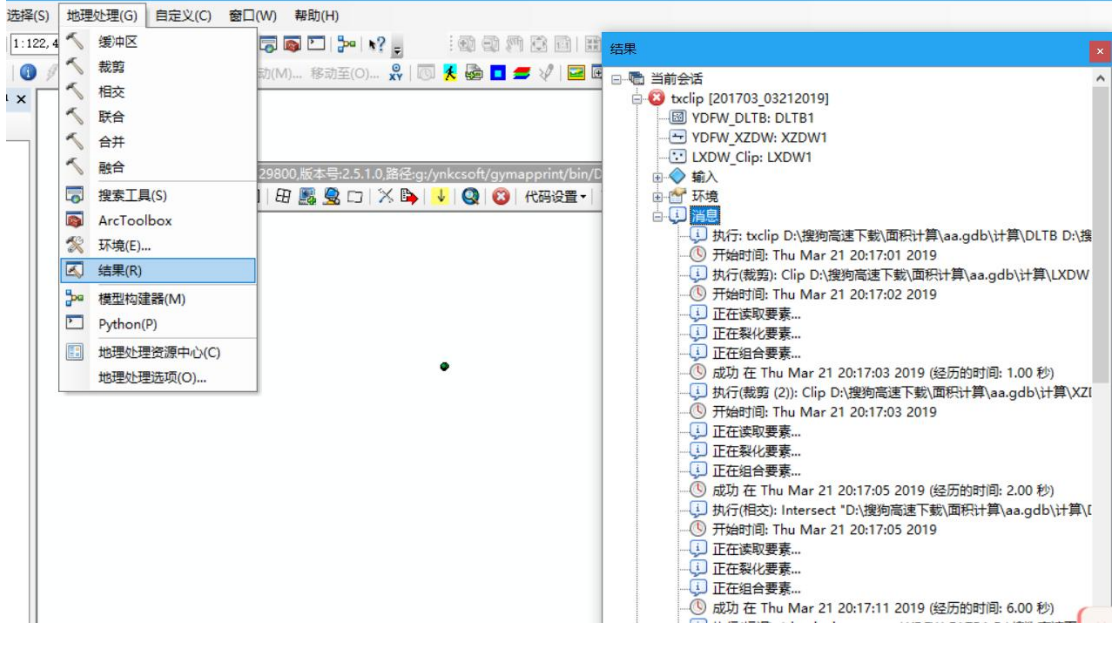

3、 建议新建一个 GDB 数据库,一个数据集,把数据导入(不要复

制粘贴过来)

### 7.2 Excel. ApplicationClass 00000000046 错误

无法将类型为"Excel.ApplicationClass"的 COM 对象强制转换为接口类 型 "Excel.\_Application"。此操作失败的原因是对 IID 为"{000208D5 -0000-0000-C000-00000000046}"的接口的 COM 组件调用 QueryInterface 因以下错误而 失败:加载类型库/DLL 时出错。 (异常来 自 HRESULT:

无法将类型为"Excel.ApplicationClass"的 COM 对象强制转换为接口类

型 "Excel.\_Application"。此操作失败的原因是对 IID 为 "{000208D5 -0000-0000-C000-00000000046}"的接口的 COM 组件调用 QueryInterface 因以下错误而失败:加载类型库/DLL 时出错。 (异常来 自 HRESULT:0x80029C4A (TYPE E CANTLOADLIBRARY))

经过多般折腾,还是没什么更好的办法。后来又重新看了一遍之前查的资料,基本可以确定 就是 WPS 抢鲜版的问题,然后我就在 WPS 官网下载了个个人版安装上,竟然神奇的解决 了~~~

结束语:其实说到底这个问题就是由于 WPS 恶意更改了 office 的 Com 组件注册权限,使得 office 的 com 组件不能注册,所以 WPS 和 office 还是不要一起用了,据我个人猜测产生这 个问题的原因可能是:客户刚开始安装了 WPS 早期版本,而我们的售后服务人员给客户安 装软件的时候安装了 office2010,这个时候是没有问题的,但是长时间后客户进行了 WPS 的升级升级到了最新版,WPS 最新版让 office 的 com 组件注册失效,所以出现了无法加载 DLL 的错误,而这次我重装 office 并没有使 office 成功注册,即使卸载了 WPS 还是没能成 功注册 COM 组件,因为注册表里可能还残留 WPS 的信息,所以导致注册表中的关于调用 Excel 的注册信息混乱,因此当我重装 WPS 之后 WPS 的注册信息又重新写入注册表并且替 换了 office 的映射关系,所以问题才得以解决。

下载地址: <u>http://www.wps.cn/product/beta/</u>

| 或    | 者     | :      | 最     | 主      | 要     | 的      | 就      | 是     | 这      | 句   |
|------|-------|--------|-------|--------|-------|--------|--------|-------|--------|-----|
| 话:   | "C:\F | Progra | mFile | s\Micr | osoft | Office | \OFFIC | E11\e | xcel.e | xe" |
| /reg | serve | r      |       |        |       |        |        |       |        |     |

具体见: <u>https://www.cnblogs.com/robinli/p/3504304.html</u>

http://www.cnblogs.com/gisoracle/p/5440846.html

#### 7.3 缺失处理

◎[缺失]

#### 运行 commreg.exe 即可,或者人工在

| Q 程序路径:g:/三调软件/Land3/Land3D/Land3D/bin/Releas                                                                                                    | e/,mxd文件:-                        | ArcMap - A | rcInfo                |
|----------------------------------------------------------------------------------------------------|-----------------------------------|------------|-----------------------|
| 文件(F) 编辑(E) 视图(V) 书签(B) 插入(I) 选择(S)                                                                                                    | 地理处理(G)                           | 自定义(C)     | 窗口(W) 帮助(H)           |
| ି 🗋 🖶 🖨 🛸 🗿 🖺 🗙 ୮୦ ୯୮ 🔶 🗉                                                                                                    |                                   | 工具会        | €(T) ►                |
| ● ● ♥ ◎ ** 53 + +  ◎ - □   • ● ●                                                                                                    |                                   | 扩展相        | 莫块(E)                 |
|                                                                                                    | 辅助数                               | 加载项        | 质管理器                  |
| 内容列表 平 X /                                                                                                    |                                   | 自定义        | と模式(C)                |
|                                                                                                    |                                   | 样式智        | 管理器(S)                |
|                                                                                                    | ≞(A) ▼   ⊡i   I                   | ArcM       | ap <mark>选项(O)</mark> |
| 自完义                                                                                                    | L                                 | 2          | K                     |
| 工具条(B) 命令(C) 选项(Q)<br>二具条(A):<br>□ ArcGIS地图打印工具, 闫磊编写, 版权所<br>□ ArcGIS地图打印工具, 闫磊编写, 版权所<br>□ ArcScan<br>□ COGO<br>④ CTOOLS工具,版本号:2.5.3.0,路径:f;/tknew<br>□ GPS<br>□ Geostatistical Analyst<br>□ My C# Toolbar<br>□ My C# Toolbar<br>□ Network Analyst<br>□ Publisher<br>□ Spatial Analyst<br>□ TIN 编辑<br>□ Tracking Analyst<br>□ YL工具条<br>♥ 三调主工具条,版本号:1.0.0.0 v | 新建(N)<br>重命名(R)<br>删除(D)<br>重置(E) |            |                       |

按下图顺序注册 GYMapPrint. tlb 文件, 就可以

| <b>Q</b> 打开          |                                               |                                                                |                                                                                                    | ×  |
|----------------------|-----------------------------------------------|----------------------------------------------------------------|----------------------------------------------------------------------------------------------------|----|
| 查找范围(I):             | - Release                                     | ~                                                              | G 🤌 📂 🛄 🔹                                                                                                    |    |
| <b>大</b> 快速访问        | 名称<br>data                                    | ^                                                              | 修改日期<br>2019.03.09 20:31<br>2010.02 18 0:22                                                                                             | m- |
| 桌面<br>库              | GYMapPr<br>lyr<br>ouput<br>output<br>temp.gdb | int_Secure                                                     | 2019.02.18 9:33<br>2019.03.09 20:22<br>2019.01.26 21:23<br>2019.03.07 17:38<br>2019.02.18 21:26<br>2019.01.26 21:23<br>2019.02.03 17:40 |    |
| していた。<br>表的电脑<br>(学) | <                                             | int.tlb<br>类型: TLB 文件<br>大小: 38.4 KB<br>修改日期: 2019.03.09 20:21 | 2019.03.09 20:21                                                                                                    | >  |
| 网络                   | 文件名(N):<br>文件类型(I):                           | GWMapPrint.tlb<br>Component Libraries (*.dll                   | ✓ 打开(0)<br>,*.esriAddI ✓ 取消                                                                                                    |    |

## 7.4 升级说明

软件升级系统,覆盖对应文件就可以,程序放在一个固定位置,不 要保留多个,软件增加功能一定运行 commreg. exe 即可。